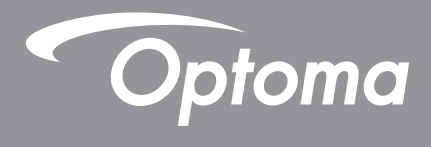

# DLP<sup>®</sup>-projektor

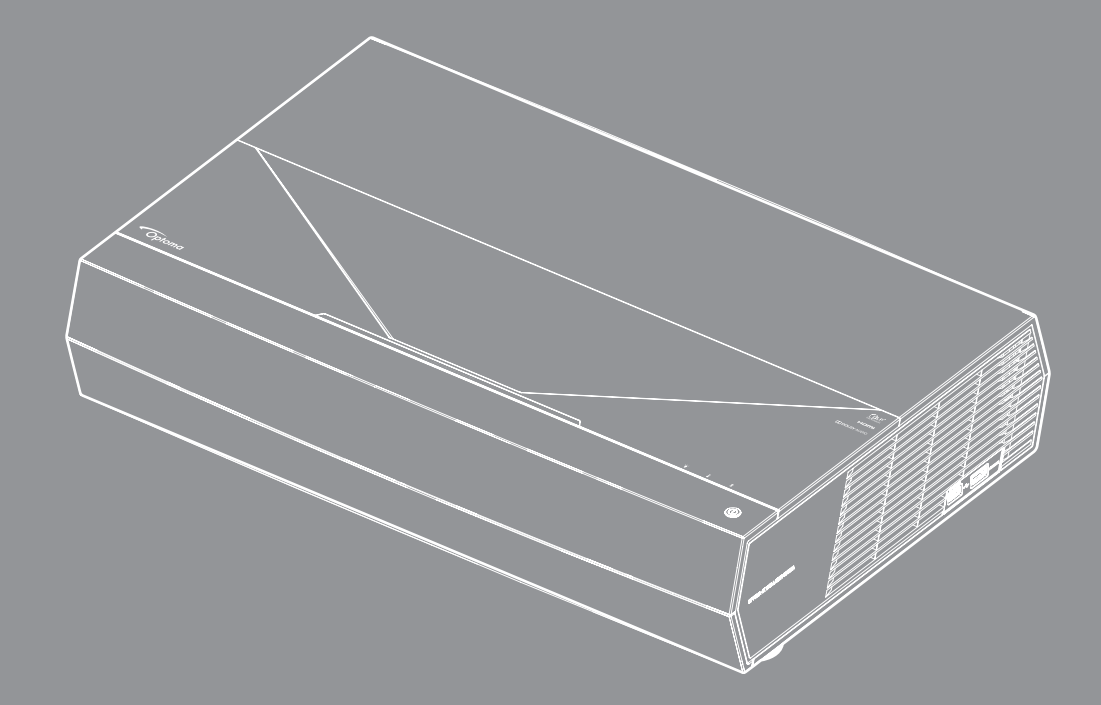

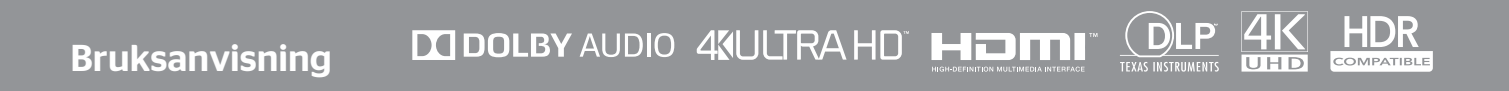

# INNHOLDSFORTEGNELSE

| SIKKERHET                                      | 4 |
|------------------------------------------------|---|
| Viktige sikkerhetsanvisninger                  |   |
| Renajøre linsen                                |   |
| Informasjon om lasersikkerhet                  |   |
| Sikkerhetsinformasjon for 3D                   |   |
| Opphavsrett                                    |   |
| Fraskrivelse av ansvar                         |   |
| Vedkjennelse av varemerker                     |   |
| FCC                                            |   |
| Overensstemmelseserklæring for EU-land         |   |
| WEEE                                           |   |
| INTRODUKSJON                                   | 9 |
| Pakkaavaraikt                                  | 0 |
| Pakkeoversiki                                  |   |
| Stanuaru liibenai<br>Broduktovoroikt           |   |
| Tilkeblinger                                   |   |
| Tilkobili iger                                 |   |
| Fiorekontroll                                  |   |
| Pare Bluetooth-fjernkontrollen med projektoren |   |
| OPPSETT OG MONTERING                           |   |
| Montere projektoren                            |   |
| Koble kilder til projektoren                   |   |
| Justere det projiserte bildet                  |   |
| Sette opp fjernkontrollen                      |   |
| BRUKE PROJEKTOREN                              |   |
| Skru av/på projektoren                         |   |
| Bruke projektoren som trådløs høvttaler        |   |
| Oversikt over Hiem-skiermen                    |   |
| Svstemets dato og klokkeslett                  |   |
| Projektorinnstillinger-menv (skiermmenv)       |   |
| Systeminnstillinger-meny                       |   |
| Velge en inngangskilde                         |   |
| Velge en app                                   |   |
| Multimedieformater som støttes                 |   |
| Vise statuslinjen                              |   |
| Om hurtigmenyen                                |   |

| EKSTRA INFORMASJON                    | 54 |
|---------------------------------------|----|
| Støttede oppløsninger                 |    |
| Bildestørrelse og projiseringsavstand | 55 |
| Fjernkontroll                         |    |
| Feilsøking                            | 59 |
| Lysdiode-meldinger                    | 61 |
| Spesifikasjoner                       | 63 |
| Optomas kontorer globalt              | 64 |
| · · ·                                 |    |

# SIKKERHET

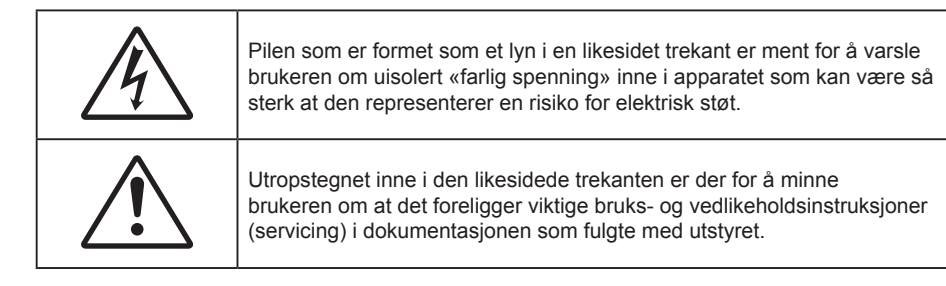

Vennligst rett deg etter alle advarsler, sikkerhetstiltak og vedlikeholdsråd i denne brukerveiledningen.

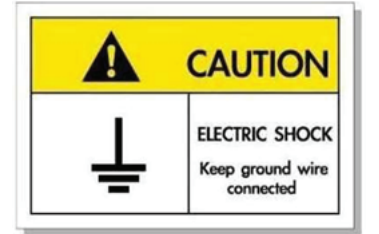

For å unngå elektrisk støt må enheten og tilhørende enheter være ordentlig jordet.

## Viktige sikkerhetsanvisninger

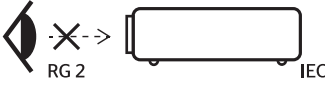

- Ikke stirr inn i strålen. RG2.
   Som med alle sterke lyskilder må du ikke stirre rett inn i strålen. RG2 IEC 62471–5:2015.
- Ikke blokker ventilasjonsåpningene. For å sørge for pålitelig operasjon av projektoren og beskytte den fra overopphetning, anbefales det at du installerer projektoren på en plass som ikke blokkerer ventilasjonen. Som et eksempel, ikke plasser projektoren på et stuebord med flere andre objekter, på en sofa, seng, osv. Ikke sett projektoren i et avsperret område som en bokhylle eller kabinett som begrenser luftstrømmen.
- For å redusere risikoen for brann og/eller elektrisk sjokk, utsett ikke utstyret for regn eller fuktighet. Ikke installer projektoren i nærheten av varmekilder som radiatorer, panelovner, komfyrer eller andre apparater som forsterkere som avgir varme.
- Ikke la gjenstander eller væske komme inn i projektoren. De kan komme i kontakt med farge spenningspunkter og kortslutte deler som kan føre til brann eller elektrisk støt.
- Ikke bruk under følgende forhold:
  - I svært varme, kalde eller fuktige omgivelser.
    - (i) Kontroller at romtemperaturen ligger er innen 5–40 °C (41–104 °F)
    - (ii) Relativ fuktighet er 10 % ~ 85 %
  - I områder utsatt for ekstremt støv eller skit.
  - Må ikke brukes nær apparat som skaper sterke magnetiske felt.
  - I direkte sollys.
- Ikke bruk enheten hvis den har blitt fysisk skadet eller misbrukt. Fysisk skade/misbruk kan (men er ikke begrenset til):
  - Enheten har blitt sluppet.
  - Strømledningen eller pluggen er skadet.
  - Væske er sølt på projektoren.
  - Projektoren har blitt utsatt for regn eller fukt.
  - Noe har falt inn i projektoren eller noe er løst innvendig.
- Ikke plasser projektoren på et ustabilt underlag. Projektoren kan velte, noe som kan føre til personskade eller skade på projektoren.

- Ikke blokker lyset som kommer ut av projektorlinsen når projektoren er i drift. Lyset vil varme opp objektet og det kan smelte, forårsake brannskader eller starte en brann.
- Vennligst ikke åpne eller ta fra hverandre projektoren. Det kan medføre elektrisk støt.
- Ikke prøv å utføre service på enheten selv. Åpning eller fjerning av deksler kan utsette deg for farlig spenning eller andre farer. Ring Optoma før du sender enheten inn for reparasjon.
- Se dekslet på projektoren for sikkerhetsrelaterte merknader.
- Enheten bør kun repareres av passende servicepersonell.
- Bruk kun tillegg/tilbehør som er spesifisert av produsenten.
- Ikke se inn rett inn i projektorlinsen under bruk. Det skarpe lyset kan skade øynene dine.
- Når du skrur av projektoren, sørg for at projektoren fullfører kjølesyklusen før du kobler fra strømmen. La projektoren nedkjøles i 90 sekunder.
- Slå av og koble strømledningen fra stikkontakten før du rengjør produktet.
- Bruk en myk klut fuktet med et mildt rengjøringsmiddel for å rengjøre skjermboksen. Ikke bruk skuremidler, voks eller oppløsningsmidler for å rengjøre enheten.
- Ta ut strømstøpselet fra stikkontakten dersom produktet ikke har vært i bruk over en lengre periode.
- Ikke sett opp projektoren på steder der det kan bli utsatt for vibrasjoner eller støt.
- Ikke ta på linsen med bare hendene.
- Fjern batteri/batterier fra fjernkontrollen før oppbevaring. Hvis batteriet/batteriene ligger igjen i fjernkontrollen over lange perioder, kan de lekke.
- Ikke bruk eller oppbevar projektoren på steder der røyk fra olje eller sigaretter kan være til stede, da det kan forringe ytelsen til projektoren.
- Monter projektoren i riktig retning, da en uvanlig plassering kan påvirke ytelsen til projektoren.
- Bruk en strømskinne og/eller overspenningsvern. Strømbrudd og spenningsfall kan DREPE enheter.

## Rengjøre linsen

- Før du rengjør linsen, må du slå av projektoren og trekke ut strømledningen slik at den avkjøles helt.
- Bruk trykkluft til å fjerne støv.
- Bruk en spesiell klut til å rengjøre linsen, og tørk av linsen forsiktig. Ikke ta på linsen med fingrene.
- Ikke bruk alkaliske/syrlige rengjøringsmidler eller flyktige løsemidler, som alkohol, til å rengjøre linsen. Hvis linsen blir skadet som følge av rengjøringen, dekkes det ikke av garantien.

### Advarsel

- Ikke bruk en spray som inneholder antennelig gass til å fjerne støv eller skitt fra linsen. Det kan føre til brann på grunn av høy varme inne i projektoren.
- Ikke rengjør linsen mens projektoren varmer opp, da det kan gjøre at overflatefilmen på linsen skreller av.
- Ikke tørk av eller trykk på linsen med en hard gjenstand.

## Informasjon om lasersikkerhet

- Dette produktet er klassifisert som Klasse 2 i IEC 60825-1: 2007, og samsvarer også med 21 CFR 1040.10 og 1040.11 med unntak for avvik i henhold til lasermerknad nr. 50, datert 24. juni 2007.
- IEC 60825-1:2014: KLASSE 1 LASERPRODUKT RISIKOGRUPPE 2. Som med alle sterke lyskilder må du ikke stirre rett inn i strålen. RG2 IEC 62471–5:2015.
- Etiketten gir informasjon om lasereffekt:

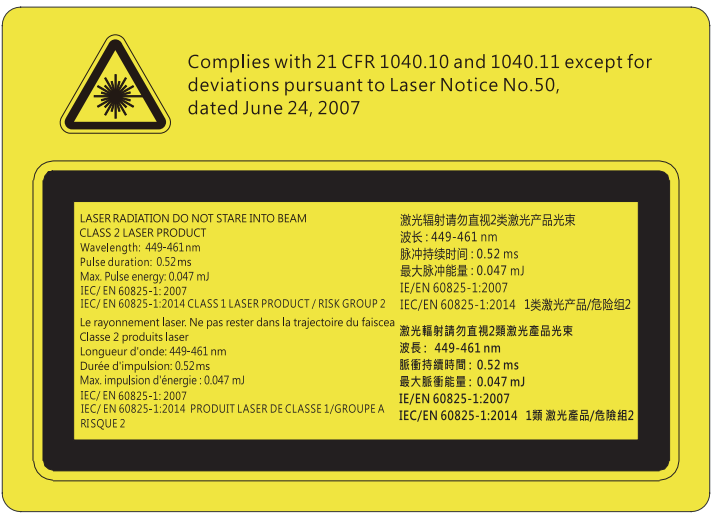

- Denne projektoren har en innebygd Klasse 4 lasermodul. Det er svært farlig å demontere eller endre den, så det skal aldri forsøkes.
- Enhver handling eller justering som ikke står spesifikt beskrevet i brukerhåndboken, medfører fare for eksponering for farlig laserstråling.
- Ikke åpne eller demonter projektoren, da det kan føre til skade gjennom eksponering for laserstråling.
- Ikke se rett inn i strålen når projektoren er på. Det sterke lyset kan gi permanent øyeskade.
- Når du slår på projektoren, må du sørge for at ingen som står innen projiseringsrekkevidden ser på linsen.
- Hvis ikke prosedyrene for kontroll, justering eller bruk følges, kan det føre til skade gjennom eksponering for laserstråling.
- Tilstrekkelige instruksjoner for montering, drift og vedlikehold, inkludert klare advarsler om forholdsregler, skal følges for å unngå mulig laser- og følgeeksponering som overstiger de tillatte utslippsgrensene i klasse 2.

## Sikkerhetsinformasjon for 3D

Følg alle advarsler og forsiktighetsregler som anbefalt før du eller barnet ditt bruker 3D-funksjonen.

### Advarsel

Barn og tenåringer kan være mer utsatt for helseproblemer knyttet til det å se på 3D-bilder og bør nøye overvåkes for å unngå at de ser på disse bildene.

## Advarsel om fotosensitivt anfall og andre helserisikoer

- Noen seere kan oppleve et epileptisk anfall eller slag når de utsettes for visse blinkende bilder eller lys som finnes i noen projeksjonsbilder eller videospill. Hvis du lider av, eller har epilepsi eller slag i familien, må du ta kontakt med en medisinsk spesialist før du bruker 3D-funksjonen.
- Selv de som ikke har en personlig historie eller tilfeller av epilepsi eller slag i familien kan ha en udiagnotisert tilstand som kan forårsake fotosensitive epileptiske anfall.
- Gravide, eldre, de som lider av alvorlige sykdommer, de som lider av søvnmangel eller er under påvirkning av alkohol bør ikke bruke enhetens 3D-funksjon.
- Hvis du opplever noen av følgende symptomer, må du straks slutte å se på 3D-bilder og ta kontakt med en medisinsk spesialist: (1) endret syn; (2) døsighet; (3) svimmelhet; (4) ufrivillige øye- eller muskelsammentrekninger; (5) forvirring; (6) kvalme; (7) tap av bevissthet; (8) konvulsjoner; (9) kramper; og/eller (10) desorientering. Barn og tenåringer er mer sannsynlig til å oppleve disse symptomene enn voksne. Foreldre bør ha oppsyn med barna sine og spørre om de opplever disse symptomene.
- 3D-projeksjon kan også forårsake reisesyke, perseptuell ettereffekter, desorientering, slitne øyne og redusert stabilitet i kroppsstillingen. Det anbefales at brukere tar hyppige pauser for å redusere sannsynligheten av disse effektene. Hvis øynene dine viser tegn på å være trette eller tørre eller hvis du har noen av symptomene over, må du straks slutte å bruke denne enheten og ikke bruke den igjen på minst tretti minutter etter at symptomene har forsvunnet.

- Hvis ser på 3D-projeksjon mens du sitter for nært skjermen over lengre tid, kan dette skade synet ditt. Den beste avstanden fra skjermen bør være minst tre ganger skjermens høyde. Det anbefales at seerens øyne er på linje med skjermen.
- Hvis du ser på 3D-projeksjon mens du har på 3D-briller i en lengre periode kan dette føre til hodepine eller tretthet. Hvis du opplever en hodepine, tretthet eller svimmelhet, må du slutte å se på 3D-projeksjon og hvile deg.
- Ikke bruk 3D-brillene for noe annet formål enn å se på 3D-projeksjon.
- Hvis du har på deg 3D-brillene for noe annet formål (som vanlige briller, solbriller, vernebriller, osv.) kan dette være skadelig og kan svekke synet ditt.
- Enkelte seere kan oppleve desorientering når de ser på 3D-projeksjon. Derfor må du IKKE plassere 3D-PROJEKTOR i nærhetne av åpne trapper, kabler, balkonger eller andre objekter som man kan snuble, løpe inn i, falle ned, knuse eller falle over.

## **Opphavsrett**

Denne utgivelsen, inkludert alle fotografier, illustrasjoner og programvare, er beskyttet under internasjonale lover for opphavsrett, med enerett. Verken denne veiledningen, eller noe av materialet i den, kan reproduseres uten skriftlig tillatelse fra forfatteren.

© Copyright 2019

## Fraskrivelse av ansvar

Informasjonen i dette dokumentet kan endres uten varsel. Fabrikanten gir ingen løfter eller garantier når det gjelder innholdet herav og frasier seg spesielt underforståtte garantier om salgbarhet eller egnethet for et spesielt formål. Fabrikanten forbeholder seg rettigheten til å revidere denne publikasjonen og gjøre endringer nå og da til innholdet herav uten forpliktelse til å melde i fra til noen om en slik revidering eller endring.

## Vedkjennelse av varemerker

Kensington er et USA-registrert varemerke for ACCO Brand Corporation med utstedte registreringer og søknader i andre land over hele verden.

HDMI, HDMI-logoen og High-Definition Multimedia Interface er varemerker eller registrerte varemerker for HDMI Licensing LLC i USA og andre land.

DLP®, DLP Link og DLP-logoen er registrerte varemerker for Texas Instruments, og BrilliantColor™ er et varemerke for Texas Instruments.

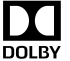

Produsert under lisens fra Dolby Laboratories.

Dolby, Dolby Audio og symbolet med den doble D-en er varemerker for Dolby Laboratories.

Amazon, Alexa og alle relaterte logoer er varemerker som tilhører Amazon.com, Inc. eller dennes tilknyttede selskaper.

Alle andre produktnavn som brukes i denne veiledningen er eiendommen til deres respektive eiere og er anerkjent.

# FCC

Dette utstyret har blitt testet og er funnet å etterkomme grensene for en digital enhet i klasse B i henhold til kapittel 15 i FCC-bestemmelsene. Disse grensene er utformet for å gi fornuftig beskyttelse mot skadelige forstyrrelser ved installasjon i et hjem. Utstyret genererer, bruker og kan avgi frekvensenergi, og kan, dersom det ikke installeres og brukes i henhold til instruksjonene, forårsake skadelige forstyrrelser for radiokommunikasjon.

Det er imidlertid ingen garanti for at interferens ikke vil oppstå i en bestemt installasjon. Hvis dette apparatet forårsaker skadelige forstyrrelser i radio- eller TV-mottak, noe som kan fastslås ved å skru apparatet av og på, oppfordres brukeren til å prøve å rette på forstyrrelsene gjennom en eller flere av følgende virkemidler:

- Flytt eller endre retning på mottakerantennen. •
- Øk avstanden mellom enheten og mottakeren.
- Koble enheten inn i et uttak på en annen krets enn den mottakeren er koblet til.
- Kontakt forhandleren eller en erfaren radio/TV-tekniker for å få hjelp. .

## Merknad: Beskyttede kabler

Alle tilkoblinger til andre dataapparater må gjøres med skjermede kabler for at FCCs bestemmelser skal overholdes.

### Forsiktig

Endringer eller modifiseringer som ikke er uttrykkelig godkjent av produsenten kan ugyldiggjøre brukerens fullmakt, som er gitt av Federal Communications Commission, til å bruke denne projektoren.

### Vilkår for bruk

Denne enheten overensstemmer med del 15 i FCC-kravene. Bruk er underlagt de følgende to betingelsene:

- 1. Apparatet kan ikke forårsake skadelige forstyrrelser, og
- 2. Denne enheten må godta mottatt interferens, medregnet interferens som kan forårsake uønsket drift.

### Merknad: Kanadiske brukere

Dette digitale apparatet i klasse B overholder canadiske ICES-003.

Remarque à l'intention des utilisateurs canadiens

Cet appareil numérique de la classe B est conforme à la norme NMB-003 du Canada.

## Overensstemmelseserklæring for EU-land

- EMC-direktiv 2014/30/EC (medregnet endringer)
- Lavspenningsdirektivet 2014/35/EC
- R & TTE-direktivet 1999/5/EC (hvis produktet har RF-funksjon)

## WEEE

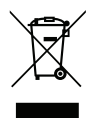

### Instruksjoner for kassering

Ikke kast dette elektroniske apparatet i søpla når det kasseres. For å minimere forurensing og sikre så god beskyttelse av det globale miljøet som mulig bør det resirkuleres.

# Pakkeoversikt

Pakk ut forsiktig, og kontroller at elementene som er oppført nedenfor under Standard tilbehør er til stede. Noen av elementene under Ekstrautstyr er kanskje ikke tilgjengelige avhengig av modell, spesifikasjon og område. Ta kontakt med kjøpstedet. Noe tilbehør kan variere fra område til område.

Garantikortet leveres kun i enkelte områder. Ta kontakt med forhandleren for mer informasjon.

## Standard tilbehør

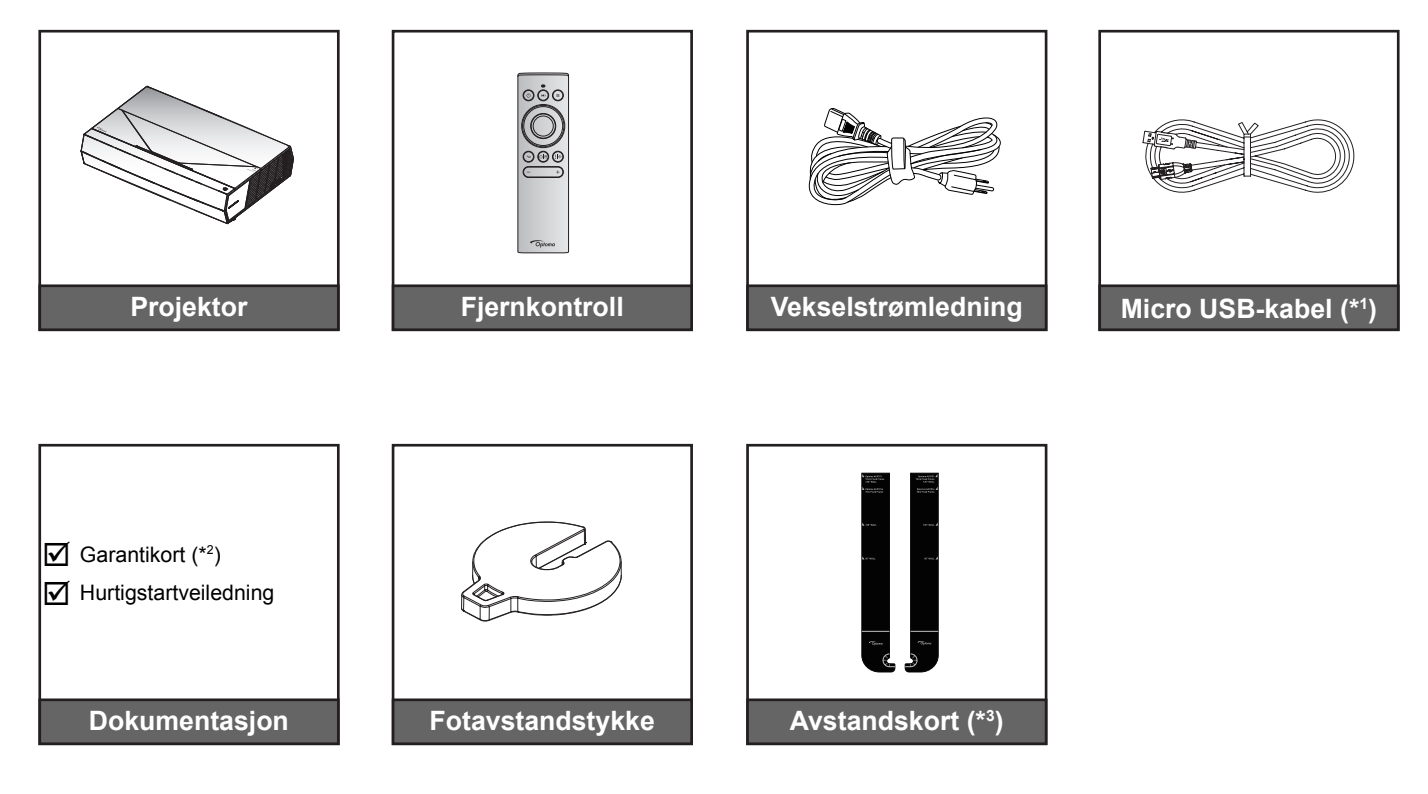

#### Merk:

- Den faktiske fjernkontrollen kan variere avhengig av region.
- (\*1) For lading av fjernkontroll.
- (\*2) Informasjon om europeisk garanti finnes på www.optoma.com.
- (\*3) Bruk de medfølgende avstandskortene for å fastsette riktig avstand fra projeksjonsflaten for projektoren. Du finner detaljer i installasjonsveiledningen til SmartFIT.

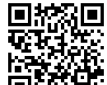

Skann QR-koden eller besøk følgende nettadresse: https://www.optoma.com/support/download

# Produktoversikt

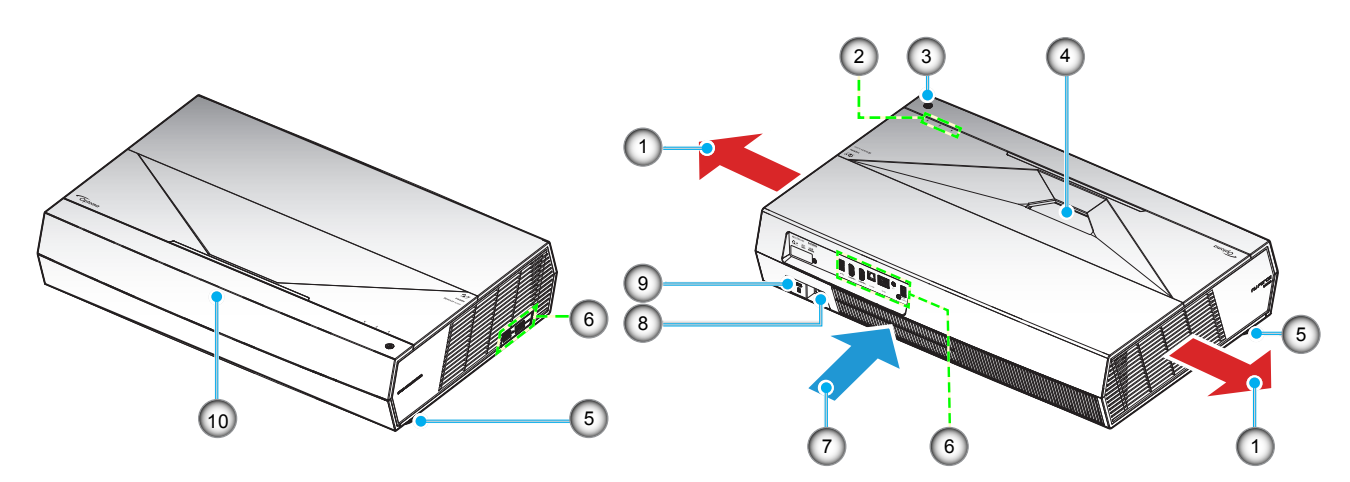

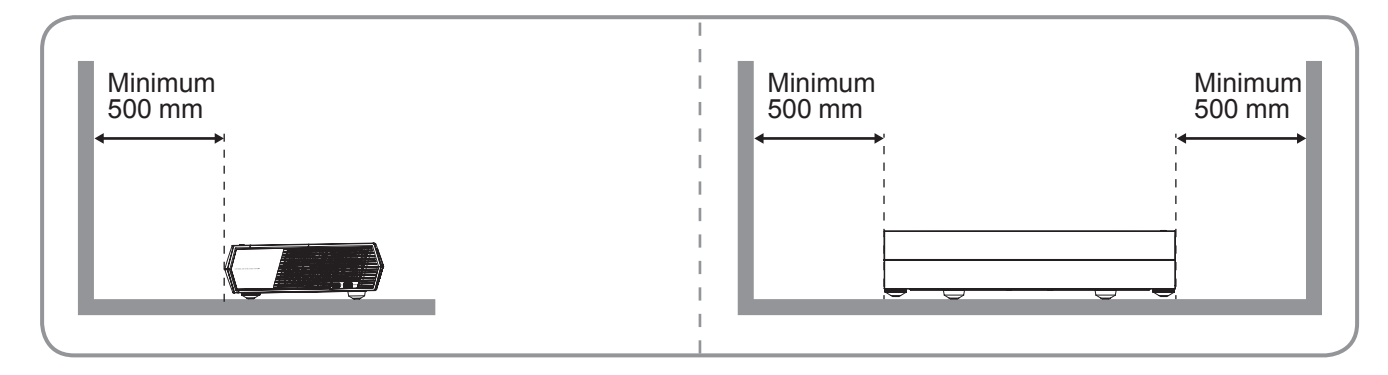

Merk:

- Ikke blokker projektorens luftinn- og uttaksventilene.
- Når projektoren i et lukket rom, må du la det være minst 50cm (19") klaring rundt luftinn- og uttaksventilene.

| Nei | Element             | Nei | Element              |
|-----|---------------------|-----|----------------------|
| 1.  | Ventilasjon (uttak) | 6.  | Inngang/utgang       |
| 2.  | LED-indikatorer     | 7.  | Ventilasjon (inntak) |
| 3.  | Strømknapp          | 8.  | Strømkontakt         |
| 4.  | Linse               | 9.  | Kensington™ låseport |
| 5.  | Vipp-justeringsfot  | 10. | IR-mottaker          |

# Tilkoblinger

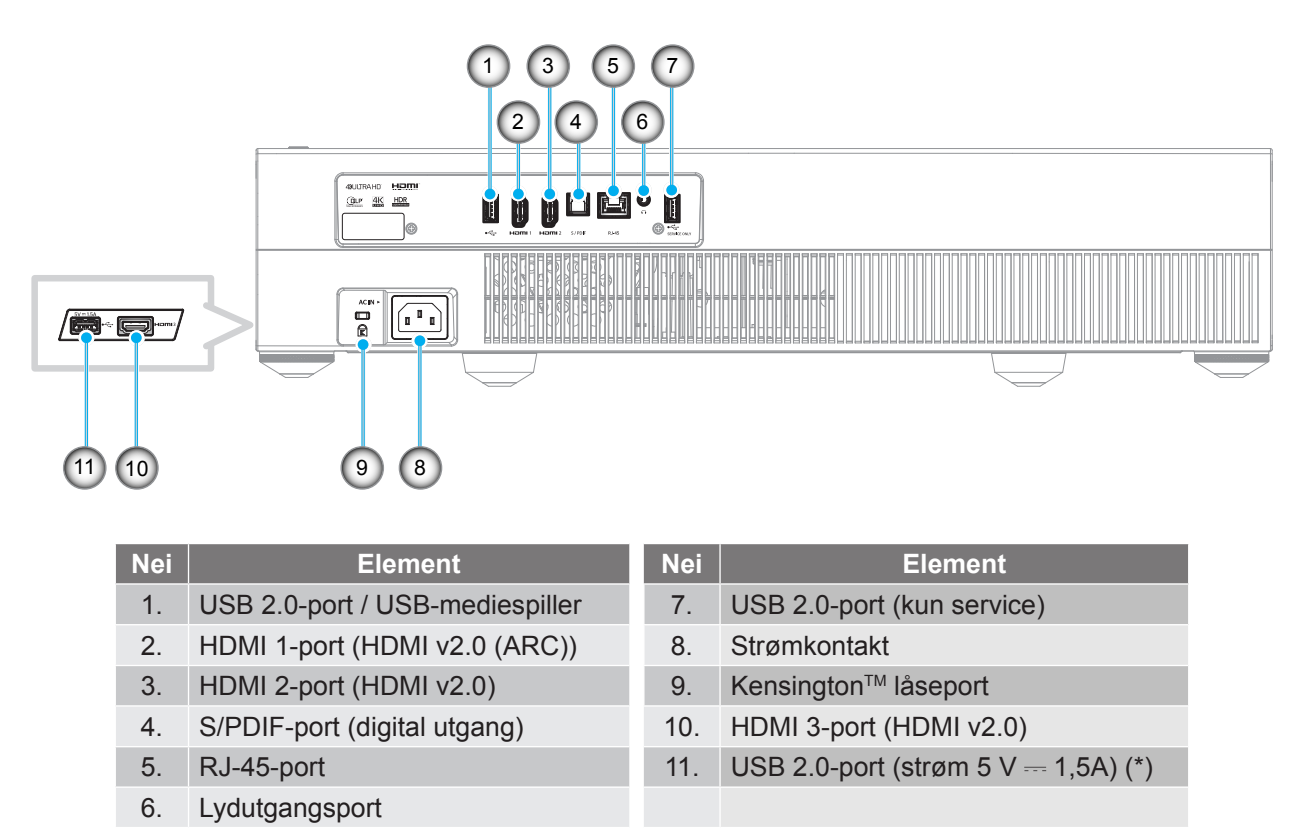

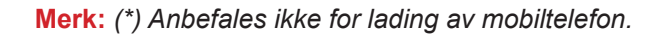

## Tastatur og LED-indikatorer

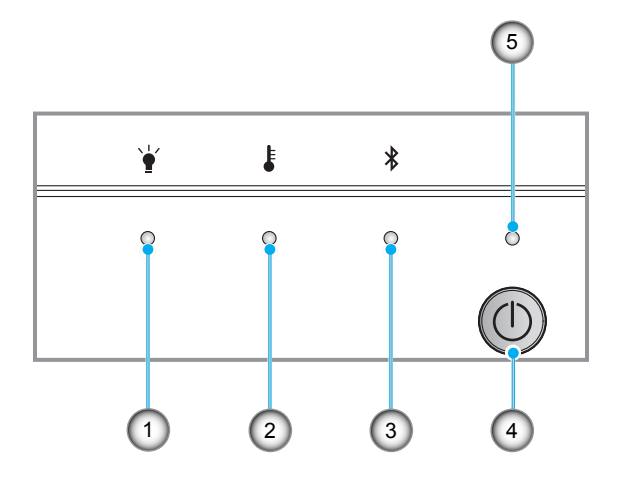

| Nei | Element            | Nei | Element    |
|-----|--------------------|-----|------------|
| 1.  | Lysdiode for lampe | 4.  | Strømknapp |
| 2.  | Temp-LED           | 5.  | Strømlampe |
| 3.  | Bluetooth-LED      |     |            |

# Fjernkontroll

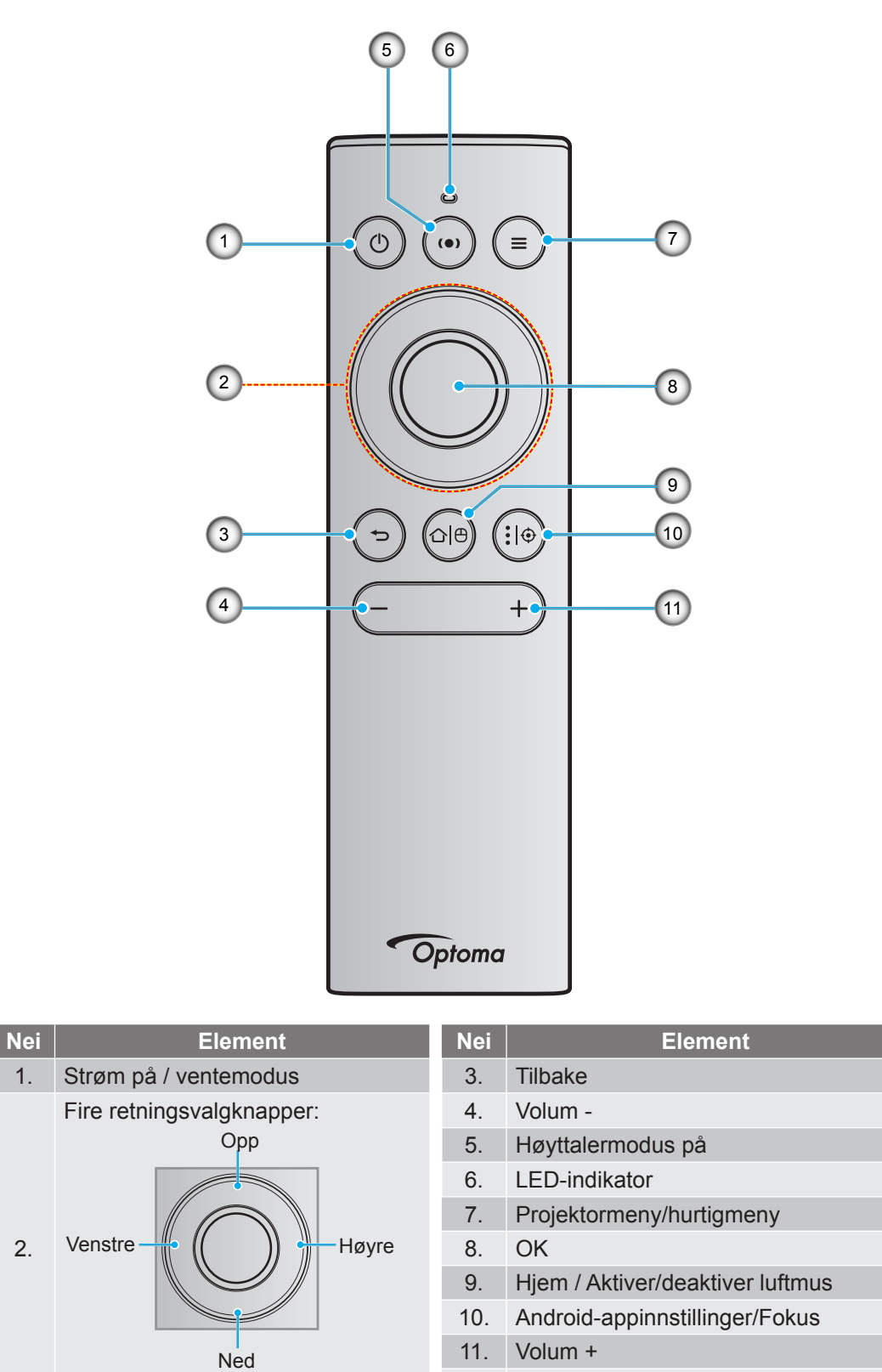

Merk: Fjernkontrollen støtter både infrarød (IR) og Bluetooth-overføring. Den kan også brukes som en luftmus.

## Pare Bluetooth-fjernkontrollen med projektoren

Hold inne knappene « ゆ 色» og « つ » **samtidig** i 5 sekunder. Enheten er i paringsmodus hvis status-LED-lampen på Bluetooth-fjernkontrollen blinker blått.

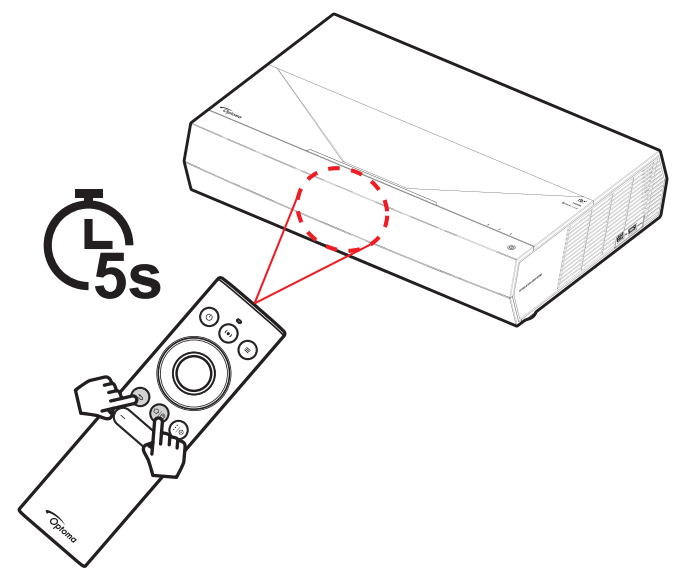

Paringsprosessen tar ca. 20 sekunder. Hvis paringen er vellykket, vil status-LED-lampen på Bluetoothfjernkontrollen lyse solid blått når en knapp trykkes. Ellers blir status-LED-lampen på Bluetooth-fjernkontrollen grønn når en knapp trykkes.

Hvis Bluetooth-fjernkontrollen ikke trykkes på 10 minutter, går den automatisk inn i hvilemodus og Bluetoothenheten kobles fra.

#### Merk:

- Den faktiske fjernkontrollen kan variere avhengig av region.
- Noen knapper brukes ikke på visse modeller som ikke støtter disse funksjonene.

## Montere projektoren

Projektoren er utformet for å kunne monteres med en av to mulige plasseringer.

Du velger hvordan du montere projektoren avhengig av oppsettet til rommet og personlige preferanser. Ta hensyn til størrelsen og plasseringen av skjermen, plasseringen til et egnet strømuttak samt plasseringen og avstanden mellom projektoren og resten av utstyret.

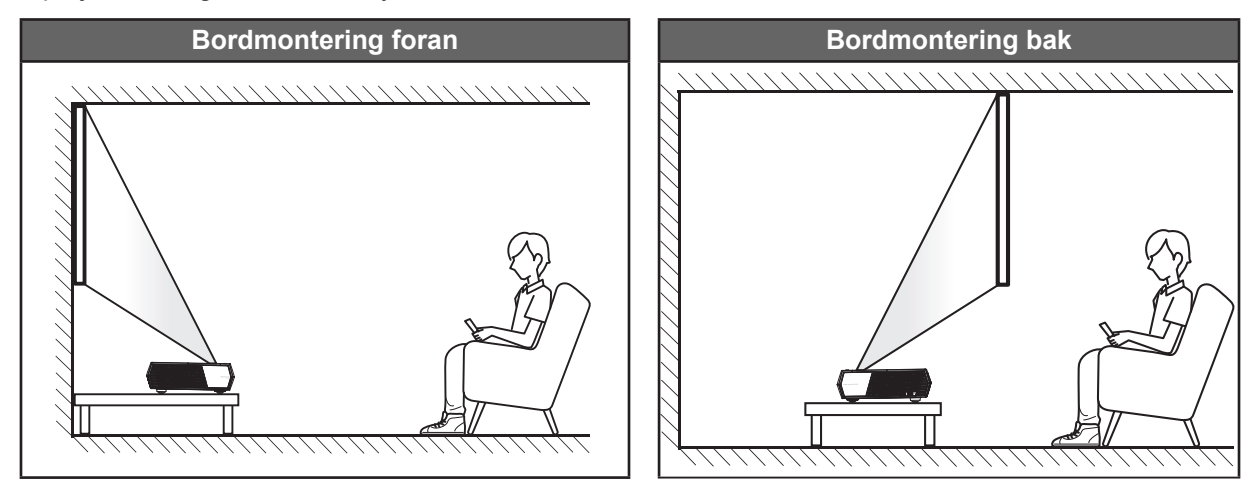

- Du finner informasjon om hvilken bildestørrelse som fås ved en gitt projektorplassering i avstandstabellen på side 55.
- Du finner informasjon om hvilken bildestørrelse som fås ved en gitt avstand i avstandstabellen på side 55.

#### Merk:

- Jo lenger unna projektoren plasseres fra skjermen, jo større blir den projiserte bildestørrelsen, og vertikal forskyvning øker også tilsvarende.
- Den vertikale forskyvningen kan fra projektor til projektor grunnet begrensninger i optisk produksjon. Det kan forekomme ytterligere justeringer ved bytte av projektorer.

#### VIKTIG!

Ikke bruk projektoren på annen måte enn på en bordflate. Projektoren skal være vannrett og ikke vippet enten forover/bakover eller til venstre/høyre. Enhver annen retning vil ugyldiggjøre garantien og kan forkorte levetiden til selve projektoren. Du kan få får om ikke-standard montering ved å ta kontakt med Optoma.

# Koble kilder til projektoren

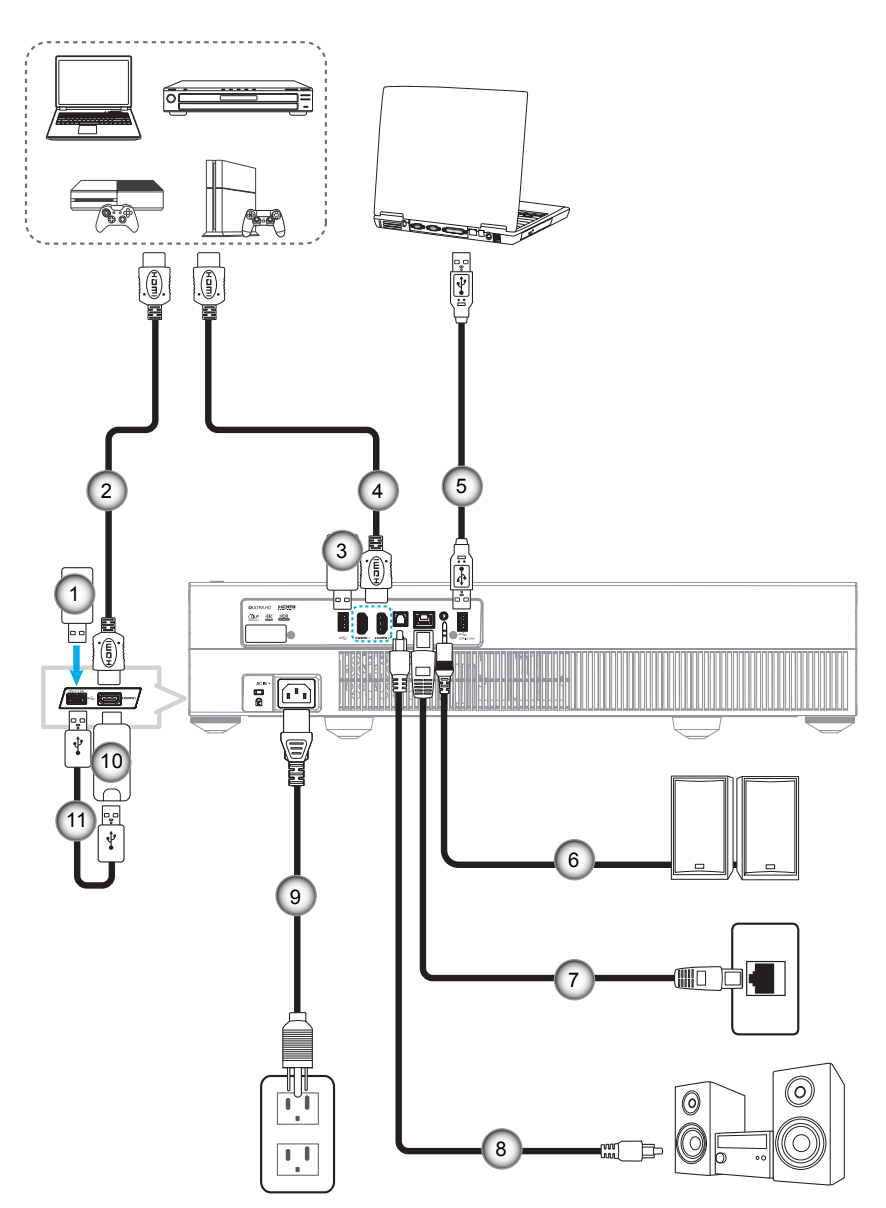

| Nei | Element        | Nei | Element                                              | Ne | i Element        |
|-----|----------------|-----|------------------------------------------------------|----|------------------|
| 1.  | USB-minnepinne | 5.  | USB-kabel (kun service/DDP-<br>fastvareoppgradering) | 9. | Strømledning     |
| 2.  | HDMI-kabel     | 6.  | Lydutgangskabel                                      | 10 | . HDMI-dongle    |
| 3.  | USB-minnepinne | 7.  | RJ-45-kabel (for Internett)                          | 11 | . USB-strømkabel |
| 4.  | HDMI-kabel     | 8.  | S/PDIF ut-kabel                                      |    |                  |
|     |                |     |                                                      |    |                  |

Merk: Du kan koble en USB-mus eller et tastatur til USB-porten.

# Justere det projiserte bildet

## Bildehøyde

Projektoren er utstyrt med heiseføtter for justering av bildehøyden.

- 1. Plasser den justerbare foten som du vil tilpasse på undersiden av projektoren.
- 2. Roter den justerbare foten med eller mot klokken for å senke eller heve projektoren.

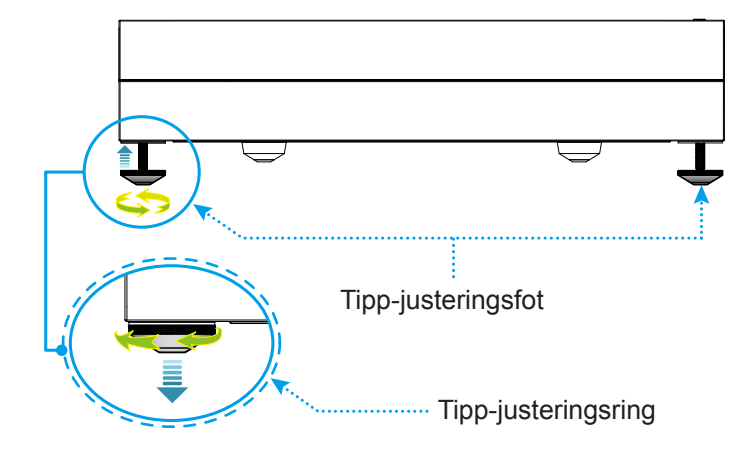

Merk: Hvis du vil sette projektoren i vater, dreier du de justerbare føttene og fester et fotavstandstykke på begge føttene. Stram deretter føttene.

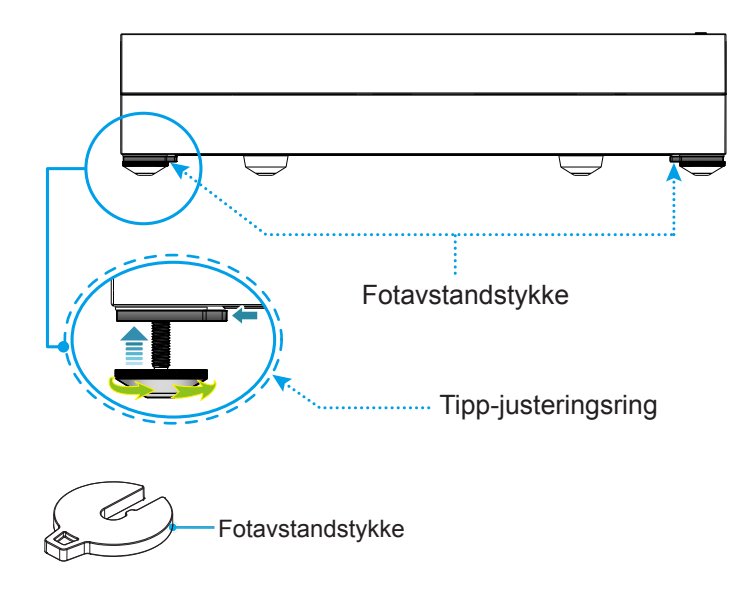

# Sette opp fjernkontrollen

## Lade fjernkontrollen

For å lade fjernkontrollen kobler du den ene enden av micro USB-kabelen til USB-porten på bunnen av fjernkontrollen og den andre enden til en USB-port på en enhet som støtter lading. Dette kan være USB 2.0-porten på siden av projektoren.

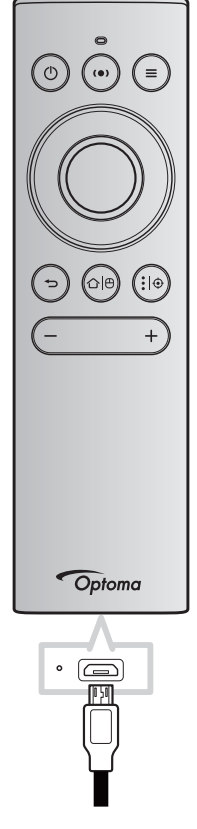

### VÆR VARSOM:

Observer følgende sikkerhetsforholdsregler for en sikker operasjon:

- Unngå kontakt med vann eller væske.
- Ikke utsett fjernkontrollen for fukt eller varme.
- Ikke la fjernkontrollen falle ned.

#### Merk:

- Vi fraråder bruk av fjernkontrollen mens den lades.
- Fjernkontrollen går automatisk i hvilemodus etter 10 minutter uten aktivitet.
- Trykk en av knappene for å vekke fjernkontrollen. Når knappen trykkes, vekkes fjernkontrollen, men den tilhørende funksjonen utføres ikke. Du kan utføre den tilhørende funksjonen ved å trykke knappen igjen.

#### Om luftmusen

- Hold inne « $\hat{\Omega}|\Theta$ » for å aktivere eller deaktivere luftmusen.
  - Merk: Luftmusfunksjonen deaktiveres automatisk når fjernkontrollen er i hvilemodus eller når knappene «**Opp**», «**Ned**», «**Venstre**» eller «**Høyre**» trykkes.
- Lad fjernkontrollen når strømmen i batteriet går under 20 % og LED-indikatoren begynner å blinke rødt.
- Under lading lyser LED-indikatoren rødt. Når lading er fullført, lyser LED-indikatoren grønt.
   Merk: Batteriet fullades på ca. 1,5 time. Batteriet har en kapasitet på 250 mAh (0,925 Wh).

## Skru av/på projektoren

## Strømmen er på

- 1. Koble den ene enden av strømkabelen til strømkontakten på projektoren og den andre enden til en stikkontakt. Strømlampen vil lyse rødt når tilkoblet.
- 2. Slå på projektoren ved å trykke «①» enten på toppen av projektoren eller på fjernkontrollen.

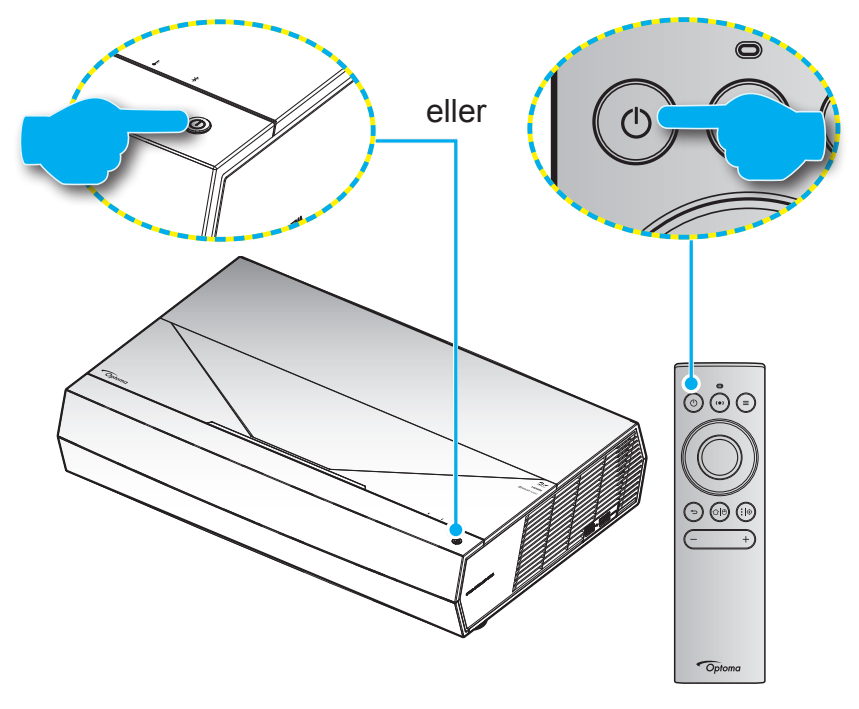

Under oppstart blinker strømlampen hvitt, og under normal drift lyser den hvitt konstant.

Merk: Hvis strømmodus (ventemodus) er satt til «Eco (Øko)», så slås projektoren på ved hjelp av det infrarøde signalet fra fjernkontrollen. Hvis strømmodus (ventemodus) er satt til «Smart Home (Smarthjem)», så slås projektoren på ved hjelp av Bluetooth-signalet fra fjernkontrollen.

## Effektiv rekkevidde

Det er en infrarød fjernkontrollsensor (IR) på forsiden av projektoren. Sørg for at du holder fjernkontrollen i en vinkel på  $\pm$  15° vinkelrett mot projektorens IR-fjernkontrollsensor for at den skal fungere på riktig måte. Avstanden mellom fjernkontrollen og sensoren bør være maks. 7 meter (ca. 22 fot).

Du kan også bruke fjernkontrollen ved å peke den mot det projiserte bildet.

Merk: Når du peker fjernkontrollen direkte (med 0 grader vinkel) mot IR-sensoren, bør avstanden mellom fjernkontrollen og sensoren ikke være lengre enn 10 meter (ca. 32 fot).

- Kontroller at det ikke er noen hindringer mellom fjernkontrollen og IR-sensoren på projektoren som kan blokkere den infrarøde strålen.
- Kontroller at IR-senderen på fjernkontrollen ikke lyses direkte på av sollys eller lysrør.
- Hold fjernkontrollen minst 2 meter borte fra lysstoffrør, eller så kan den ikke fungere.
- Hvis fjernkontrollen er nær et lysrør av omformertypen, kan den ikke alltid fungere.
- Hvis fjernkontrollen og projektoren er svært nær hverandre, kan fjernkontrollen ikke alltid fungere.
- For paring med Bluetooth slår du på projektoren og sikter fjernkontrollen mot det området som er merket med en rød sirkel på bildet nedenfor.
- Hvis ventestrømmodus er satt til «Øko», må du sørge for at du peker fjernkontrollen direkte mot IRmottakeren etter at projektoren er slått på.

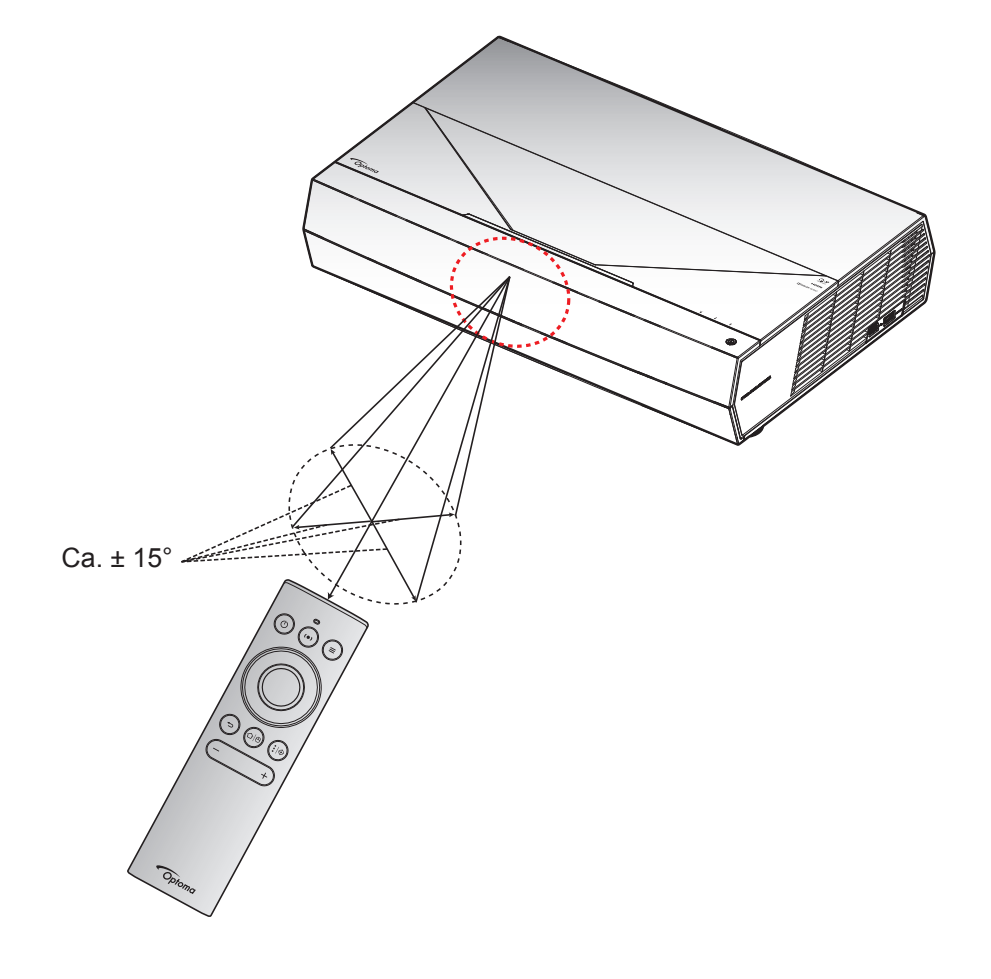

Første gang projektoren slås på, blir du bedt om å gjøre innledende oppsett, inkludert valg av, projiseringsretning, foretrukket språk, konfigurering av nettverksinnstillinger og mer. Først når skjermen **Setup Complete! (Oppsett fullført)** vises, er projektoren klar til bruk.

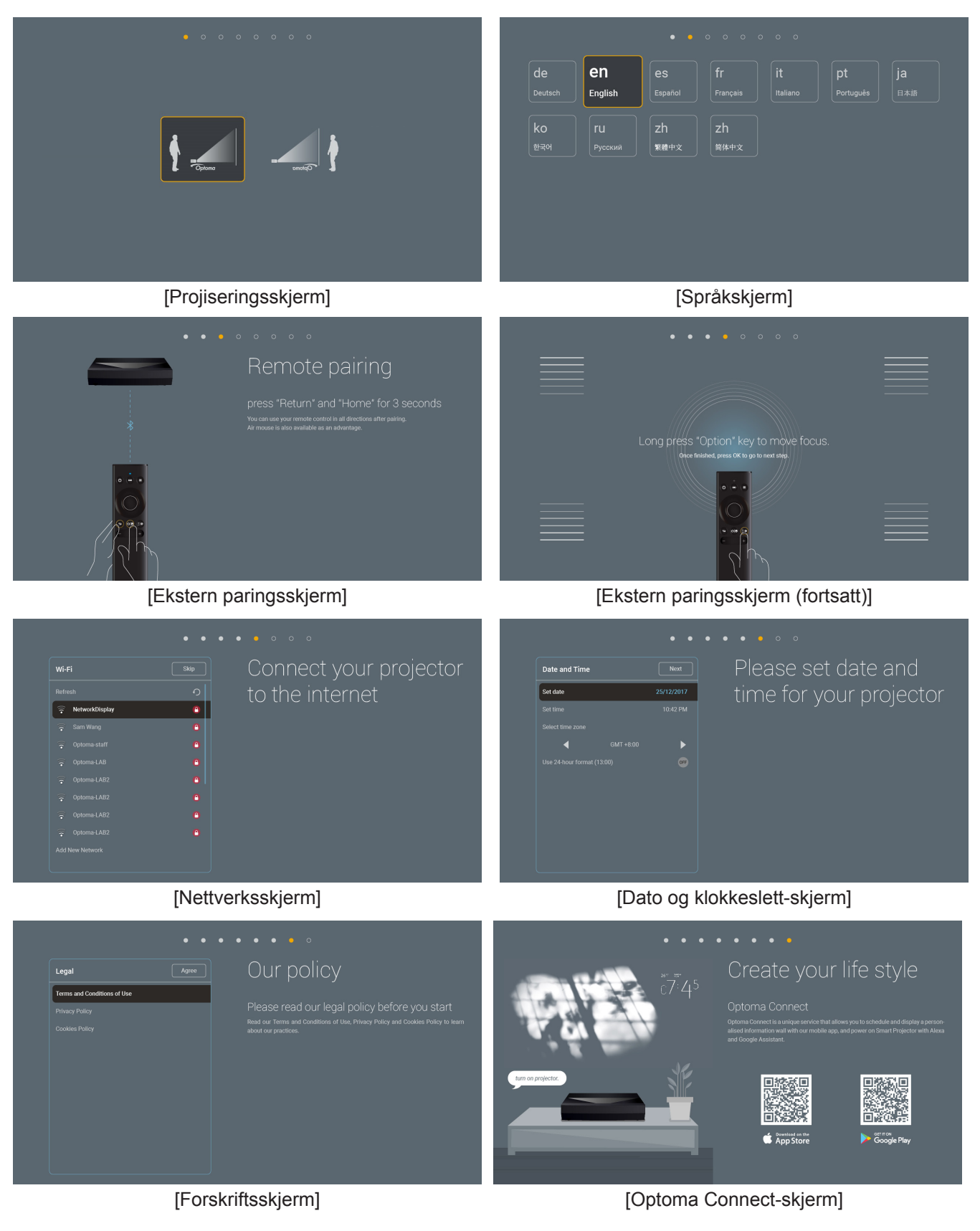

## Slå av

1. Slå av projektoren ved å trykke «①»-knappen enten på toppen av projektoren eller på fjernkontrollen. Følgende melding vises:

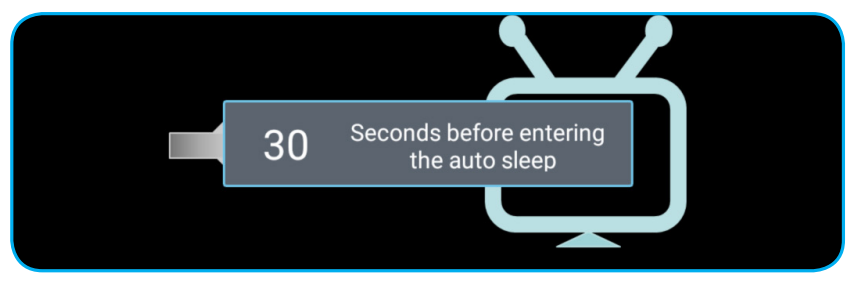

- 2. Kjøleviftene fortsetter å kjøre i omtrent 10 sekunder for en kjølesyklus, og strøm-LED-lampen blinker hvitt. Når strøm-LED-lampen lyser rødt, betyr det at projektoren har gått inn i ventemodus. Hvis du ønsker å slå på projektoren igjen, må du vente til den har kjølt seg ned og har gått inn i ventemodus. Når projektoren er i ventemodus, trykker du «①»-knappen enten på toppen av projektoren eller på fjernkontrollen igjen for å slå den på.
- 3. Koble strømledningen fra stikkontakten og projektoren.

### Merk:

- Du bør ikke slå på projektoren med en gang etter at du har slått den av.
- Projektoren slår seg som standard av automatisk etter 20 minutter uten aktivitet. Du kan endre ventetiden i «Auto Power off (min.) (Skru av automatisk (min.))»-menyen i«System-innstillinger → Power (Strøm)». Hvis du vil at projektoren skal gå i hvilemodus i stedet, deaktiverer du automatisk avslåing og angir søvnintervallet i «System-innstillinger → Power (Strøm) →Sleep Timer (Sovtidtaker) (min.) ».
- Slå av projektoren umiddelbart ved å trykke «①»-knappen enten på toppen av projektoren eller på fjernkontrollen to ganger.

# Bruke projektoren som trådløs høyttaler

Med den innebygde Bluetooth-modulen kan du lytte til musikken din trådløst fra mobiltelefon, nettbrett eller annen Bluetooth-enhet.

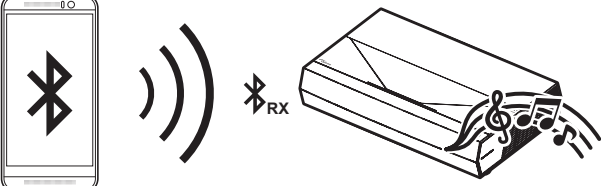

Merk: Projektoren og Bluetooth-enheten trenger bare å pares én gang. Etter paring kobler projektoren automatisk til Bluetooth-enheten hver gang den slås på. Hvis Bluetooth-enheten ikke er slått på, kobler ikke projektoren til den.

## Pare Bluetooth-enheten med projektoren

- Sett ventestrømmodus på projektoren til «Smart Home (Smarthjem)» på «System-innstillinger → Power (Strøm)-menyen → Power Mode (Standby) (Strømmodus (Hvilemodus))».
- 2. Trykk «(•)»-knappen på fjernkontrollen for å sette projektoren i høyttalermodus.

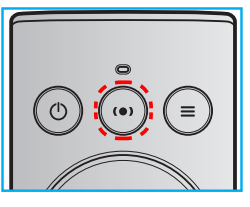

- 3. Når du parer Bluetooth-enheten med projektoren, blinker Bluetooth-LED-indikatoren på projektoren hvitt.
- 4. På Bluetooth-enheten trykker du **Settings (Innstillinger)** og aktiverer Bluetooth-funksjonen. Søk deretter etter projektoren.

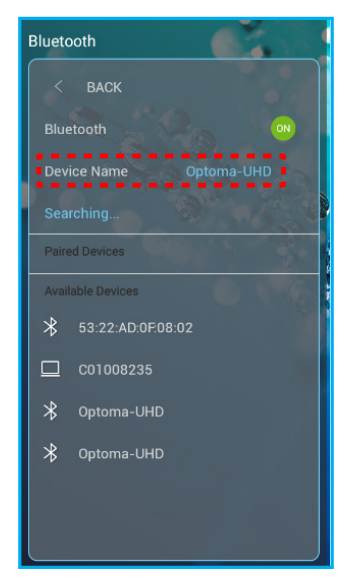

- 5. Trykk projektornavnet og start paring.
- 6. Når paringen er vellykket, lyser projektoren konstant hvitt.
- På Bluetooth-enheten din blar du gjennom og velger sangen du vil spille av.
   Du kan bruke «—»- og «+»-knappen på fjernkontrollen for å justere lydstyrken.

#### Merk:

- Projektoren kan lagre paringsinformasjon for opptil 10 enheter. Men kun én Bluetooth-enhet kan tilkoblet på én gang.
- Sørg for at avstanden mellom Bluetooth-enheten og projektoren er mindre enn 10 meter.

# Oversikt over Hjem-skjermen

Hjem-skjermen vises hver gang du starter projektoren. Den inneholder dato og klokkeslett for systemet, systemstatus, ikoner for å få tilgang til skjermmenyen, projektorinnstillingsmenyen, apper, inngangskilder og mer.

Bruk knappene på fjernkontrollen til å navigere på Hjem-skjermen.

Du kan når som helst gå tilbake til Hjem-skjermen ved å trykke «仚 巴» på fjernkontrollen, uansett hvor du er i grensesnittet.

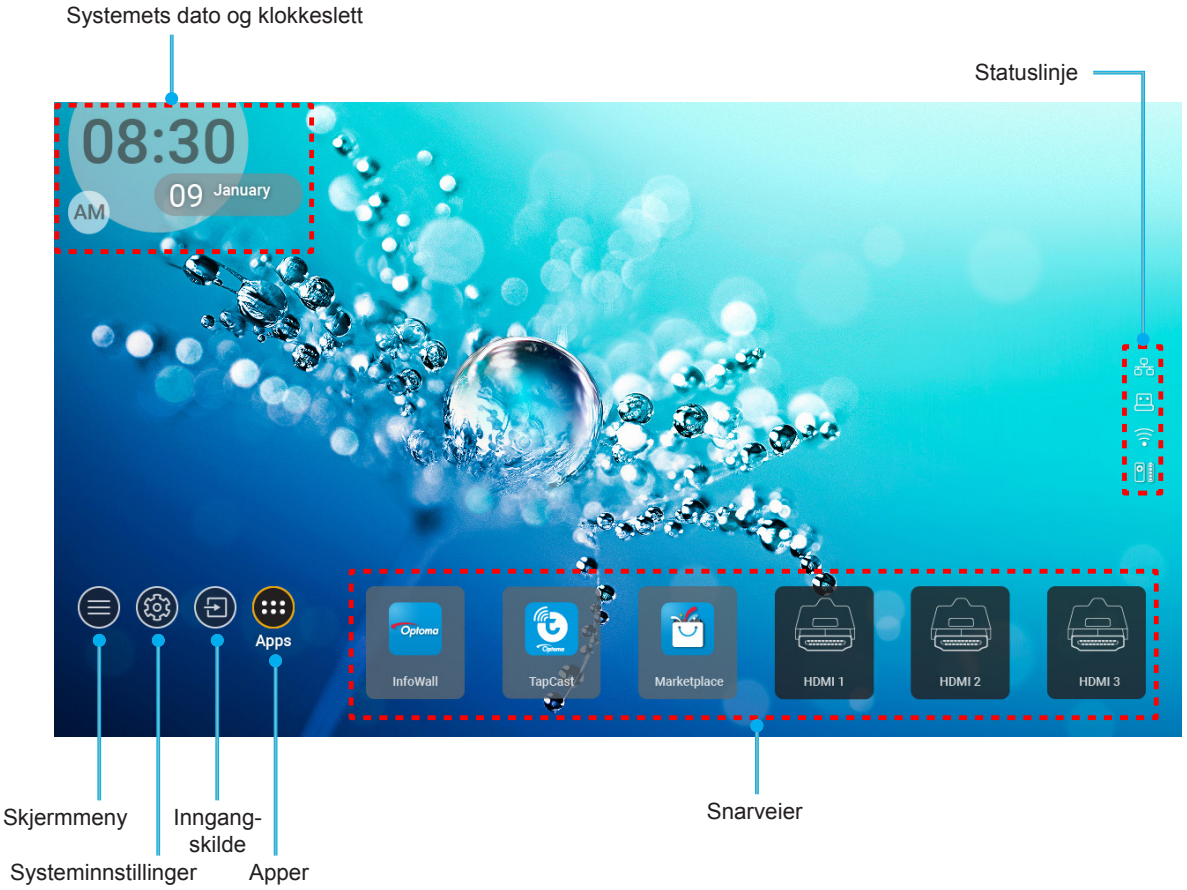

Merk: Menyen eller elementet som er valgt utheves i oransje, for eksempel «Apper» på bildet over.

# Systemets dato og klokkeslett

Dato og klokkeslett vises på hjem-skjermen hvis projektoren er koblet til nettverket. Standardinnstillingen er 10:00, 01.01.2019. AM/PM vises kun hvis 24-timersformatet er av.

Parametere for dato og klokkeslett kan endres ved å velge det tilsvarende feltet på skjermen. Innstillingssiden for dato og klokkeslett åpnes automatisk. Utfør deretter endringene.

# Projektorinnstillinger-meny (skjermmeny)

Trykk «=>» på fjernkontrollen eller på Hjem-skjermen, og velg skjermmenyen «)» for å se gjennom projektorinformasjon eller administrere ulike innstillinger relatert til bilde, visning, 3D, lyd og oppsett.

### Generell menynavigasjon

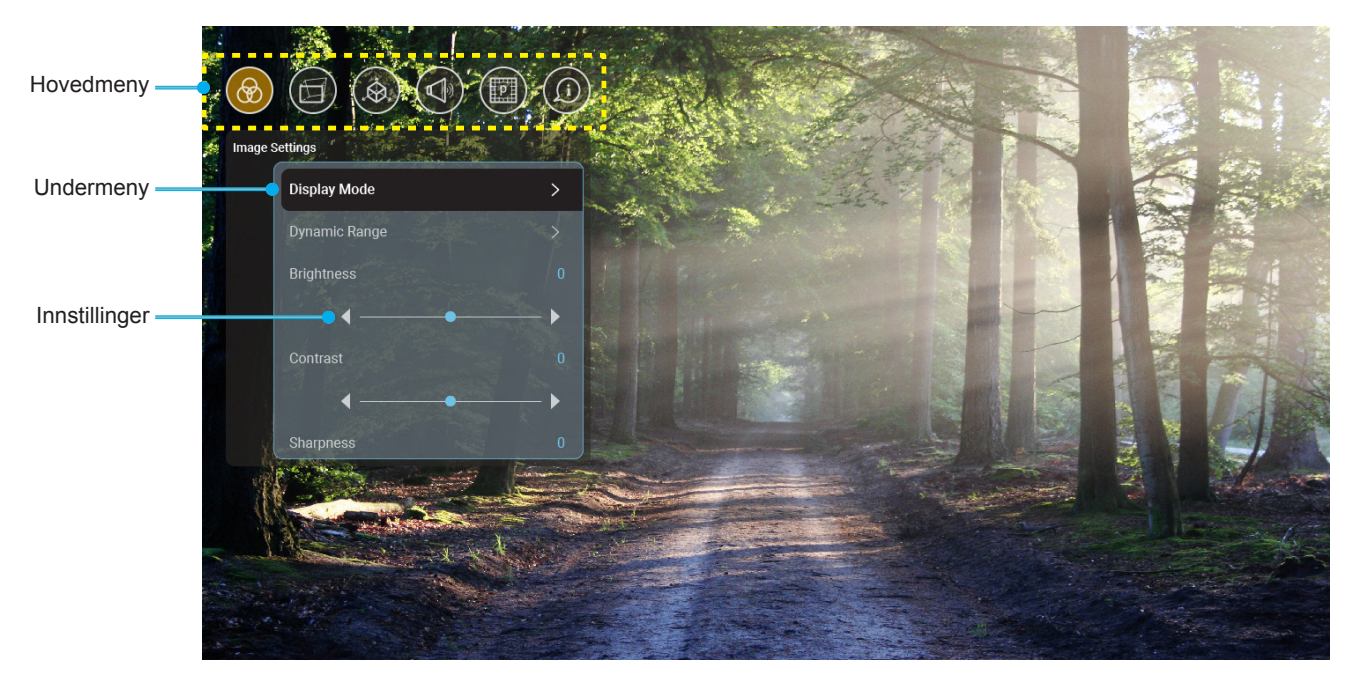

- 1. Når skjermmenyen vises, bruker du navigeringstastene for opp og ned for å velge et element i hovedmenyen. Når du velger noe på en bestemt side, trykker du «**OK**» for å komme til undermenyen.
- 2. Trykk «Venstre»- og «Høyre»-knappene for å velge ønsket menyelement. Trykk deretter «OK» for å åpne undermenyen.
- 3. Trykk «**Opp**»- og «**Ned**»-knappene for å velge ønsket element i undermenyen.
- 4. Trykk «**OK**»-knappen for å aktivere eller deaktivere en innstilling, eller trykk «**Venstre**»- og «**Høyre**»knappene for å justere en verdi.
- 5. Velg neste element som skal endres i undermenyen og endre som beskrevet over.
- 6. Trykk « >> for å gå ut (flere ganger om nødvendig). OSD-menyen vil lukkes og projektoren vil automatisk lagre de nye innstillingene.

### **Skjermmenyens menytre**

**Merk:** Skjermmenyen vises på samme språk som systemet. Endre språk i Systeminnstillinger-menyen om nødvendig.

| Nivå 1                                 | Nivå 2                                 | Nivå 3                               | Nivå 4 | Verdi                 |
|----------------------------------------|----------------------------------------|--------------------------------------|--------|-----------------------|
|                                        |                                        |                                      |        | Cinema (Kino)         |
|                                        |                                        |                                      |        | HDR                   |
|                                        |                                        |                                      |        | HLG                   |
|                                        |                                        |                                      |        | HDR SIM.              |
|                                        |                                        |                                      |        | Game (Spill)          |
|                                        |                                        |                                      |        | Reference (Referanse) |
|                                        | Display Mode                           |                                      |        | Bright (Lys)          |
|                                        | (Skjermmodus)                          |                                      |        | User (Bruker)         |
|                                        |                                        |                                      |        | 3D                    |
|                                        |                                        |                                      |        | ISF Day ( ISF dag)    |
|                                        |                                        |                                      |        | ISF Night (ISF natt)  |
|                                        |                                        |                                      |        | ISF HDR               |
|                                        |                                        |                                      |        | ISF HLG               |
|                                        |                                        |                                      |        | ISF 3D                |
|                                        | Dynamic Range<br>(Dynamisk område)     |                                      |        | Auto [Standard]       |
|                                        |                                        | HDR/HLG                              |        | Off (AV)              |
|                                        |                                        | HDR Picture Mode<br>(HDR-bildemodus) |        | Bright (Lys)          |
|                                        |                                        |                                      |        | Standard              |
| Image Settings<br>(Bildeinnstillinger) |                                        |                                      |        | Film                  |
|                                        |                                        |                                      |        | Detail (Detalj)       |
|                                        | Brightness (Lysstyrke)                 |                                      |        | -50 ~ +50             |
|                                        | Contrast (Kontrast)                    |                                      |        | -50 ~ +50             |
|                                        | Sharpness (Skarphet)                   |                                      |        | 1 ~ 15                |
|                                        | Color (Farve)                          |                                      |        | -50 ~ +50             |
|                                        | Tint (Glød)                            |                                      |        | -50 ~ +50             |
|                                        |                                        | Film                                 |        |                       |
|                                        |                                        | Video                                |        |                       |
|                                        |                                        | Graphics (Grafikker)                 |        |                       |
|                                        | Gamma                                  | Standard(2.2)                        |        |                       |
|                                        |                                        | 1.8                                  |        |                       |
|                                        |                                        | 2.0                                  |        |                       |
|                                        |                                        | 2.4                                  |        |                       |
|                                        |                                        | BrilliantColor™                      |        | 1 ~ 10                |
|                                        |                                        |                                      |        | Warm (Varm)           |
|                                        | Color Settings<br>(Fargeinnstillinger) | Color Temperature                    |        | Standard              |
|                                        | (Fargernistininger)                    | (Fargetemperatur)                    |        | Cool (Kjølig)         |
|                                        |                                        |                                      |        | Cold (Kald)           |

| Nivå 1               | Nivå 2                                       | Nivå 3                                     | Nivå 4                            | Verdi                                                                                                    |
|----------------------|----------------------------------------------|--------------------------------------------|-----------------------------------|----------------------------------------------------------------------------------------------------|
|                      |                                              |                                            |                                   | R [Standard]                                                                                                    |
|                      |                                              |                                            |                                   | G                                                                                                    |
|                      |                                              |                                            |                                   | В                                                                                                    |
|                      |                                              |                                            | Color (Farve)                     | С                                                                                                    |
|                      |                                              |                                            |                                   | Y                                                                                                    |
|                      |                                              |                                            |                                   | М                                                                                                    |
|                      |                                              | Color Matching                             |                                   | W                                                                                                    |
|                      |                                              | (Fargesamsvar)                             | Hue (Fargetone)                   | -50 ~ +50 [Standard:0]                                                                                                    |
|                      |                                              |                                            | Saturation (Metning)              | -50 ~ +50 [Standard:0]                                                                                                    |
|                      |                                              |                                            | Gain (Økning)                     | -50 ~ +50 [Standard:0]                                                                                                    |
|                      |                                              |                                            | Reset (Nullstill)                 | Cancel (Avbryt)<br>[Standard]                                                                                                    |
|                      | (Fargeinnstillinger)                         |                                            |                                   | Yes (Ja)                                                                                                    |
|                      |                                              |                                            | Exit (Avslutt)                    |                                                                                                    |
|                      |                                              |                                            | Red Gain (Rød forsterking)        | -50 ~ +50                                                                                                    |
|                      |                                              |                                            | Green Gain (Grønn forst.)         | -50 ~ +50                                                                                                    |
|                      |                                              |                                            | Blue Gain (Blå forst.)            | -50 ~ +50                                                                                                    |
|                      |                                              |                                            | Red Bias (Rød lysstyrke)          | -50 ~ +50                                                                                                    |
| Image Settings       |                                              | RGB Gain/Bias                              | Green Bias<br>(Grønn grunninnst.) | -50 ~ +50                                                                                                    |
| (Bildeinnstillinger) |                                              |                                            | Blue Bias (Blå grunninnst.)       | -50 ~ +50                                                                                                    |
|                      |                                              |                                            | Reset (Nullstill)                 | Cancel (Avbryt)<br>[Standard]                                                                                                    |
|                      |                                              |                                            |                                   | Yes (Ja)                                                                                                    |
|                      |                                              |                                            | Exit (Avslutt)                    |                                                                                                    |
|                      |                                              |                                            |                                   | DynamicBlack 1                                                                                                    |
|                      |                                              |                                            |                                   | DynamicBlack 2                                                                                                    |
|                      |                                              |                                            |                                   | DynamicBlack 3                                                                                                    |
|                      | Brightness Mode                              |                                            |                                   | Power (Strøm)                                                                                                    |
|                      | (Lysstyrkemodus)                             |                                            |                                   | (Effekt = 100 % / 95 % /<br>90 % / 85 % / 80 % / 75<br>% / 70 % / 65 % / 60 % /<br>55 % / 50 %)                                                                                                    |
|                      |                                              |                                            |                                   | Off (AV)                                                                                                    |
|                      |                                              |                                            |                                   | 1                                                                                                    |
|                      | PureMotion                                   |                                            |                                   | 2                                                                                                    |
|                      |                                              |                                            |                                   | 3                                                                                                    |
|                      |                                              |                                            |                                   | Cancel (Avbrvt)                                                                                                    |
|                      | Reset (Nullstill)                            |                                            |                                   | Reset (Nullstill)                                                                                                    |
|                      |                                              | Warn Control                               |                                   | Off (AV) [Standard]                                                                                                    |
|                      |                                              | (Vridningskontroll)                        | <u> </u>                          | On (På)                                                                                                    |
| Display (Skjerm)     | Geometric Correction<br>(Geometrikorreksjon) | Warp Calibration<br>(Vridningskalibrering) |                                   | Trykk « <b>Opp</b> »/« <b>Ned</b> »/<br>« <b>Venstre</b> »/« <b>Høyre</b> » for<br>å fokusere punktet, og<br>trykk « <b>OK</b> » for å velge<br>punktet. Trykk deretter<br>« <b>Opp</b> »/« <b>Ned</b> »/« <b>Ven-</b><br><b>stre</b> »/« <b>Høyre</b> » for å<br>forskyve plasseringen til<br>valgt punkt. [Standard:<br>Topp-venstre] |

| Nivå 1           | Nivå 2               | Nivå 3                  | Nivå 4                                | Verdi                            |
|------------------|----------------------|-------------------------|---------------------------------------|----------------------------------|
|                  |                      |                         |                                       | 0,5                              |
|                  |                      |                         |                                       | 1                                |
|                  |                      | Move Increment          |                                       | 4 [Standard]                     |
|                  |                      | (Flytt økning)          |                                       | 16                               |
|                  |                      |                         |                                       | 32                               |
|                  |                      |                         |                                       | 64                               |
|                  |                      |                         | Warp Sharpness<br>(Vridningsskarphet) | 0–9 [Standard: 9]                |
|                  |                      |                         |                                       | 2x2                              |
|                  |                      |                         | Warp Number                           | 3x3 [Standard]                   |
|                  |                      |                         | (Vridningstall)                       | 5x5                              |
|                  | Geometric Correction |                         |                                       | 9x9                              |
|                  | (Geometrikorreksjon) |                         | Warp Inner (Vri indre)                | Off (AV) [Standard]              |
|                  |                      |                         |                                       | On (På)                          |
|                  |                      | Options (Muligheter)    | Current Color                         | Green (Grønn)<br>[Standard]      |
|                  |                      |                         | (Markørfarge)                         | Magneta                          |
|                  |                      |                         | (Markerlarge)                         | Red (Rød)                        |
|                  |                      |                         |                                       | Cyan                             |
|                  |                      |                         | Grid Color (Rutenettfarge)            | Green (Grønn)<br>[Standard]      |
|                  |                      |                         |                                       | Magneta                          |
|                  |                      |                         |                                       | Red (Rød)                        |
| Display (Skjerm) |                      |                         |                                       | Cyan                             |
|                  |                      | Reset (Nullstill)       |                                       |                                  |
|                  | Aspect Ratio         |                         |                                       | 4:3                              |
|                  | (Bildesideforhold)   |                         |                                       | 16:9                             |
|                  | , ,                  |                         |                                       | Auto                             |
|                  | EDID Reminder        |                         |                                       | On (På) [Standard]               |
|                  | (EDID-páminnelse)    |                         |                                       | Off (AV)                         |
|                  | HDMI 1 FDID          |                         |                                       | 1.4                              |
|                  |                      |                         |                                       | 2.0 [Standard]                   |
|                  |                      |                         |                                       | 1.4                              |
|                  |                      |                         |                                       | 2.0 [Standard]                   |
|                  |                      |                         |                                       | 1.4                              |
|                  |                      |                         |                                       | 2.0 [Standard]                   |
|                  |                      |                         |                                       | Øverst til venstre<br>[Standard] |
|                  |                      | Menu Location           |                                       | Topp høyre                       |
|                  |                      | (Menyplassering)        |                                       | Midt                             |
|                  | Menu Settings        |                         |                                       | Bunn venstre                     |
|                  | (menyinnstillinger)  |                         |                                       | Bunn høyre                       |
|                  |                      |                         |                                       | Off (AV)                         |
|                  |                      | Menu Timer (Meny timer) |                                       | 5sec (5 sek.)                    |
|                  |                      |                         |                                       | 10sec (10 sek.)                  |

| Nivå 1          | Nivå 2                                                          | Nivå 3 | Nivå 4 | Verdi                                              |
|-----------------|-----------------------------------------------------------------|--------|--------|----------------------------------------------------|
|                 | 2D Tooly (2D tok)                                               |        |        | DLP-Link [Standard]                                |
|                 | 3D Tech. (3D-tek.)                                              |        |        | 3D-Sync (3D-synk.)                                 |
|                 | -                                                               |        |        | Auto [Standard]                                    |
|                 |                                                                 |        |        | SBS                                                |
|                 | 3D Format (3D-Format)                                           |        |        | Top and Bottom<br>(Øverst og nederst)              |
| 3D              |                                                                 |        |        | Frame Sequential (Rammesekvensiell)                |
|                 |                                                                 |        |        | Frame Packing<br>(Rammepakning)                    |
|                 | 3D Sync Invert                                                  |        |        | On (På)                                            |
|                 | (3D synk. invert)                                               |        |        | Off (AV) [Standard]                                |
|                 | Reset (Nullstill)                                               |        |        | Cancel (Avbryt)                                    |
|                 |                                                                 |        |        | Reset (Nullstill)                                  |
|                 | Internal Speaker                                                |        |        | Off (AV)                                           |
|                 | (Intern høyttaler)                                              |        |        | On (På) [Standard]                                 |
|                 | Mute (Demp)                                                     |        |        | Off (AV) [Standard]                                |
|                 |                                                                 |        |        | On (På)                                            |
|                 | Volume (Volum)                                                  |        |        | 0 ~ 100 [Standard: 25]                             |
|                 | Digital Output<br>(Digital utgang)                              |        |        | Bitstream                                          |
|                 |                                                                 |        |        | РСМ                                                |
|                 |                                                                 |        |        | Auto [Standard]                                    |
| Audio (Lyd)     |                                                                 |        |        | Movie (Film)                                       |
|                 |                                                                 |        |        | Music (Musikk)                                     |
|                 | Sound Effect (Lydeffekt)                                        |        |        | Sport                                              |
|                 |                                                                 |        |        | Game (Spill)                                       |
|                 |                                                                 |        |        | Night (Natt)                                       |
|                 | Internal Speaker Delay<br>(Intern<br>høyttalerforsinkelse) (ms) |        |        | -50–+50 (10 min.<br>mellomrom) [Standard:0]        |
|                 | Digital Output Delay<br>(Digital<br>utgangsforsinkelse) (ms)    |        |        | -50–+50 (10 min.<br>mellomrom) [Standard:0]        |
|                 | Projection Mode                                                 |        |        | Front 🛉 🚄 [Standard]                               |
|                 | (Projiseningsmodus)                                             |        |        | Rear 🚄 🕴                                           |
|                 |                                                                 |        |        | Green Grid<br>(Grønt rutenett)                     |
|                 | Test Pattern                                                    |        |        | Magenta Grid<br>(Magenta-rutenett)                 |
| Setup (Oppsett) | (iestmønster)                                                   |        |        | White Grid (Hvit rutenett)                         |
|                 |                                                                 |        |        | White (Hvit)                                       |
|                 |                                                                 |        |        | Yellow Border (Gul kant)                           |
|                 | High Altitude (Hay hayde)                                       |        |        | Off (AV) [Standard]                                |
|                 |                                                                 |        |        | On (På)                                            |
| Focus (Fokus)   |                                                                 |        |        | Trykk « <b>Venstre</b> » eller<br>« <b>Høyre</b> » |

| Nivå 1                    | Nivå 2                          | Nivå 3                                               | Nivå 4 | Verdi    |
|---------------------------|---------------------------------|------------------------------------------------------|--------|----------|
|                           |                                 | Display Mode<br>(Skjermmodus)                        |        |          |
|                           | Display (Skjerni)               | Brightness Mode<br>(Lysstyrkemodus)                  |        |          |
|                           |                                 | Power Mode (Standby)<br>(Strømmodus<br>(Hvilemodus)) |        |          |
|                           | Hardware (Maskinvare)           | High Altitude (Hay bayde)                            |        | On (På)  |
|                           |                                 |                                                      |        | Off (AV) |
|                           |                                 | Projection Hours<br>(Projiseringstimer)              |        |          |
|                           | Input Source<br>(Inngangskilde) | Source (Kilde)                                       |        |          |
| Information (Informasjon) |                                 | Resolution (Oppløsning)                              |        | 00x00    |
|                           |                                 | Refresh Rate<br>(Oppdateringshastighet)              |        | 0,00 Hz  |
|                           |                                 | Color Depth<br>(Fargedybde)                          |        |          |
|                           |                                 | Color Format<br>(Fargeformat)                        |        |          |
|                           |                                 | Regulatory (Forskrifts)                              |        |          |
|                           |                                 | Serial Number<br>(Serienummer)                       |        |          |
|                           | About (Om)                      |                                                      | System |          |
|                           |                                 | FW Version                                           | MCU    |          |
|                           |                                 |                                                      | DDP    |          |

Merk: Funksjoner varierer avhengig av modellen.

### Image settings-meny

### Display Mode (Skjermmodus)

Det er mange fabrikkinnstillinger som er optimalisert for ulike typer bilder.

- Cinema (Kino): Gir beste farger for å se på film.
- HDR: Dekoder og viser innhold med høyt dynamisk område (HDR) for de dypeste svarte, lyseste hvite og levende kinematiske farger med REC.2020-fargeområdet. Denne modusen aktiveres automatisk hvis HDR er satt til PÅ (og HDR-innhold sendes til projektoren – 4K UHD Blu-ray, 1080p/4K UHD HDR-spill eller 4K UHD-videostrømming). Når HDR-modus er aktiv, kan andre visningsmoduser (Kino, Referanse osv.) ikke velges, da HDR gir farger som er svært nøyaktige og som overgår fargeprestasjonen til de andre visningsmodusene.
- **HLG**: For HDR-filmer med Hybrid-logginnhold.
- **HDR SIM.**: Forbedrer innhold som ikke er HDR med simulert høyt dynamisk område (HDR). Velg denne modusen for å forbedre gamma, kontrast og fargemetning for innhold som ikke er HDR (720p og 1080p fra Riks-TV/kabel-TV, 1080p Blu-ray, spill som ikke er HDR osv.). Denne modusen kan KUN brukes med innhold som ikke er HDR.
- **Game (Spill)**: Velg denne modusen for å øke lysstyrken og responstid for videospill.
- Reference (Referanse): Denne modusen er ment for å reprodusere bildet på en måte som er så nært den måten filmregissøren hadde ment som mulig. Farve, fargetemperatur, lysstyrke, kontrast og gammainnstillinger er alle konfigurert til standard referansenivåer. Velg denne modusen for å se på video.
- Bright (Lys): Maksimal klarhet fra PC-inngang.
- User (Bruker): Lagre brukerens innstillinger.
- **3D**: Du må ha 3D-briller for å oppleve 3D-effekten. Kontroller at en Blu-ray 3D DVD-spiller er installert.
- ISF Day (ISF dag): Optimaliser bildet med ISF Day-modus for perfekt kalibrering og høy bildekvalitet.
- ISF Night (ISF natt): Optimaliser bildet med ISF Night-modus for perfekt kalibrering og høy bildekvalitet.
- **ISF HDR**: Optimaliser bildet med ISF HDR-modus for perfekt kalibrering og høy bildekvalitet.
- **ISF HLG**: Optimaliser bildet med ISF HLG-modus for perfekt kalibrering og høy bildekvalitet.
- **ISF 3D**: Optimaliser bildet med ISF 3D-modus for perfekt kalibrering og høy bildekvalitet.

Merk: For tilgang til og kalibrering av ISF-visningsmoduser kan du ta kontakt med din lokale forhandler.

### Dynamic Range (Dynamisk område)

Konfigurer innstillingen for Høy dynamisk rekkevidde (HDR) og effekten når du viser video fra 4K HDR-Blu-rayspillere, 1080p HDR- og 4K HDR-spillkonsoller, 4K HDR-strømmebokser og 4K HDR-strømmetjenester.

### > HDR (Høy dynamisk rekkevidde)/HLG (Hybrid Log-Gamma)

- Auto: Automatisk registrer HDR-/HLG-signal.
- Off (AV): Slå av HDR-/HLG-behandling. Når dette satt til Av, vil projektoren IKKE dekode HDR-/HLGinnhold.

#### > HDR Picture Mode (HDR-bildemodus)

- Bright (Lys): Velg denne modusen for lysere og mer mettede farger.
- **Standard**: Velg denne modusen for naturlige flotte farger med en balanse mellom varme og kjølige toner.
- Film: Velg denne modusen for forbedrede detaljer og bildeskarphet.
- Detail (Detalj): Velg denne modusen for forbedret detalj og bildeskarphet i mørke scener.

### Brightness (Lysstyrke)

Justerer lysstyrken på bildet.

#### Contrast (Kontrast)

Kontrast kontrollerer forskjellen mellom de lyseste og mørkeste delene av bildet.

#### Sharpness (Skarphet)

Juster skarpheten på bildet.

#### Color (Farve)

Juster et videobilde fra sort/hvitt til helfarget bilde.

### Tint (Glød)

Justerer fargebalansen mellom rød og grønn.

#### <u>Gamma</u>

Sett opp gammakurvetype. Etter at startoppsett og fininnstilling er fullført, brukes gammajusteringstrinnene til å optimere bildeutmatingen.

- **Film**: For hjemmekino.
- Video: For video- eller TV-kilde.
- Graphics (Grafikker): For PC-/foto-kilde.
- Standard(2.2): For standardisert innstilling.
- **1.8 / 2.0 / 2.4**: For spesifikk PC-/fotokilde.

#### Color Settings (Fargeinnstillinger)

Konfigurer fargeinnstillinger.

- **BrilliantColor**<sup>™</sup>: Denne justeringen bruker en ny fargebehandlingsalgoritme og forbedringer for å gjøre det mulig med høyere lysstyrke med ekte, mer levende farger i bildet.
- **Color Temperature (Fargetemperatur)**: Sett fargetemperatur til Warm (Varm), Standard, Cool (Kjølig) eller Cold (Kald).
- Color Matching (Fargesamsvar): Juster fargetone, metning og forsterkning for R (rød), G (grønn), B (blå), C (cyan), Y (gul), M (magenta) eller W (hvit) farge.
  - Merk: Velg «Reset (Nullstill)» for å tilbakestille innstillingene for fargesamsvar, og/eller velg «Exit (Avslutt)» for å gå ut av Fargesamsvar-menyen.
- **RGB Gain/Bias (RGB økn./stnd.):** Disse innstillinger gjør det mulig å konfigurere lysstyrke (forsterkning) og kontrast (forspenning) i et bilde.
  - Merk: Velg «Reset (Nullstill)» for å tilbakestille innstillingene for fargesamsvar RGB-økning/forsterkning, og/eller velg «Exit (Avslutt)» for å gå ut av RGB-økning/-forsterkning-menyen.

#### Brightness Mode (Lysstyrkemodus)

Velg innstilling for lysstyrkemodus.

#### **PureMotion**

Velg PureMotion-innstillingen for å gjøre video filmet i 24 b/s jevnere og kompensere for uskarp bevegelse. Velg «Off (AV)» for å deaktivere PureMotion.

#### Reset (Nullstill)

Gå tilbake til fabrikkinnstillingene for bildeinnstillinger.

## **SKJERM-meny**

### Aspect Ratio (Bildesideforhold)

Velg sideforhold til bildet som vises.

- **4:3**: Formatet er for 4:3-inngangskilder.
- **16:9**: Dette formatet er for 16:9-kilder som HDTV og DVD, beregnet for widescreen-tv.
- Auto: Velg automatisk mest passende visningsformat.

### 4K UHD-skaleringstabell:

| 16 : 9-skjerm | 480i/p                                                                      | 576i/p              | 720p                 | 1080i/p          | 2160p |
|---------------|-----------------------------------------------------------------------------|---------------------|----------------------|------------------|-------|
| 4x3           | Skaler til 2880 x 27                                                        | 160.                |                      |                  |       |
| 16x9          | Skaler til 3840 x 2160.                                                     |                     |                      |                  |       |
| Auto          | - Hvis kilden er 4:3, blir skjermtypen automatisk skalert til 2880 x 2160.  |                     |                      |                  |       |
|               | - Hvis kilden er 16:9, blir skjermtypen automatisk skalert til 3840 x 2160. |                     |                      |                  |       |
|               | - Hvis kilden er 15:                                                        | 9, blir skjermtypen | automatisk skalert f | il 3600 x 2160.  |       |
|               | - Hvis kilden er 16:                                                        | 10, blir skjermtype | n automatisk skaler  | til 3456 x 2160. |       |

### Auto-kartleggingsregel:

|             | Inngangsoppløsning |              | Auto/Skaler |      |  |
|-------------|--------------------|--------------|-------------|------|--|
|             | H-oppløsning       | V-oppløsning | 3840        | 2160 |  |
|             | 640                | 480          | 2880        | 2160 |  |
|             | 800                | 600          | 2880        | 2160 |  |
| 4.2         | 1024               | 768          | 2880        | 2160 |  |
| 4.5         | 1280               | 1024         | 2880        | 2160 |  |
|             | 1400               | 1050         | 2880        | 2160 |  |
|             | 1600               | 1200         | 2880        | 2160 |  |
|             | 1280               | 720          | 3840        | 2160 |  |
| Widescreen- | 1280               | 768          | 3600        | 2160 |  |
| bærbar      | 1280               | 800          | 3456        | 2160 |  |
|             | Inngangso          | oppløsning   | Auto/Skaler |      |  |
|             | H-oppløsning       | V-oppløsning | 3840        | 2160 |  |
| SDTV        | 720                | 576          | 2700        | 2160 |  |
| 3017        | 720                | 480          | 3240        | 2160 |  |
|             | 1280               | 720          | 3840        | 2160 |  |
| HUIV        | 1920               | 1080         | 3840        | 2160 |  |

### Geometric Correction (Geometrikorreksjon)

Juster projiseringen av bildet slik at den samsvarer med en bestemt projeksjonsflate eller -form.

- **Warp Control (Vridningskontroll)**: Sett til «On (På)» for å bruke vridningsinnstillinger for å tilpasse projiseringsbildet, eller sett til «Off (AV)» for å projisere naturlig projiseringsbilde.
- Warp Calibration (Vridningskalibrering): Trykk «Opp», «Ned», «Venstre» eller «Høyre» for å fokusere punktet. Trykk «OK» for å velge punktet. Trykk deretter «Opp», «Ned», «Venstre» eller «Høyre» for å forskyve det valgte punktet. Trykk «→» for å gå tilbake til forrige side.
- Move Increment (Flytt økning): Still inn bevegelsesavstanden for vridning.
- Options (Muligheter): Konfigurer flere vridningsinnstillinger, for eksempel «Warp Number (Vridningstall)» eller «Warp Inner (Vri indre)», og angi en farge for markøren og for rutenettet.
- **Reset (Nullstill)**: Tilbakestill alle innstillingene for geometrikorreksjon til fabrikkstandard.

#### EDID Reminder (EDID-påminnelse)

Aktiver for å vise en påminnelsesmelding når inngangskilden er endret til HDMI-kilden.

### HDMI 1 EDID / HDMI 2 EDID / HDMI 3 EDID

Velg HDMI EDID-type 2,0 eller 1,4.

- Velg HDMI 1.4 EDID når du bruker 1080p-kilder (Xbox 360, kabeldekoder, satellittdekoder osv.).
- Velg HDMI 2.0 EDID for 1080p HDR-kilder (for eksempel Xbox One S eller PS4) og 4K HDR-kilder (4K HDR-Blu-ray-spiller, Roku Ultra 4K, SHIELD TV, Xbox One X, PS4 Pro osv.).

Merk: Hvis du bruker HDMI 2.0 EDID med en HDMI 1.4-kilde, kan det føre til unormale farger og/eller fargebånd. Hvis dette skjer, endrer du EDID til 2.0 for porten som kilden er koblet til.

#### Menu Settings (menyinnstillinger)

Angi menysted på skjermen og konfigurer Menu Timer-innstillinger.

- Menu Location (Menyplassering): Velg menyplasseringen på skjermen.
- Menu Timer (Meny timer): Angi hvor lenge skjermmenyen skal forbli synlig på skjermen.

### 3D-meny

#### 3D Tech. (3D-tek.)

Sett 3D-tek.-parameteren til «DLP-Link» eller «3D-Sync (3D-synk.)».

#### 3D Format (3D-Format)

Bruk dette alternativet til å velge riktig 3D-formatinnhold.

- Auto: Når et 3D-identifikasjonssignal er oppdaget, velges 3D-format automatisk.
- SBS: Vis 3D-signal i «Side-om-side»-format.
- **Top and Bottom (Øverst og nederst)**: Skjerm 3D-signal i «Top and Bottom (Øverst og nederst)»format.
- **Frame Sequential (Rammesekvensiell)**: Skjerm 3D-signal i «Frame Sequential (Rammesekvensiell)»-format. Rammesekvensiell kodingsmetode brukes ofte på PC-innhold.
- **Frame Packing (Rammepakning)**: Skjerm 3D-signal i «Frame Packing (Rammepakning)»-format. Rammepakking brukes først og fremst med 1080p Blu-ray.

#### 3D Sync Invert (3D synk. invert)

Bruk dette alternativet for å aktivere/deaktivere 3D synk. invert-funksjonen.

#### Reset (Nullstill)

Gå tilbake til fabrikkinnstillingene for 3D-innstillinger.

Merk: 3D-funksjonen er ikke tilgjengelig i følgende situasjoner: 4K, HDR, HLG, mangler videosignal.

## Lyd-meny

### Internal Speaker (Intern høyttaler)

Velg «On (På)» eller «Off (AV)» for å slå på eller av intern høyttaler.

### Mute (Demp)

Bruk dette alternativet for å midlertidig slå av lyden.

- On (På): Velg «On (På)» for å slå på demping.
- Off (AV): Velg «Off (AV)» for å slå av demping.

Merk: «Mute (Demp)»-funksjonen påvirker lydstyrken til både intern og ekstern høyttaler.

### Volume (Volum)

Juster lydstyrken.

Merk: Lydstyrken kan ikke justeres hvis lydutgangen er via HDMI ARC eller S/PDIF.

### Digital Output (Digital utgang)

Velg format for digital lydutgang mellom «Bitstream», «PCM» og «Auto».

### Sound Effect (Lydeffekt)

Sett lydeffekt til «Movie (Film)», «Music (Musikk)», «Sport», «Game (Spill)» eller «Night (Natt)».

### Internal Speaker Delay (Intern høyttalerforsinkelse)(ms)

Still inn den interne høyttalerforsinkelsen i millisekunder.

### Digital Output Delay (Digital utgangsforsinkelse)(ms)

Still inn den digitale utgangsforsinkelsen i millisekunder.

## **OPPSETT-meny**

### Projection Mode (Projiseringsmodus)

Still inn projisering til «Foran» eller «Bak». Se side 14.

### Test Pattern (Testmønster)

Sett prøvemønster til «Green Grid (Grønt rutenett)», «Magenta Grid (Magenta-rutenett)», «White Grid (Hvit rutenett)», «White (Hvit)» eller «Yellow Border (Gul kant)».

Trykk « >>> for å gå ut av Testmønster-menyen.

### High Altitude (Høy høyde)

Når «On (På)» er valgt, kjører viftene raskere. Denne funksjonen er nyttig i områder hvor luften er tynn.

### Focus (Fokus)

Trykk «Venstre» eller «Høyre»-knappen på fjernkontrollen for å fokusere det projiserte bildet.

## Informasjonsmeny

Vis projektorens informasjon som nedenfor:

- Display (Skjerm)
- Hardware (Maskinvare)
- Input Source (Inngangskilde)
- About (Om)

# Systeminnstillinger-meny

Velg systeminnstillinger-menyen «@ » på Hjem-skjermen for å konfigurere ulike systeminnstillinger.

### **Generell menynavigasjon**

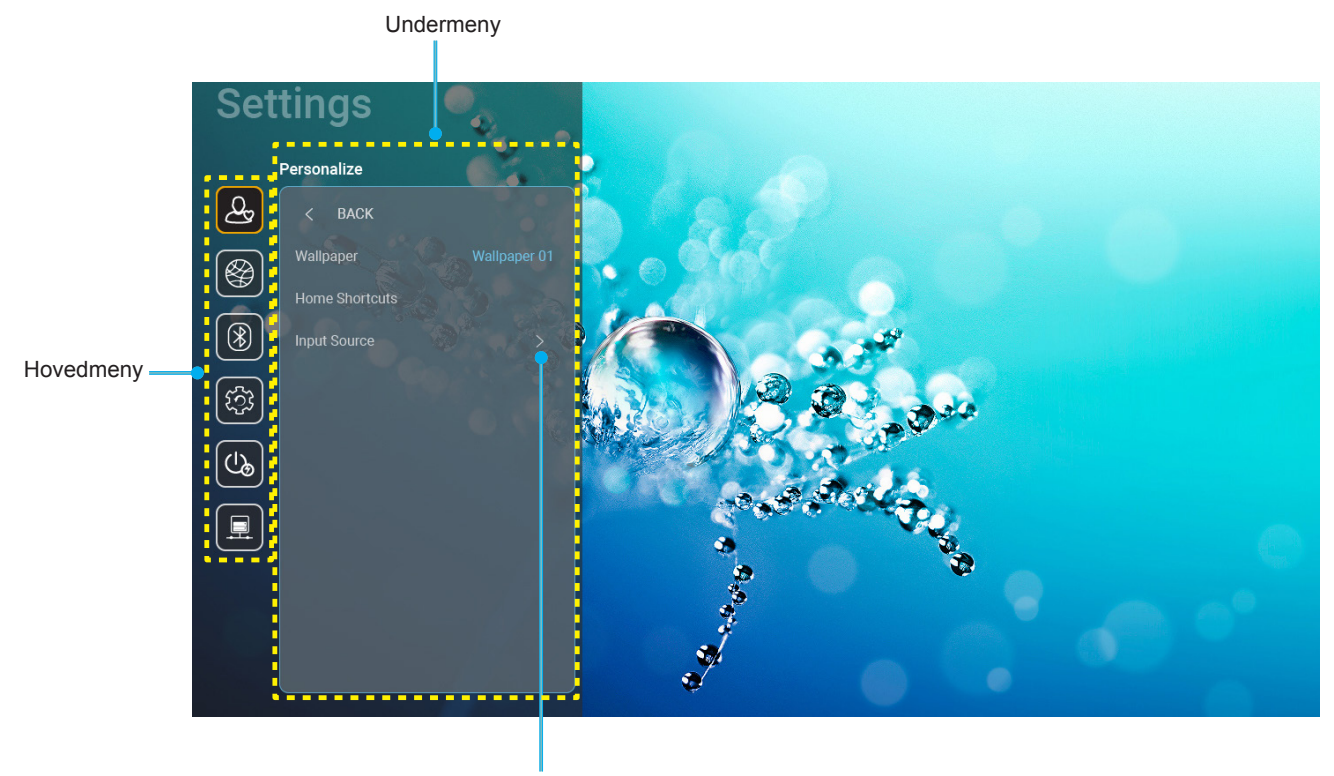

Innstillinger

- 1. Når menyen med systeminnstillinger vises, bruker du navigeringstastene for opp og ned til å velge et element i hovedmenyen. Når du velger noe, trykker du «**OK**»- eller «**Høyre**»-knappen på fjernkontrollen for å gå inn i undermenyen.
- 2. Trykk «Venstre»- og «Høyre»-knappene for å velge ønsket menyelement. Trykk deretter «OK» for å åpne undermenyen.
- 3. Trykk «**Opp**»- og «**Ned**»-knappene for å velge ønsket element i undermenyen.
- 4. Trykk «**OK**» eller «**Høyre**» for å få tilgang til innstillingene for de valgte undermenyelementene.
- 5. Trykk «**Opp**», «**Ned**», «**Venstre**» eller «**Høyre**» for å velge innstillingen, eller trykk «**Venstre**» eller «**Høyre**» for å justere verdien (om nødvendig).
- 6. Trykk «**OK**» for å bekrefte innstillingen.
- 7. Velg neste element som skal endres i undermenyen og endre som beskrevet over.
- 8. Trykk « >» for å gå ut (flere ganger om nødvendig). Innstillingsmenyen lukkes, og projektoren lagrer automatisk de nye innstillingene.

## Systeminnstillinger-menytre

| Nivå 1                   | Nivå 2                        | Nivå 3                   | Nivå 4                            | Verdi                                                            |
|--------------------------|-------------------------------|--------------------------|-----------------------------------|------------------------------------------------------------------|
|                          | Wallpaper<br>(Bakgrunnsbilde) | Optoma-stil              |                                   |                                                                  |
|                          |                               | Snarvei 1                |                                   | App/Inngangskilde                                                |
|                          |                               | Snarvei 2                |                                   | App/Inngangskilde                                                |
|                          | Home Shortcuts                | Snarvei 3                |                                   | App/Inngangskilde                                                |
|                          | (Hjem-snarveier)              | Snarvei 4                |                                   | App/Inngangskilde                                                |
| Demonstra                |                               | Snarvei 5                |                                   | App/Inngangskilde                                                |
| Personalize<br>(Tilpass) |                               | Snarvei 6                |                                   | App/Inngangskilde                                                |
|                          |                               |                          |                                   | Notification (Varsling)                                          |
|                          |                               | HDMI/USB Disk            |                                   | Source Auto-change                                               |
|                          | Input Source                  | (HDIVII/USB-UISK)        |                                   | (Automatisk endring av kilde) [Standard]                         |
|                          | (Inngangskilde)               |                          | HDMI1                             |                                                                  |
|                          |                               | Input Name (Inn-navn)    | HDMI2                             |                                                                  |
|                          |                               |                          | HDMI3                             |                                                                  |
|                          |                               |                          |                                   | Off (AV)                                                         |
|                          |                               | Wi-Fi                    |                                   | On (På) [Standard]                                               |
|                          |                               |                          |                                   | [Hurtigdialog]                                                   |
|                          |                               |                          |                                   | - Tittel: Enter password for                                     |
|                          |                               |                          | Enter password for                | (Angi passord for) [Wi-Fi-navn]                                  |
|                          |                               |                          | (Angi passord for) [Wi-           | - Undertekst: Password (Passord)                                 |
|                          |                               |                          | FI-navnj                          | - Inngang: (angi tekst)                                          |
|                          |                               |                          | (Nar du angir passord)            | - Avmerkingsboks: Show password                                  |
|                          |                               |                          |                                   | - Knapp: "Cancel (Avbrvt)"/ "OK"                                 |
|                          |                               |                          | Internet Connection               |                                                                  |
|                          |                               |                          | (Internettforbindelse)            |                                                                  |
|                          |                               |                          | IP Address (IP-adresse)           |                                                                  |
|                          |                               |                          | MAC Address<br>(MAC-adresse)      |                                                                  |
|                          |                               |                          | Signal Strength<br>(Signalstyrke) |                                                                  |
|                          |                               |                          |                                   | None (Ingen)                                                     |
|                          |                               |                          |                                   | Manual (Manuelt)                                                 |
|                          | Wireless (Trådløs)            |                          |                                   | [Hurtigdialog]                                                   |
| Network                  |                               | Avaliable Naturalia      | Proxy Settings                    | Tittel: Enter a valid hostname.                                  |
| (Nettverk)               |                               | (Tilgiengelige nettverk) | (Proxy-innstillinger)             | (Angi en gyldig vertsnavn.)                                      |
|                          |                               | (Når WiFi er på)         |                                   | Proxy hostname (Proxy-vertsnavn)                                 |
|                          |                               |                          |                                   | Inngangshint: proxy.example@com                                  |
|                          |                               |                          |                                   | Knapp: "Cancel (Avbryt)"/ "OK"                                   |
|                          |                               |                          |                                   | DHCP                                                             |
|                          |                               |                          |                                   | Static (Statisk)                                                 |
|                          |                               |                          |                                   | [Hurtigdialog]                                                   |
|                          |                               |                          | IP Settings                       | Tittel: Enter a valid IP address.                                |
|                          |                               |                          | (IP-Innstillinger)                | (Anglen gyldig IP-adresse.)                                      |
|                          |                               |                          |                                   | Inngengehint: 102 168 1 129                                      |
|                          |                               |                          |                                   | Inngangshini. 192.168.1.128                                      |
|                          |                               |                          | Cancel (Avbrut)                   | rtiapp. Cancel (Avbryt) / UK                                     |
|                          |                               |                          |                                   | [Hurtigdialog]                                                   |
|                          |                               |                          |                                   | Hint: [Wi-Fi-navn]                                               |
|                          |                               |                          | Forget (Glem)                     | Tittel: Forget network (Glem nettverk)                           |
|                          |                               |                          |                                   | Innhold: Your device will no longer join this                    |
|                          |                               |                          |                                   | Wi-Fi network. (Enheten vil ikke lenger                          |
|                          |                               |                          |                                   | være med i vvi-FI-nettverket.)<br>Knapp: "Cancel (Avbrvt)"/ "OK" |

| Network<br>(Netverk)         Other Options<br>(Andre vag)         Connect via VPS)<br>(Connect via VPS)<br>(C | Nivå 1                | Nivå 2             | Nivå 3                | Nivå 4 Verdi                                                     |                                         | Verdi                                                                 |
|----------------------------------------------------------------------------------------------------|-----------------------|--------------------|-----------------------|------------------------------------------------------------------|-----------------------------------------|-----------------------------------------------------------------------|
| Wireless (Trådies)         Other Options<br>(Andre valg)         Inter Phi) (Kobie III<br>via WPS (Angl PIN))         [Huritgdialog]           Wireless (Trådies)         Other Options<br>(Andre valg)         Add New Network<br>(Legg III nytt network)         [Ruritgdialog]           Wireless (Trådies)         Other Options<br>(Andre valg)         Inter Version (Mage)         [Ruritgdialog]           Wireless (Trådies)         Other Options<br>(Andre valg)         Inter Version (Mage)         [Ruritgdialog]           Wireless (Trådies)         Other Options<br>(Andre valg)         Inter Version (Mage)         [Ruritgdialog]           Wireless (Trådies)         Other Options<br>(Andre valg)         Inter Version (Mage)         [Ruritgdialog]           Ketwork<br>(Nettverk)         Ether Options<br>(Andre valg)         Inter Version (Mage)         [Ruritgdialog]           Iter (Phi) (Kok)         Inter (Phi) (Kok)         [Ruritgdialog]         [Ruritgdialog]           Iter (Ruritgdialog)         [Ruritgdialog]         [Ruritgdialog]         [Ruritgdialog]           Iter (Ruritgdialog)         [Ruritgdialog]         [Ruritgdialog]         [Ruritgdialog]           Iter (Ruritgdialog)         [Ruritgdialog]         [Ruritgdialog]         [Ruritgdialog]           Iter (Ruritgdialog)         [Ruritgdialog]         [Ruritgdialog]         [Ruritgdialog]           Iter (Ruritgdialog)         [Ru                                                                                                    |                       |                    |                       | Connect via WPS<br>(Koble til via WPS)                           |                                         |                                                                       |
| Wireless (Trådies)         Other Options<br>(Andre valg)         Add New Network<br>(Legg til nytt network)         Add New Network<br>(Legg til nytt network)         Add New Network<br>(Legg til nytt network)         Add New Network<br>(Legg til nytt network)         Knapp: Cancel (Avbryt)/ 'OK'<br>(Hurligdialog)           Wireless (Trådies)         Other Options<br>(Andre valg)         Fertable Hotspot<br>(Bærbart tilgangspunkt)         Off (AV)           Wireless (Trådies)         Other Options<br>(Andre valg)         Fortable Hotspot<br>(Bærbart tilgangspunkt)         Off (AV)           Network<br>(Nettverk)         Status         Fortable Hotspot<br>(Bærbart tilgangspunkt)         Off (AV)           Security<br>(Sikkerheitstype)         Title: Type of security<br>(Sikkerheitstype)         Title: Type of security<br>(Sikkerheitstype)           Network<br>(Mettverk)         Security<br>(Sikkerheitstype)         Title: Type of security<br>(Sikkerheitstype)         Title: Type of security<br>(Sikkerheitstype)           Status         Marc Address<br>(MAC-adress)         None (Ingen)         Title: Change password<br>(Endre Passord)           Marc Address<br>(MAC-adresse)         None (Ingen)         Proxy Settings<br>(Proxy Settings<br>(Proxy Settings)         Proxy Nethane (Proxy-vertsnavn)           Portable Hotspot<br>(Berbart Ilgangspunkt)         Inter Change password<br>(Endre Passord)         None (Ingen)           Proxy Settings<br>(Proxy Settings<br>(Proxy Settings)         None (Ingen)         Proxy-omgåelsesconenter           Password                                                                                                    |                       |                    |                       | Connect via WPS<br>(Enter PIN) (Koble til<br>via WPS (Angi PIN)) |                                         |                                                                       |
| Network<br>(Nettverk)         Other Options<br>(Andre valg)         Add New Network<br>(Legg til nytt nettverk)         Title: Enter.new of Wi-Fi.network (Angl<br>Angi: (angi tekst)           Wireless (Tradies)         Other Options<br>(Andre valg)         Add New Network<br>(Legg til nytt nettverk)         Title: Cancel<br>(Addre valg)           Wireless (Tradies)         Other Options<br>(Andre valg)         Findespott<br>(Findespott)         Off (AV)           Portable Hotspot<br>(Nettverk)         Other Options<br>(Andre valg)         Findespott<br>(Findespott)         Off (AV)           Network<br>(Nettverk)         Portable Hotspot<br>(Ging tranv til<br>nettverkst)         Off (AV)         Off (AV)           Network<br>(Nettverk)         Portable Hotspot<br>(Ging tranv til<br>nettverkst)         Off (AV)         Off (AV)           Network<br>(Nettverk)         Findespott<br>(Ging tranv til<br>nettverkst)         Off (AV)         Off (AV)           Security<br>(Sikerheit)         Findespott<br>(Ging tranv til<br>nettverkst)         Off (AV)         Titte: Cancel<br>(Avbryl)'CK'           Verkork name<br>(Netverk)         Security<br>(Sikkerheitspe)         Security<br>(Sikkerheitspe)         Security<br>(Sikkerheitspe)         Titte: Cancel<br>(Avbryl)'CK'           Verkork name<br>(Netverk)         Security<br>(Sikkerheitspe)         Security<br>(Sikkerheitspe)         Titte: Cancel<br>(Avbryl)'CK'           Verkork name<br>(Netverk)         Mack Address<br>(Proxy-orgalessocrit na vere pal<br>(Nacc Address)         None (Ingen)                                                                                                    |                       |                    |                       |                                                                  | [Hurtigdialog]                          |                                                                       |
| Network<br>(Network))         Other Options<br>(Andre valg)         Add New Network<br>(Legg til nytt network)         Angl: (angl tekst)<br>(Hurtigdialog)           Wireless (Tradies)         Other Options<br>(Andre valg)         Innthol: Type of security (Sikkerhetstype)<br>Knapp:: Cancel<br>(Andre valg)         Off (AV)           Portable Hotspott<br>(Raground)         Off (AV)         Off (AV)           Pittersen         Fittersen         Off (AV)           Vireless (Tradies)         Other Options<br>(Andre valg)         Network name<br>(Network name)         On (Pà)           Vireless (Tradies)         Other Options<br>(Andre valg)         Network name<br>(Network name)         On (Pà)           Vireless (Tradies)         Other Options<br>(Andre valg)         Network name<br>(Network name)         On (Pà)           Vireless (Tradies)         Other Options<br>(Andre valg)         Network name<br>(Network name)         On (Pa)           Vireless (Tradies)         Other Options<br>(Andre valg)         Network name<br>(Network name)         Network name<br>(Network name)         On (Pa)           Vireless (Tradies)         Other Options<br>(Andre valg)         Network name<br>(Network name)         Network name<br>(Network name)         Intervetwork<br>(Sikkerheits)           Security (Sikkerheits)         Security<br>(Sikkerheits)         Network name<br>(Network)         Network name<br>(Network)         Network<br>(Passord)           Password<br>(Passord)         Status<br>(MAC Ad                                                                                                    |                       |                    |                       |                                                                  | Tittel: Enter name<br>navnet på Wi-Fi-r | e of Wi-Fi network (Angi<br>nettverket)                               |
| Network<br>(Nettverk)         Other Options<br>(Andre valg)         Other Options<br>(Andre valg)         Other Options<br>(Andre valg)         Other Options<br>(Andre valg)         Other Options<br>(Andre valg)         Other Options<br>(Andre valg)         Other Options<br>(Giryt navn til<br>metverket)         Other Options<br>(Giryt navn til<br>metverket)         Other Options<br>(Giryt navn til<br>Magi (August)         Other Options<br>(Giryt navn til<br>Magi (August)         Other Options<br>(Giryt navn til<br>Magi                                                                                                    |                       |                    |                       | Add Now Notwork                                                  | Angi: (angi tekst)                      |                                                                       |
| Network<br>(Nettverk)         Other Options<br>(Andre valg)         Other Options<br>(Andre valg)         Implementation of the second second s                                                                                                    |                       |                    |                       | (Legg til nytt nettverk)                                         | Knapp: "Cancel (                        | Avbryt)"/ "OK"                                                        |
| Network<br>(Nettverk)         Other Options<br>(Andre valg)         Other Options<br>(Andre valg)         Other Options<br>(Andre valg)         Other Options<br>(Andre valg)         Other Options<br>(Andre valg)         Other Options<br>(Andre valg)         Other Options<br>(Andre valg)         Iturigdialog]         Ittle: Rename network<br>(Girytt navn til<br>nettverkel)         Iturigdialog]           Network<br>(Nettverk)         Status         Iturigdialog]         Iturigdialog]         Iturigdialog]           Status         Iturigdialog]         Iturigdialog]         Iturigdialog]         Iturigdialog]           Marci (ag)         Status         Iturigdialog]         Iturigdialog]         Iturigdialog]           Marci (ag)         Security<br>(Sikkerhelstype)         Iturigdialog]         Iturigdialog]         Iturigdialog]           Macc Address<br>(MAC-Addresse)         Iturigdialog]         Iturigdialog]         Iturigdialog]         Iturigdialog]           Password<br>(Passord)         Iturigdialog]         Iturigdialog]         Iturigdialog]         Iturigdialog]           Proxy Settings<br>(MAC-Addresse)         Macc Address<br>(MAC-adresse)         Manual (Manuel)         Proxy hostname (Proxy-vertsnavn)           Proxy-omgalessordmener         Proxy hostname (Proxy-vertsnavn)         Proxy-orgalessordmener           Iturigdialog         Iturigdialog         Iturigdialog         Iturigdialog                                                                                                    |                       |                    |                       |                                                                  | [Hurtigdialog]                          |                                                                       |
| Network<br>(Nettverk)         Wireless (Trädies)         Other Options<br>(Andre valg)         Portable Wirel<br>(Marre valg)         Other Options<br>(Andre valg)         Portable Wirel<br>(Barbart Wirel, Fi-<br>tigangspunkt)         Other Options<br>(Nettverken)         (Hurtigdialog)<br>Titlel: Rename network<br>(Cange: None (Ingen), WEP,<br>On (På)           Network<br>(Nettverke)         Portable Motspot<br>(Barbart tigangspunkt)         (Hurtigdialog)<br>Titlel: Rename network<br>(Cange: None (Ingen),<br>Wireless)         (Hurtigdialog)<br>Titlel: Rename network<br>(Cange: None (Ingen),<br>Wirel name network<br>(Sikkerheit)           Network<br>(Nettverke)         Portable Hotspot<br>(Barbart tigangspunkt)         Security<br>(Sikkerheit)         (Marge: None (Ingen),<br>WPA2 PSK<br>(Sikkerheit)           Network<br>(Nettverke)         Security<br>(Sikkerheit)         Titlel: Type of security<br>(Sikkerheit)         Titlel: Type of security<br>(Sikkerheit)           None (Ingen),<br>WPA2 PSK         Title: Change password<br>(Endre Passord)         Title: Change password<br>(Endre Passord)           Mich Caddress<br>(McC-adresse)         None (Ingen)         Proxy None (Ingen),<br>Argi: (angi tekst)           Proxy Settings<br>(Proxy-instillinger)         None (Ingen)         Proxy none (Ingen),<br>Manual (Manuelt)           Proxy Nostiname (Proxy-vertsnavn)         Port<br>(Porty-vertsnavn)           Port         IP Address (IP-adresse)           Marual (Manuelt)         IP Address (IP-adresse)           IP Settings<br>(IP-Instillinger)         IP Address (IP-adresse)           IP                                                                                                    |                       |                    |                       |                                                                  | Innhold: Type of s                      | security (Sikkerhetstype)                                             |
| Network<br>(Nettverk)         Other Options<br>(Andre valg)         Other Options<br>(Andre valg)         Network name<br>(Network name<br>(Nettverk)         Hurigdialog]           Network<br>(Nettverk)         Portable Hotspot<br>(Bærbart tilgangspunkt)         Hurigdialog]         Title: Rename network<br>(Netwerken)           Network<br>(Nettverk)         Portable Hotspot<br>(Bærbart tilgangspunkt)         Network name<br>(Nettverken)         IHurigdialog]           Security<br>(Sikerhet)         Security<br>(Sikerhet)         Security<br>(Sikerhet)         Security<br>(Sikerhet)         Security<br>(Sikerhet)         Title: Tope of security<br>(Sikerhet)           Namp: Cancel<br>(Avbryt)'7'OK'         Title: Change password<br>(Endre Passord)         IHurigdialog]         Title: Change password<br>(Endre Passord)           Network (Nettverk)         Status         Image password<br>(Passord)         Image password<br>(Rapp: Cancel<br>(Avbryt)'7'OK'           Password         MAC Address<br>(MAC-adress)<br>(MAC-adress)<br>(Proxy-instillinger)         None (Ingen)         Proxy hostname (Proxy-vertsnavn)           Proxy Settings<br>(Proxy-instillinger)         None (Ingen)         Proxy hostname (Proxy-vertsnavn)         Proxy-ongdelsesdomener           DHCP         IP Address (IP-adress)         IP Address (IP-adress)         IP Address (IP-adress)         INome<br>(Inger)         IP Address (IP-adress)           Network Prefix Length<br>(Networksprefixelengde)         INS 1         INome         INome         INome                                                                                                    |                       |                    |                       |                                                                  | Knapp: None (Ing<br>WPA/WPA2 PSK        | gen), WEP,<br>, 802.1xEAP                                             |
| Wireless (Tràdies)         Other Options<br>(Andre valg)         Other Options<br>(Andre valg)         Portable Hotspot<br>(Bærbart tilgangspunkt)         [Hurtigdialog]<br>Tittel: Rename network<br>(Gi nyth navn til<br>network name<br>(Nettverksnavn)           Network<br>(Nettverk)         Portable Hotspot<br>(Bærbart tilgangspunkt)         [Hurtigdialog]<br>Tittel: Rename network<br>(Gi nyth navn til<br>nettvarket)           Network<br>(Nettverk)         Portable Hotspot<br>(Bærbart tilgangspunkt)         [Hurtigdialog]<br>Tittel: Type of security<br>(Sikkerhetstype)           Security<br>(Bærbart tilgangspunkt)         Security<br>(Sikkerhetstype)         [Hurtigdialog]<br>Tittel: Type of security<br>(Sikkerhetstype)           Network<br>(Nettverk)         Satus         [Hurtigdialog]<br>Tittel: Type of security<br>(Sikkerhetstype)           MAC Address<br>(MAC-adresse)         None (Ingen)         Password<br>(Rapp: Cancel<br>(Avbryt)'/'OK'           Proxy Settings<br>(Proxy-instillinger)         None (Ingen)         None (Ingen)           Proxy Settings<br>(Proxy-instillinger)         None (Ingen)         Proxy-vertsnavn)           Proxy Settings<br>(Proxy-instillinger)         DHCP         IP Address (P-adress)           IP Settings<br>(Proxy-instillinger)         IP Address (P-adress)         IP Address (P-adress)           IP Settings<br>(Proxy-instillinger)         IP Address (P-adress)         Network Prefix Length<br>(Network Prefix Length<br>(Network Prefix Length)                                                                                                    |                       |                    |                       |                                                                  | Portable Wi-                            | Off (AV)                                                              |
| Network<br>(Network)         Other Options<br>(Andre valg)         Other Options<br>(Andre valg)         Network name<br>(Networks)         Network name<br>(Networks)         Network name<br>(Networks)         Network name<br>(Networks)         Itel: Rename network<br>(Gi nytt nam til<br>networks)           Network<br>(Network)         Portable Hotspot<br>(Bærbart tilgangspunkt)         Security<br>(Sikkerhet)         Itel: Type of security<br>(Sikkerhet)         Itel: Type of security<br>(Sikkerhet)           Network (Network)         Security<br>(Sikkerhet)         Itel: Type of security<br>(Sikkerhet)         Itel: Type of security<br>(Sikkerhet)         Itel: Type of security<br>(Sikkerhet)           Security<br>(Sikkerhet)         Security<br>(Sikkerhet)         Itel: Type of security<br>(Sikkerhet)         Itel: Type of security<br>(Sikkerhet)           Password<br>(Passord)         Itel: Type of security<br>(Sikkerhet)         Itel: Type of security<br>(Sikkerhet)         Itel: Type of security<br>(Sikkerhet)           Password<br>(Passord)         Itel: Type of security<br>(Sikkerhet)         Itel: Type of security<br>(Sikkerhet)         Itel: Type of security<br>(Sikkerhet)           Password<br>(Passord)         Itel: Type of security<br>(Sikkerhet)         Itel: Type of security<br>(Sikkerhet)         Itel: Type of security<br>(Sikkerhet)           Password<br>(Passord)         Itel: Type of security<br>(Sikkerhet)         Itel: Type of security<br>(Passord)         Itel: Type of security<br>(Passord)           Password<br>(Passord)         Itel: Type of security<br>(Passord)         Itel: Type of security<br>(P                                                                                                    |                       |                    |                       |                                                                  | (Bærbart Wi-Fi-<br>tilgangspunkt)       | On (På)                                                               |
| Network<br>(Nettverk)         Wireless (Tràdies)         Other Options<br>(Andre valg)         Portable Hotspot<br>(Barbart tilgangspunkt)         Network name<br>(Nettverksnaw)         Tittel: Rename network<br>(Gi ryth avn til<br>nettverket)           Network<br>(Nettverk)         Portable Hotspot<br>(Barbart tilgangspunkt)         Security<br>(Sikkerhet)         Hurtigdialog]           Vireverky         Security<br>(Sikkerhet)         Tittel: Tope of security<br>(Sikkerhet)         Tittel: Tope of security<br>(Sikkerhet)           Network<br>(Nettverk)         Portable Hotspot<br>(Barbart tilgangspunkt)         Forklang: The<br>Password<br>(Endre Passord)         Tittel: Change password<br>(Intre Passord)           Network<br>(Nettverk)         Status         Intre Security<br>(Sikkerhet)         Tittel: Change password<br>(Endre Passord)           Network<br>(Passord)         Status         None (Ingen)         None (Ingen)           Proxy Settings<br>(Proxy-instillinger)         None (Ingen)         Proxy hostname (Proxy-vertsnavn)           Proxy Settings<br>(IP-innstillinger)         DHCP         IP Address (IP-adresse)           IP Address (IP-adress)         IP Address (IP-adresse)         IP Address (IP-adresse)           IP Address (IP-adress)         Static (Statisk)         Network Perk Length<br>(Netwerk)                                                                                                    |                       |                    |                       |                                                                  |                                         | [Hurtigdialog]                                                        |
| Network<br>(Nettverk)       (Andre Varg)       Portable Hotspot<br>(Bærbart tilgangspunkt)       (Nettverksnafwi)       Ang: (angi tekst)<br>Knapp: "Cancel<br>(Avbryt)"/OK"         Network<br>(Nettverk)       Portable Hotspot<br>(Bærbart tilgangspunkt)       Security<br>(Sikkerhet)       Security<br>(Sikkerhet)       Titte: Type of security<br>(Rapp: None (Ingen),<br>WPA2 PSK         VPA2 PSK       Password<br>(Endre Passord)       IHuritgdialog]       Titte: Change password<br>(Endre Passord)         VPA2 PSK       Password       Forklaring: The<br>password must have<br>animst 8 tegn.)         MAC Address<br>(MAC- Address)       None (Ingen)       Namerkingsboks: Show<br>password (Vis passord)         MAC Address<br>(Proxy-instillinger)       None (Ingen)       Proxy hostame (Proxy-vertsnavn)         Proxy bettings<br>(IP-innstillinger)       None (Ingen)       Proxy hostame<br>(Proxy-omgåelsesdomener         DHCP       IP Address (IP-adresse)       IP Address (IP-adresse)         Network Prefix Length<br>(Nettverksprefixlengde)       Network Prefix Length<br>(Nettverksprefixlengde)                                                                                                    |                       | Wireless (Trådløs) | Other Options         |                                                                  | Network name                            | Tittel: Rename network<br>(Gi nytt navn til<br>nettverket)            |
| Network<br>(Nettverk)         Network<br>(Nettverk)         Portable Hotspot<br>(Bærbart tilgangspunkt)         Security<br>(Sikkerhet)         Knapp: "Cancel<br>(Avbryt)" OK"           Security<br>(Sikkerhet)         Title: Type of security<br>(Sikkerhet)         Network<br>(Sikkerhet)         Napp: None (Ingen),<br>WPA2 PSK           VPA2 PSK         Intrigitialog]         Title: Change password<br>(Endre Passord)         Intrigitialog]           Network<br>(Nettverk)         Intrigitialog]         Title: Change password<br>(Passord)         Intrigitialog]           Network<br>(Nettverk)         Intrigitialog]         Title: Change password<br>(Passord)         Intrigitialog]           Mack Address<br>(MAC-Address<br>(MAC-adresse)         None (Ingen)         Password<br>(Kun les)         Forklaring: The<br>password ware på<br>minst 8 tegn.)           Proxy Settings<br>(Proxy-innstillinger)         None (Ingen)         Intrigitialog]         Intrigitialog]           Proxy Settings<br>(IP-innstillinger)         None (Ingen)         Proxy hostname (Proxy-vertsnavn)           Port         Port         Port           IP Settings<br>(IP-innstillinger)         IP Address (IP-adresse)         IP Address (IP-adresse)           IP Address (IP-adresse)         Gateway         Network Prefix Length<br>(Network Prefix Length           Nons 1         Intrigitialized)         Intrigitialized)         Intrigitialized)                                                                                                    |                       |                    | (Andre valg)          |                                                                  | (Nettverksnavn)                         | Angi: (angi tekst)                                                    |
| Network<br>(Nettverk)         Network<br>(Nettverk)         Portable Hotspot<br>(Bærbart tilgangspunkt)         Security<br>(Sikkerhet)         [Hurtigdialog]<br>Title: Type of security<br>(Sikkerhet)           Network<br>(Nettverk)         Password<br>(Endre Passord)         Title: Type of security<br>(Sikkerhet)         Security<br>(Hurtigdialog]           Network         Password<br>(Endre Passord)         IHurtigdialog]         Title: Change password<br>(Endre Passord)           Password<br>(Passord)         Password<br>(Passord)         Forklaring: The<br>password (Vis passord)           MAC Address<br>(MAC-adresse)         None (Ingen)         Avmerkingsboks: Show<br>password (Vis passord)           Proxy Settings<br>(Proxy-innstillinger)         None (Ingen)         Proxy hostname (Proxy-vertsnavn)           Port         Proxy compalelsesdomener         Port           IP Settings<br>(IP-innstillinger)         DHCP         IP Address (IP-adresse)           Status (P-adresse)         IP Address (IP-adresse)         IP Address (IP-adresse)                                                                                                    |                       |                    |                       | Portable Hotspot<br>(Bærbart tilgangspunkt)                      |                                         | Knapp: " <b>Cancel</b><br>(Avbryt)"/"OK"                              |
| Network<br>(Nettverk)         Network<br>(Nettverk)         Static (Statisk)         Security<br>(Sikkerhet)         Title: Type of security<br>(Sikkerhet)         Title: Type of security<br>(Sikkerhet)           Network<br>(Nettverk)         Intel: Type of security<br>(Sikkerhet)         Intel: Type of security<br>(Sikkerhet)         Intel: Type of security<br>(Sikkerhet)         Intel: Type of security<br>(Sikkerhet)           None (Ingen),<br>WPA2 PSk         Intel: Type of security<br>(Sikkerhet)         Intel: Type of security<br>(Sikkerhet)         Intel: Type of security<br>(Sikkerhet)           Network<br>(Network)         Intel: Type of security<br>(Sikkerhet)         Intel: Type of security<br>(Sikkerhet)         Intel: Type of security<br>(Sikkerhet)           Intel: Type of security<br>(Barbart tilgangspunk)         Intel: Type of security<br>(Endre Passord)         Intel: Type of security<br>(Endre Passord)         Intel: Type of security<br>(Endre Passord)           Intel: Type of security<br>(Passordet may are optimal and a component<br>(MAC-adresse)         Intel: Type of security<br>(Passordet may are optimal and a component<br>(Rong)         Intel: Type of security<br>(Rong are optimal and a component<br>(Rong)           Intel: Type of security<br>(Passordet may are optimal and type optimal and type optimal an                                                                                                    |                       |                    |                       |                                                                  |                                         | [Hurtigdialog]                                                        |
| Network<br>(Nettverk)       Krapp: None (ingen),<br>WPA2 PSK         Image: None (ingen),<br>WPA2 PSK       Image: None (ingen),<br>WPA2 PSK         Image: None (ingen),<br>WPA2 PSK       Image: None (ingen),<br>WPA2 PSK         Image: None (ingen),<br>WPA2 PSK       Image: None (ingen),<br>WPA2 PSK         Image: None (ingen),<br>WPA2 PSK       Image: None (ingen),<br>WPA2 PSK         Image: None (ingen),<br>WPA2 PSK       Image: None (ingen),<br>WPA2 PSK         Image: None (ingen),<br>WPA2 PSK       Image: None (ingen),<br>WA3, image: None (ingen),<br>WA2 Address<br>(MAC Address)         Image: None (ingen),<br>WA2 Addresse       None (ingen)         Proxy hostname (Proxy-vertsnavn)       Proxy hostname (Proxy-vertsnavn)         Proxy Settings<br>(IP-innstillinger)       DHCP         IP Settings<br>(IP-innstillinger)       IP Address (IP-adresse)<br>Gateway         IP Address (IP-adresse)<br>Gateway       Network Prefix Length<br>(Netwerksprefikslengde)<br>DNS 1                                                                                                    |                       |                    |                       |                                                                  | Security<br>(Sikkerhet)                 | Tittel: Type of security<br>(Sikkerhetstype)                          |
| Ethernet (Android)       Status       Interference (Android)       Interference (Android)       Interference (Android                                                                                                    | Network<br>(Nettverk) |                    |                       |                                                                  |                                         | Knapp: None (Ingen),<br>WPA2 PSK                                      |
| Ethernet (Android)       Status       Intel: Change password (Endre Passord)       Angi: (angi tekst)         Forklaring: The password (Passord)       Forklaring: The password must have at least 8 characters. (Passord)       Password must have at least 8 characters. (Passord)       Norekingsboks: Show password (Vis passord)         Knap: "Cancel (Avbryt)"/"OK"       MAC Address (MAC-adresse)       (kun les)       Knap: "Cancel (kvun les)         MAC Address (MAC-adresse)       None (Ingen)       Proxy hostname (Proxy-vertsnavn)       Port         Proxy Settings (Proxy-innstillinger)       DHCP       Proxy hostname (Proxy-vertsnavn)       Port         IP Settings (IP-innstillinger)       Static (Statisk)       IP Address (IP-adresse)       Gateway         Static (Statisk)       Network Prefix Length (Nettverksprefikslengde)       DNS 1                                                                                                    |                       |                    |                       |                                                                  | Password<br>(Passord)                   | [Hurtigdialog]                                                        |
| Ethermet (Android)       Status       None (Ingen)       Proxy hostname (Proxy-vertsnavn)         Proxy Settings (Proxy-innstillinger)       None (Ingen)       Proxy hostname (Proxy-vertsnavn)         Port       proxy hostname (Proxy-vertsnavn)         Port       proxy-omgåelsesdomener         DHCP       IP Settings (IP-innstillinger)         IP Settings (IP-innstillinger)       DHCP         IP Settings (IP-innstillinger)       Static (Statisk)         IP Settings (IP-innstillinger)       Static (Statisk)         IP Settings (IP-innstillinger)       Static (Statisk)                                                                                                    |                       |                    |                       |                                                                  |                                         | (Endre Passord)                                                       |
| Ethernet (Android)       IP Settings<br>(IP-innstillinger)       Status       IP Assword<br>(Passord)       IP Assword<br>at least 8 characters.<br>(Passord)       Avmerkingsboks: Show<br>password (Vis passord)         MAC Address<br>(MAC-adresse)       MAC Address<br>(MAC-adresse)       (kun les)         MAC Address<br>(MAC-adresse)       None (Ingen)       (kun les)         Proxy Settings<br>(Proxy-innstillinger)       None (Ingen)       Proxy hostname (Proxy-vertsnavn)         Port       DHCP       IP Address (IP-adresse)       Gateway         IP Settings<br>(IP-innstillinger)       Static (Statisk)       IP Address (IP-adresse)       Gateway         Network Prefix Length<br>(Network Prefix Length<br>(Networksprefikslengde)       Network Prefix Length<br>(Network Prefix Length<br>(Network Prefix Length                                                                                                    |                       |                    |                       |                                                                  |                                         | Angi: (angi tekst)                                                    |
| Ethernet (Android)       Status       None (Ingen)       Proxy hostname (Proxy-vertsnavn)         Proxy Settings (Proxy-innstillinger)       None (Ingen)       Proxy hostname (Proxy-vertsnavn)         Proxy Settings (IP-innstillinger)       DHCP       Proxy hostname (Proxy-vertsnavn)         IP Settings (IP-innstillinger)       Static (Statisk)       IP Address (IP-adresse)         IP Settings (IP-innstillinger)       Static (Statisk)       IP Address (IP-adresse)         IP Settings (IP-innstillinger)       Static (Statisk)       Network Prefix Length (Network Prefix Length (Network Pref                                                                                                    |                       |                    |                       |                                                                  |                                         | password must have<br>at least 8 characters.<br>(Passordet må være på |
| Ethernet (Android)       Status       Image: "Cancel (Avbryt)"/"OK"         MAC Address (MAC address)       MAC Address (MAC-adresse)       (kun les)         Proxy Settings (Proxy-innstillinger)       None (Ingen)       Proxy hostname (Proxy-vertsnavn)         Port       proxy-omgåelsesdomener       proxy-omgåelsesdomener         IP Settings (IP-innstillinger)       DHCP       IP Address (IP-adresse)         IP Settings (IP-innstillinger)       Static (Statisk)       IP Address (IP-adresse)         IP Note (Intervention of the innet intervention of the innet intervention of                                                                                                    |                       |                    |                       |                                                                  |                                         | minst 8 tegn.)                                                        |
| Status       (kun les)         MAC Address<br>(MAC-adresse)       (kun les)         Proxy Settings<br>(Proxy-innstillinger)       None (Ingen)         Proxy hostname (Proxy-vertsnavn)       Port         Port       proxy-omgåelsesdomener         DHCP       IP Address (IP-adresse)         IP Settings<br>(IP-innstillinger)       Static (Statisk)         IP Address (IP-adresse)       Gateway         Network Prefix Length<br>(Nettverksprefikslengde)       Network Prefix Length<br>(Nettverksprefikslengde)                                                                                                    |                       |                    |                       |                                                                  |                                         | password (Vis passord)                                                |
| Status       (kun les)         MAC Address<br>(MAC-adresse)       (kun les)         Proxy Settings<br>(Proxy-innstillinger)       None (Ingen)         Proxy hostname (Proxy-vertsnavn)       Port         Port       proxy-omgåelsesdomener         DHCP       IP Address (IP-adresse)         IP Settings<br>(IP-innstillinger)       Static (Statisk)         IP Address (IP-adresse)       Gateway         Network Prefix Length<br>(Nettverksprefikslengde)       Network Prefix Length         DNS 1       INS 1                                                                                                    |                       |                    |                       |                                                                  |                                         | (Avbryt)"/"OK"                                                        |
| MAC Address<br>(MAC-adresse)       None (Ingen)       (kun les)         Proxy Settings<br>(Proxy-innstillinger)       None (Ingen)       Proxy hostname (Proxy-vertsnavn)         Port       proxy-omgåelsesdomener       Proxy-omgåelsesdomener         DHCP       IP Address (IP-adresse)       Gateway         IP Settings<br>(IP-innstillinger)       Static (Statisk)       Network Prefix Length<br>(Netverksprefikslengde)         DNS 1                                                                                                    |                       |                    | Status                |                                                                  |                                         | (kun les)                                                             |
| Ethernet (Android)       IP Settings<br>(IP-innstillinger)       None (Ingen)       Proxy hostname (Proxy-vertsnavn)         Port       Proxy-omgåelsesdomener         DHCP       IP Address (IP-adresse)         Gateway       Static (Statisk)         Network Prefix Length<br>(Network Prefix Length)         None (Ingen)                                                                                                    |                       |                    | MAC Address           |                                                                  |                                         | (kun les)                                                             |
| Proxy Settings<br>(Proxy-innstillinger)       Proxy Manual (Manuelt)       Proxy hostname (Proxy-vertsnavn)         Port       proxy-omgåelsesdomener         DHCP       IP Address (IP-adresse)         Gateway       Static (Statisk)         Network Prefix Length<br>(Netverksprefikslengde)       Network Prefix Length<br>(Netverksprefikslengde)         DNS 1                                                                                                    |                       |                    |                       | None (Ingen)                                                     |                                         | 1                                                                     |
| Ethernet (Android)       (Proxy-innstillinger)       Manual (Manuelt)       Port<br>proxy-omgåelsesdomener         IP Settings<br>(IP-innstillinger)       DHCP       IP Address (IP-adresse)         Gateway       Network Prefix Length<br>(Nettverksprefikslengde)         DNS 1                                                                                                    |                       |                    | Proxy Settings        |                                                                  | Proxy hostname                          | (Proxy-vertsnavn)                                                     |
| Ethernet (Android)     DHCP       IP Settings<br>(IP-innstillinger)     IP Address (IP-adresse)       Static (Statisk)     Gateway       Network Prefix Length<br>(Nettverksprefikslengde)       DNS 1                                                                                                    |                       |                    | (Proxy-innstillinger) | Manual (Manuelt)                                                 | Port                                    |                                                                       |
| Ethernet (Android)           IP Settings         DHCP         IP Address (IP-adresse)           IP Settings         Fatic (Statisk)         Gateway           Network Prefix Length         (Nettverksprefikslengde)           DNS 1                                                                                                    |                       |                    |                       |                                                                  | proxy-omgåelses                         | domener                                                               |
| IP Settings<br>(IP-innstillinger)<br>Static (Statisk)<br>IP Address (IP-adresse)<br>Gateway<br>Network Prefix Length<br>(Nettverksprefikslengde)<br>DNS 1                                                                                                    |                       | Ethernet (Android) |                       | DHCP                                                             |                                         |                                                                       |
| IP Settings<br>(IP-innstillinger) Static (Statisk) Gateway<br>Network Prefix Length<br>(Nettverksprefikslengde)<br>DNS 1                                                                                                    |                       |                    |                       |                                                                  | IP Address (IP-ad                       | Iresse)                                                               |
| (IP-innstillinger) Static (Statisk) Network Prefix Length<br>(Nettverksprefikslengde)<br>DNS 1                                                                                                    |                       |                    | IP Settings           |                                                                  | Gateway                                 |                                                                       |
| (Nettverkspretikslengde)       DNS 1                                                                                                    |                       |                    | (IP-innstillinger)    | Static (Statisk)                                                 | Network Prefix Le                       | ength                                                                 |
|                                                                                                    |                       |                    |                       |                                                                  | INettverkspretiks                       | engde)                                                                |
| DNS 2                                                                                                    |                       |                    |                       |                                                                  | DNS 2                                   |                                                                       |
| Reset (Nullstill)                                                                                                    |                       |                    | Reset (Nullstill)     |                                                                  |                                         |                                                                       |

| Bluetooth         Bluetooth         On (Pa) [Standard]           Device Name<br>(Entelsnam)<br>(ner BT er pa)         Rename Device<br>(Gi nyt navn til enhet)         Off (AV)           Scan again<br>(Skann på nyti)<br>(ndr BT er pa)         Rename Device<br>(Gi nyt navn til enhet)         Title: Gi nyt navn til enhet<br>Aragi (angi tekst)<br>(Krapp: "Cancel (Avbryt)"/OK"<br>(Slandard: Optoma-UHD)           Bluetooth         Scan again<br>(Skann på nyti)<br>(ndr BT er på)         Device Name<br>(Enhetsnavn)         [Hurtigdialog]           Paired Devices<br>(Parede enheter)<br>(ndr BT er pa)         Device Name<br>(Enhetsnavn)         [Hurtigdialog]         Title: Rename paired device (Endre navn<br>på paret enhet)<br>Angi (angi tekst)           Available Devices<br>(Parede enheter)<br>(ndr BT er pa)         Device Name<br>(Enhetsnavn)         [Hurtigdialog]         Hint: [Bluetooth-navn]<br>Title: Forget Gevice (Supry)/"OK"           Available Devices<br>(Tiggingelige enheter)<br>(ndr BT er på)         Cancel (Avbryt)         [Hurtigdialog]         Hint: [Bluetooth-navn]<br>Title: Singet engles]           Language (Språk)         English [Standard]         [Hurtigdialog]         [Hurtigdialog]           Keyboard (Tastatur)         Sale time zone<br>(Velg tidssone)         Porousich<br>BisBeh72         [BisBeh72]           Date and Time<br>(Date og klokkelet)         Sale time zone<br>(Velg tidssone)         Portugués<br>(Paret ensel)         Portugués<br>(Paret ensel)           System Update<br>(System update ing)         Salect time zone<br>(Velg tidssone)         Off (                                                                                                    | Nivå 1        | Nivå 2                  | Nivå 3                           | Nivå 4 | Verdi                                                                         |
|----------------------------------------------------------------------------------------------------|---------------|-------------------------|----------------------------------|--------|-------------------------------------------------------------------------------|
| Buledoun belefected in the second second sec | Divisionation | Diversestin             |                                  |        | On (På) [Standard]                                                            |
| Device Name<br>(Enhetsnavn)<br>(når BT er på)         Rename Device<br>(Gi nytt navn til enhet)         [Hurtigdialog]<br>Tittel: Gi nyth avn dil enhet)<br>Ang: (angi tekst)<br>Knapp: 'Cancel (Avbryt)''OK'<br>(Stann på nytt)<br>(når BT er på)           Bluetooth         Paired Devices<br>(Parede enheter)<br>(når BT er på)         [Hurtigdialog]<br>Tittel: Gi nyth avn dil enhet)<br>Angi (angi tekst)<br>Knapp: 'Cancel (Avbryt)''OK'<br>(egendefinete<br>(Enhetsnavn)           Paired Devices<br>(Parede enheter)<br>(når BT er på)         Device Name<br>(Enhetsnavn)         [Hurtigdialog]<br>Tittel: Gi nyth,<br>Angi (angi tekst)<br>Knapp: 'Cancel (Avbryt)''OK'<br>(mar BT er på)           Paired Devices<br>(Parede enheter)<br>(når BT er på)         Cancel (Avbryt)         [Hurtigdialog]<br>Hint: [Bluetooth-navn]<br>Tittel: Gi nyth,<br>Knapp: 'Cancel (Avbryt)''OK'           Available Devices<br>(Tiggingelige enheter)<br>(når BT er på)         Cancel (Avbryt)''         [Hurtigdialog]<br>Hint: [Bluetooth-navn]<br>Tittel: Gi nyth,<br>Knapp: 'Cancel (Avbryt)''OK'           Language (Spräk)         English [Standard]         [Hurtigdialog]<br>Hint: [Bluetooth-navn]           Language (Spräk)         English [Standard]         [Hurtigdialog]           Keyboard (Tastatur)         Italiano         [Hurtigdialog]           System         Select time zone<br>(Velg tidssone)         [Hurtigdialog]           Data and Time<br>(Dato og kökkeslet)         Select time zone<br>(Velg tidssone)         [Hurtigdialog]           System Update<br>(System populatering)         Select time zone<br>(Velg tidssone)         [Hurtigdialog]           Data and Tim                                                                                                    | Bluetooth     | Bluetooth               |                                  |        | Off (AV)                                                                      |
| Device Name<br>(Enhetmann)<br>(ner BT er pa)         Rename Device<br>(Gi rytt navn til enhet)         Tittel: Ci rytt navn til enhet<br>Angi: (angi test)           Scian again<br>(Skam på rytt)<br>(ner BT er pa)         Scian again<br>(Skam på rytt)<br>(ner BT er pa)         Huftgdialog]           Paired Devices<br>(Pared enteter)<br>(nar BT er pa)         Device Name<br>(Enhetsnavn)         [Huftgdialog]           Paired Devices<br>(Pared enteter)<br>(nar BT er pa)         Device Name<br>(Enhetsnavn)         [Huftgdialog]           Forget (Gierry)         Tittel: Rename paired device (Endre navn<br>på paret enhet)<br>Angi: (angi test)         Nrapp: "Cancel (Avbryt)"/OK"           Paired Devices<br>(Pared enteter)<br>(nar BT er pa)         Cancel (Avbryt)         [Huftgdialog]           Valiable Devices<br>(Tilgenglige enheter)<br>(nar BT er pa)         Forget (Giern)         Hint: [Buetochn-man]           Valiable Devices<br>(Tilgenglige enheter)<br>(nar BT er pa)         [Nar enhet ikke er<br>tilkoblet)         [Naraen-tilke tilgenglige alkunat na.)<br>Krapp: "Cancel (Avbryt)" OK"           Valiable Devices<br>(Tilgenglige enheter)<br>(nar BT er pa)         English [Standard]         [Naraen]           Language (Sprik)         [Select time zone<br>(Velg tidssone)         Progais           System         Select time zone<br>(Velg tidssone)         1200, -1100, -1000, -00:30, -00:00,<br>-03:30, -30:00, -03:00, -00:00, -00:30, -00:00,<br>-03:30, -30:00, -03:00, -03:00, -03:00, -00:00,<br>-03:00, -100:00, -00:30, -00:00,<br>-03:00, -100:00, -00:30, -00:00, -00:30, -00:00,<br>-03:00, -00:00, -03:00, -03:00, -03:00, -03:00, -00:00, -00:00                                                                                                    |               |                         |                                  |        | [Hurtigdialog]                                                                |
| (Enhetisawn)<br>(när BT er på)         (efname Device<br>(Ginytt navn til enhet)         Angi: (angi tekst)<br>Knapp: "Cancel (Avbryt)"OK"<br>(Stanard: Optoma-UHD)           Soan again<br>(Skann på nytt)<br>(når BT er på)         Device Name<br>(Enhetisnavn)         [Hurtigdialog]         Tittel: Rename pared device (Endre navn<br>på paret enhet)<br>Angi: (angi tekst)           Paired Devices<br>(Parede enheter)<br>(når BT er på)         Device Name<br>(Enhetisnavn)         [Hurtigdialog]         Tittel: Rename pared device (Endre navn<br>på paret enhet)<br>Angi: (angi tekst)           Paired Devices<br>(Parede enheter)<br>(når BT er på)         Cancel (Avbryt)         [Hurtigdialog]           Krapp: "Cancel (Avbryt)"OK"<br>(Når enhet ikke er<br>uilkobiet)         [Hurtigdialog]           Available Devices<br>(Tilgjengelige enheter)<br>(når BT er på)         Cancel (Avbryt)         [Hurtigdialog]           Language (Språk)         English [Standard]         Devitsch<br>Proged (Giem)         [Hurtigdialog]           Language (Språk)         English [Standard]         Proged (Giem)         [Hurtigdialog]           Keyboard (Tastatur)         English [Standard]         Proged (Giem)         [Hurtigdialog]           System         Select time zone<br>(Velg tidssone)         Proged (Giem)         [Hurtigdialog]         [Hurtigdialog]           System         Language (Språk)         English [Standard]         [Hurtigdialog]         [Hurtigdialog]           Use 24 hour format<br>(Botto galokekselett) <td< td=""><td></td><td>Device Name</td><td></td><td></td><td>Tittel: Gi nytt navn til enhet</td></td<>                                                                                                    |               | Device Name             |                                  |        | Tittel: Gi nytt navn til enhet                                                |
| (när BT er på)         (Origet näm die einley)         Knapp: "Cancel (Avbryt)" OK"<br>(Standard: Optoma-UHD)           Saan again<br>(Skann på nytt)<br>(när BT er på)         International (Standard: Optoma-UHD)         International (Standard: Optoma-UHD)           Biluetooth         Paired Devices<br>(Parade enheter)<br>(när BT er på)         Device Name<br>(Enhetsnavn)         International (Noryt)''OK"           Biluetooth         Paired Devices<br>(Parade enheter)<br>(när BT er på)         Cancel (Avbryt)         International (Noryt)''OK"           Gandel (Avbryt)         International (Noryt)         International (Noryt)'''OK"         International (Noryt)''''''''''''''''''''''''''''''''''''                                                                                                    |               | (Enhetsnavn)            | Rename Device                    |        | Angi: (angi tekst)                                                            |
| Scan again<br>(Skan npä nytt)<br>(nar BT er på)         [Hurtigdialog]           Paired Devices<br>(Parded enheter)<br>(när BT er på)         Device Name<br>(Sennovanio)         [Hurtigdialog]           Paired Devices<br>(Parded enheter)         Device Name<br>(Sennovanio)         [Hurtigdialog]           Paired Devices<br>(Parded enheter)         Device Name<br>(Sennovanio)         [Hurtigdialog]           Available Devices<br>(Tilgjengelige enheter)<br>(när BT er på)         Cancel (Avbryt)         [Hurtigdialog]           Kapp: "Cancel (Avbryt)"/OK"         [Hurtigdialog]         Hint: [Bluetooth-navn]<br>Title: Forget (Glem onhet)<br>(Rår enhet ikke er<br>tilsbolet)           Available Devices<br>(Tilgjengelige enheter)<br>(när BT er på)         English (Standard)         [Hurtigdialog]           Language (Språk)         English (Standard)         Esgañol           Language (Språk)         Esgañol         Esgañol           Language (Språk)         Select time zone<br>(Véig tidssone)         Proceasi<br>Select time zone<br>(Véig tidssone)           System         Select time zone<br>(Véig tidssone)                                                                                                    |               | (når BT er på)          |                                  |        | Knapp: "Cancel (Avbryt)"/"OK"                                                 |
| Scan again<br>(Skan på nytt)<br>(når BT er på)         (Hurtigdialog)<br>Titte: Rename palred davice (Endre navn<br>på paret enhet)<br>Ang: (angi tekt)<br>(når BT er på)           Biluetooth         (Paired Devices<br>(Pared enheter)<br>(når BT er på)         (Burtigdialog)<br>Titte: Rename palred davice (Endre navn<br>på paret enhet)<br>Knapp: 'Cancel (Avbryt)'/'OK'           Gande (Avbryt)         Cancel (Avbryt)         (Hurtigdialog)<br>Titte: Torget devices (Glem oheter)<br>(når BT er på)           Kavaliable Devices<br>(Higengelige enheter)<br>(når BT er på)         Forget (Glem)         (Hurtigdialog)<br>Titte: Torget devices (Glem oheter)<br>Knapp: 'Cancel (Avbryt)'/'OK'           Available Devices<br>(Higengelige enheter)<br>(når BT er på)         (Når enhet ikke er<br>tilkoblet)         (Hurtigdialog)<br>Titte: Torget devices (Glem oheter)<br>Knapp: 'Cancel (Avbryt)'/ 'OK'           Language (Språk)         English (Standard)         English (Standard)           Language (Språk)         English (Standard)         Espatol           System         Select time zone<br>(Veig tidssone)         9700-000, c500, 04200,<br>-0330, 0-2700, -0500, 04200,<br>-0330, 0-2700, -0500, 04300,<br>-0330, 0-2700, -0500, 04300                                                                                                    |               |                         |                                  |        | [Standard: Optoma-UHD]                                                        |
| Image: space of the second second s                        |               | Scan again              |                                  |        |                                                                               |
| Image: System         Image: System         Image: S                                                                                                    |               | (Skann på nytt)         |                                  |        |                                                                               |
| Bluetooth         Paired Devices<br>(Enhetsnavn)         Device Name<br>(Enhetsnavn)         Tittel: Rename paired device (Endre navn<br>på paret enhet)<br>Angi: (angi tekst)<br>(Knapp: 'Cancel (Avbryt)'/OK'           Bluetooth         Paired Devices<br>(Parede enheter)<br>(når BT er på)         (egendefinerte<br>innstillinger)         (Hurtigdialog)           Forget (Glem)         'Hurtigdialog)         (Hurtigdialog)           Hint: [Bluetooth-navn]         Tittel: Forget device (Glem enhet)<br>(Nar enhet ikke er<br>tilkoblet)         (Furtigdialog)           Available Devices<br>(Tilgjengelige enheter)<br>(når BT er på)         Imhoid: Device is not available right now.<br>(Enheten er ikke tilgjengelig akkurat na.)<br>Knapp: 'Cancel (Avbryt)'''OK'<br>'Forget (Glem)'           Language (Språk)         English [Slandard]           Language (Språk)         Portugués           Keyboard (Tastatur)         Portugués           System         Select time zone<br>(Veig tidsone)         12:00, -11:00, -09:30, -09:30, -09:30,<br>-03:30, -02:00, -01:00, -09:30, -09:30, -09:30,<br>-03:30, -02:00, -01:00, -00:30, -09:30, -09:30,<br>-03:30, -02:00, -01:00, -00:30, -09:30, -09:30, -09:30,<br>-03:30, -02:00, -01:30, -01:30, +01:30, +01:00,<br>-09:30, -07:00, -09:30, +00:30, +02:30, +01:00,<br>-00:30, +02:30, +01:30, +01:30, +01:00,<br>-00:30, +02:30, +01:30, +01:30, +01:00,<br>-00:30, +02:30, +01:30, +01:30, +01:00,<br>-00:30, +02:30, +01:30, +01:30, +01:30, +01:00,<br>-00:30, +02:30, +02:30, +01:30, +01:30, +01:00,<br>-00:30, +02:30, +02:30, +01:30, +01:30, +01:30, +01:30, +01:30, +01:30, +01:30, +01:30, +01:30, +01:30, +01:30, +01:30, +01:30, +01:30, +01:30, +01:30, +01:30, +01:30, +01:30, +01:30, +01:30, +01:30, +01:30, +01:30, +01:                                                                                                    |               | (når BT er på)          |                                  |        |                                                                               |
| Biluetooth         Paired Devices<br>(Pared enhetr)<br>(när BT er på)         Paired Devices<br>(Pared enhetr)<br>(när BT er på)         Cancel (Avbryt)         (Hurtigdialog)           Biluetooth         Paired Devices<br>(Pared enhetr)<br>(när BT er på)         Cancel (Avbryt)         (Hurtigdialog)           Krapp: "Cancel (Avbryt)"/OK"         (Hurtigdialog)         (Hurtigdialog)           Krapp: "Cancel (Avbryt)"/OK"         (Hurtigdialog)           (när BT er på)         Forget (Glem)         (Hurtigdialog)           (Når enhet ikke er<br>tilkoblet)         (Når enhet ikke er<br>tilkoblet)         (Hurtigdialog)           Available Devices<br>(Tilgengelige enheter)         (Når enhet ikke er<br>tilkoblet)         (Hurtigdialog)           (når BT er på)         English [Standard]         (English [Standard])           Unanguage (Språk)         Portugués         Prançais           Language (Språk)         Portugués         Pyccoain           System         Select time zone<br>(Velg tidssone)         1200, -11:00, -09:30, -09:30, -09:00,<br>-03:30, -07:00, -09:30, -09:00, -09:30, -09:30, -09:00, -09:30, -09:30, -0                                                                                                    |               |                         |                                  |        |                                                                               |
| Biluetooth         Paired Devices<br>(Parede enheter)<br>(når BT er på)         (Enhetsnavn)         Angi: (angi tekst)<br>Knapp: 'Cancel (Avbryt)'/'OK''           Paired Devices<br>(Parede enheter)<br>(når BT er på)         Cancel (Avbryt)         IHurtigdialog)           Forget (Glem)         'Hint: [Bluetochn-avn]<br>'Hint: [Bluetochn-avn]<br>'Tittel: Forget device (Glem enhet)<br>Knapp: 'Cancel (Avbryt)'/ 'OK''           Available Devices<br>(Trigjengelige enheter)<br>(når BT er på)         (Når enhet ikke er<br>tilkoblet)         IHurtigdialog)           Available Devices<br>(Trigjengelige enheter)<br>(når BT er på)         English [Standard]           Language (Språk)         English [Standard]           Language (Språk)         Portugues           Keyboard (Tastatur)         Portugues           System         Select time zone<br>(Veig tidssone)         12:00, -11:00, -00:00, -09:30, -09:00,<br>-08:30, -03:00, -02:00, -00:00, -09:30, -09:00,<br>-08:30, -03:00, -02:00, -00:00, -09:30, -09:00,<br>-08:00, -07:00, -09:00, -09:30, -09:00, -09:30, -09:                                                                                                    |               |                         | Device Name                      |        | Littel: Rename paired device (Endre navn                                      |
| Bluetooth         Paired Devices<br>(Parede enheter)<br>(når BT er på)         (egendefinerte<br>instillinger)         (Hurtigdialog)           Forget (Glem)         (Hurtigdialog)         (Hurtigdialog)           Forget (Glem)         (Hurtigdialog)           Knapp: "Cancel (Avbryt)" OK"           (når BT er på)         (Når enhet ikke er<br>tilkoblet)           Available Devices<br>(Tigjengelige enheter)<br>(når BT er på)         (Når enhet ikke er<br>tilkoblet)           (når BT er på)         English [Standard]           Language (Språk)         English [Standard]           Español         English [Standard]           Keyboard (Tastatur)         Porcusi#           Keyboard (Tastatur)         Select time zone<br>(Veig tidssone)         -12:00 -11:00: 10:00: 09:30: 09:00:<br>-03:30: 07:00: -06:00: -06:00: -04:00:<br>-03:30: 07:00: -06:00: -06:00: -04:00:<br>-03:30: 07:00: -06:00: -06:00: -04:00:<br>-03:30: 07:00: -06:00: -06:00: -04:00:<br>-03:30: 07:00: -06:00: -06:00: -04:00:<br>-03:30: 07:00: -06:00: -06:00: -04:00:<br>-03:30: 07:00: -06:00: -06:00: -04:00:<br>-03:30: 07:00: -06:00: -06:00: -04:00:<br>-07:30: 07:00: -06:00: -06:00: -06:00: -04:00:<br>-07:30: 07:00: -06:00: -06:00: -06:00: -06:00: -04:00:<br>-07:30: 07:00: -06:00: -06:00: -06:00: -04:00:<br>-07:30: 07:00: -06:00: -06:00:                                                                                                    |               |                         | (Enhetsnavn)                     |        | Angi: (angi tekst)                                                            |
| Bluetooth         Paired Devices<br>(Parede enheter)<br>(når BT er på)         Gancel (Avbryt)         [Hurtigdialog]           Kapp: Cancel (Avbryt)         [Hurtigdialog]         Hint: [Bluetooth-navn]<br>Title: Forget device (clem enhet)<br>(Nar enhet ikke er<br>tilkoblet)         [Hurtigdialog]           Available Devices<br>(Tilgjengelige enheter)<br>(når BT er på)         [Nar enhet ikke er<br>tilkoblet)         [Hurtigdialog]           Available Devices<br>(Tilgjengelige enheter)<br>(når BT er på)         English [Standard]           Language (Språk)         English [Standard]           Language (Språk)         Portugués           Keyboard (Tastatur)         Portugués           Keyboard (Tastatur)         Select time zone<br>(Velg tidssone)           Date and Time<br>(Dato g klokkeslett)         Select time zone<br>(Velg tidssone)           Date and Time<br>(Dato g klokkeslett)         System Update<br>(Bruk 24-hour format<br>(Bruk 24-hour format<br>(Bruk 24-timersformat)           System Update<br>(System Update         Daty 24-hour format<br>(Bruk 24-timersformat)                                                                                                    |               |                         |                                  |        | Knapp: "Cancel (Avbrut)"/"OK"                                                 |
| Bluetooth         Paired Devices<br>(Parede enheter)<br>(når BT er på)         Cancel (Avbryt)         [Hurtigdialog]           Forget (Glem)         Titte: Forget device (Glem enhet)<br>(Rapp: "Cancel (Avbryt)"/"OK"         [Hurtigdialog]           Available Devices<br>(Triligiengelige enheter)<br>(når BT er på)         [Når enhet ikke er<br>tilkoblet)         [Hurtigdialog]           Available Devices<br>(Triligiengelige enheter)<br>(når BT er på)         English [Standard]         Knapp: "Cancel (Avbryt)"/"OK"/<br>"Forget (Glem)"           Available Devices<br>(Triligiengelige enheter)<br>(når BT er på)         English [Standard]         Deutsch           Istamo         Español         Français           Italiano         Español         Español           Deutsch         Portugués         9           Verget (Tastatur)         Bitalion         1488           Español         1488         1494           Date and Time<br>(Dato og klokkeslet)         Select time zone<br>(Velg tidssone)         -12:00, -11:00, -10:00, -09:30, -09:00,<br>-09:30, -07:00, -09:30, -09:00, -04:00,<br>-09:30, -07:00, -09:30, -09:00, -04:00,<br>-09:30, -07:00, -09:30, -09:00, -04:00,<br>-09:30, -07:00, -09:30, -09:00, -09:30, -14:00           System Update<br>(System Opdatering)         Date unformat<br>(Bormertid)         Off (AV) [Standard]           Internal Storape<br>(Internal Storape         Off (AV) [Standard]         Off (AV) [Standard]                                                                                                    |               |                         | (egendefinerte                   |        |                                                                               |
| Bluetooth         Paired Devices<br>(Parede enheter)<br>(når BT er på)         Cancel (Avbryt)         Iter<br>Forget (Glem)         [Hurtigdialog]           Forget (Glem)         Forget (Glem)         Hint: [Bluetooth-navn]<br>Tittel: Forget device (Glem enhet)<br>Knapp: "Cancel (Avbryt)"/"OK"<br>[Hurtigdialog]           Available Devices<br>(Tilgjengelige enheter)<br>(når BT er på)         (Når enhet ikke er<br>tilkobiet)         [Hurtigdialog]           Available Devices<br>(Tilgjengelige enheter)<br>(når BT er på)         English [Standard]         Napp: "Cancel (Avbryt)"/"OK"/<br>"Forget (Glem)"           Language (Språk)         English [Standard]         Deutsch           Italiano         Español         Italiano           Keyboard (Tastatur)         Portugués         Pyccouň           Keyboard (Tastatur)         Select time zone<br>(Velg tidssone)         -12:00, -11:00, -10:00, -09:30, -09:00,<br>-03:00, -03:00, -03:00, -00:00, -00:00,<br>-03:00, -03:00, -03:00, -00:00, -00:00,<br>-03:00, -03:00, -03:00, -00:00, -00:00,<br>-03:00, -03:00, -03:00, -03:00, -03:00, -03:00,<br>-03:00, -03:00, -03:00, -03:00, -03:00, -03:00,<br>-03:00, -03:00, -03:00, -03:00, -03:00, -03:00, -03:00,<br>-03:00, -03:00, -03:00, -03:00, -03:00, -03:00,<br>-03:00, -03:00, -0                                                                                                    |               |                         | innstillinger)                   |        |                                                                               |
| Bluetooth         (Parede enheter)<br>(når BT er på)         Forget (Glem)         [Hutt]Bluetoth-navn]<br>Hint: [Bluetoth-navn]<br>Tittel: Forget device (Glem enhet)<br>Knapp: "Cancel (Avbryt)/"OK"           Available Devices<br>(Når enhet ikke er<br>tilkoblet)         [Når enhet ikke er<br>tilkoblet)         [Inhold: Device is not available right now.<br>(Enheten er ikke tilgjengelig akkurat nå.)<br>Knapp: "Cancel (Avbryt)/"OK")           Available Devices<br>(Tilgjengelige enheter)<br>(når BT er på)         English [Standard]           Language (Språk)         English [Standard]           Español         Français           Italiano         Español           Vertex         Português           Pyccuvit         Rife中文           Bite Pix         Bite Pix           Expañol         Português           Pyccuvit         Bite Pix           Bite Pix         Bite Pix           Bite Pix         Bite Pix           Date and Time<br>(Dato og klokkeslett)         Select time zone<br>(Velg tidssone)         -12:00, -11:00, -10:00, -09:30, -09:00,<br>-08:30, -07:00, -08:00, -08:00, -                                                                                                    |               | Paired Devices          | Cancel (Avbryt)                  |        |                                                                               |
| Image: System         (när BT er på)         Forget (Glem)         Hint: [Bluetooth-navn]<br>Tittet: Forget evice (Glem enhet))<br>Knapp: "Cancel (Avbryt)/"OK"<br>[Hurtigdialog]<br>Innhold: Device is not available right now.<br>(Enheten er ikke tilgjengeligg akkurat nå.)<br>Knapp: "Cancel (Avbryt)/"OK"/<br>"Forget (Glem)"           Available Devices<br>(Tilgjengelige enheter)<br>(när BT er på)         English [Standard]           Deutsch         Forget (Glem)"           Italiano         Français           Italiano         Portugués           Italiano         Portugués           Italiano         Pyccswin           Italiano         Bitano           Expended         Bitano           Italiano         Bitano           Pyccswin         Bitano           Bitano         Bitano           Italiano         Bitano           Italiano         Bitano           Italiano         Bitano           Italiano         Bitano           Italiano         Bitano           Italiano         Bitano           Italiano         Bitano           Italiano         Bitano           Italiano         Bitano           Italiano         Bitano           Italiano         Bitano           Italiano         Bitano                                                                                                    | Bluetooth     | (Parede enheter)        |                                  |        | [Hurtigdialog]                                                                |
| System         Polget (clein)         Titlet: Forget device (Giem enhet)<br>(Karenhet ikke er<br>tilkoblet)           Available Devices<br>(Tilgjengelige enheter)<br>(når BT er på)         [Hurfigdialog]<br>Innhold: Device is not available right now.<br>(Enheten er ikke tilgjengelig akkurat nå.)<br>Knapp. "Cancel (Avbryt)" 'OK'/<br>"Forget (Giem)"           Available Devices<br>(Tilgjengelige enheter)<br>(når BT er på)         English [Standard]           Image (Språk)         English [Standard]           Image (Språk)         Portugués           Image (Språk)         Portugués           Image (Språk)         Portugués           Image (Språk)         Portugués           Image (Språk)         Portugués           Image (Språk)         Portugués           Image (Språk)         Image (Språk)           Image (Språk)         Image (Språk)           Image (Språk)         Image (Språk)           Image (Språk)         Image (Språk)           Image (Språk)         Image (Språk)           Image (Språk)         Image (Språk)           Image (Språk)         Image (Språk)           Image (Språk)         Image (Språk)           Image (Språk)         Image (Språk)           Image (Språk)         Image (Språk)           Image (Språk)         Image (Språk)           Image (Språk)         Image (S                                                                                                    |               | (når BT er på)          | Forget (Clam)                    |        | Hint: [Bluetooth-navn]                                                        |
| System         Kapp: "Cancel (Avbryt)"/'OK"           Inthoid: Device is not available right now.<br>(Når enhet ikke er<br>tilkobiet)         Inthoid: Device is not available right now.<br>(Enheten er ikke tilgjengelig akkurat nå.)<br>Knapp: "Cancel (Avbryt)'/'OK'/<br>"Forget (Giem)"           Available Devices<br>(Tilgjengelige enheter)<br>(når BT er på)         English [Standard]           Image (Språk)         English [Standard]           Image (Språk)         Portugués           Image (Språk)         Portugués           Keyboard (Tastatur)         Portugués           Keyboard (Tastatur)                                                                                                    |               |                         | Forget (Glem)                    |        | Tittel: Forget device (Glem enhet)                                            |
| System         Image: System         Image: System         Image: System         Image: System Update (Sprak)           System         Date and Time (Dato og klokkeslett)         Select time zone (Vel) (vel) times format         Image: System Update (System Update (Sy                                                                                                    |               |                         |                                  |        | Knapp: "Cancel (Avbryt)"/"OK"                                                 |
| Imploit: Device is not available right now.<br>(Enterner erikke tilgjengelig akkurat nå.)<br>Knap:: "Cancel (Avbryt)"/"OK/"<br>"Forget (Giem)"           Available Devices<br>(Tilgjengelige enterler)<br>(når BT er på)         English [Standard]           Imploit: Devices is not available right now.<br>(Enterner erikke tilgjengelig akkurat nå.)<br>Knap:: "Cancel (Avbryt)"/"OK/"<br>"Forget (Giem)"           Imploit: Devices is not available right now.<br>(Enterner erikke tilgjengelig akkurat nå.)<br>Knap:: "Cancel (Avbryt)"/"OK/"<br>"Forget (Giem)"           Imploit: Devices is not available right now.<br>(Enterner erikke tilgjengelig akkurat nå.)<br>Knap:: "Cancel (Avbryt)"/"OK/"<br>"Forget (Giem)"           Imploit: Devices is not available right now.<br>(Target Giem)"           Imploit: Device is not available right now.<br>(Target Giem)"           Imploit: Device is not available right now.<br>(Target Giem)"           Imploit: Device is not available right now.<br>(Target Giem)"           Imploit: Device is not available right now.<br>(Target Giem)"           Imploit: Device is not available right now.<br>(Enterner erikke tilligengelig akkurat nå.)<br>(Target Giemerita)           System         Imploit: Device is not available right now.<br>(Velg tidssone)           Date and Time<br>(Date and Time<br>(Date og klokkeslett)         Select time zone<br>(Velg tidssone)           Date and Time<br>(Date og klokkeslett)         Select time zone<br>(Velg tidssone)           Date and Time<br>(Date and Time<br>(Date og klokkeslett)         Date for the paint of the paint of the paint of the paint of the paint of the paint of the paint of the paint of the paint of the paint of the                                                                                                    |               |                         |                                  |        | [Hurtigdialog]                                                                |
| Available Devices<br>(Tilgjengelige enheter)<br>(når BT er på)         English [Standard]           Language (Språk)         English [Standard]           Language (Språk)         Portugués           Pyccski          Pyccski            Keyboard (Tastatur)         Pyccski            System         Select time zone<br>(Dato og klokkeslett)           Date and Time<br>(Dato og klokkeslett)         Select time zone<br>(Velg tidssone)           Date and Time<br>(Dato og klokkeslett)         Select time zone<br>(Velg tidssone)           Date and Time<br>(Dato og klokkeslett)         Daylight Saving Time<br>(System Update<br>(System Update<br>(System Update<br>(System Dpdate<br>(System Dpdate)         Image System Update<br>(System Dpdate<br>(System Dpdate)                                                                                                    |               |                         | (Når enhet ikke er<br>tilkoblet) |        | Innhold: Device is not available right now.                                   |
| Knapp: "Cancel (Avbryt)/ "OK"/<br>"Forget (Glem)"           Available Devices<br>(Tilgjengelige enheter)<br>(når BT er på)         English [Standard]           Deutsch         Français           Italiano         Español           Language (Språk)         Português           Pycciwi         Batano           Bilde provide         Batano           System         Select time zone<br>(Velg tidssone)         -12:00, -11:00, -10:00, -09:30, -09:00,<br>-08:00, -07:00, -06:00, -06:00, -04:00,<br>-08:00, -07:00, -06:00, -06:00, -04:00,<br>-03:00, -07:00, -06:00, -06:00, -04:00,<br>-03:00, -07:00, -06:00, -06:00, -04:00,<br>-03:00, -07:00, -06:00, -06:00, -04:00,<br>-03:00, -07:00, -06:00, -06:00, -04:00,<br>-03:00, -07:00, -06:00, -06:00, -04:00,<br>-03:00, -07:00, -06:00, -06:00, -04:00,<br>-03:00, -07:00, -06:00, -06:00, -04:00,<br>-03:00, -07:00, -06:00, -06:00, -04:00,<br>-03:00, -07:00, -06:00, -06:00, -04:00,<br>-03:00, -07:00, -06:00, -06:00, -04:00,<br>-03:00, -07:00, -06:00, -06:00, -04:00,<br>-03:00, -07:00, -06:00, -06:00, -04:00,<br>-03:00, -07:00, -06:00, -06:00, -06:00, -04:00,<br>-03:00, -07:00, -06:00, -06:00                                                                                                    |               |                         |                                  |        | (Enheten er ikke tilgjengelig akkurat nå.)                                    |
| Available Devices<br>(Tilgiengelige enheter)<br>(når BT er på)         English [Standard]           English [Standard]         Deutsch           Français         Italiano           Language (Språk)         Português           Language (Språk)         Português           Version         Pycckwiñ           System         Select time zone<br>(Velg tidssone)           Date and Time<br>(Dato og klokkeslet)         Select time zone<br>(Velg tidssone)         -12:00, -11:00, -10:00, -09:30, -09:00,<br>-08:30, -03:30, -03:30, -03:00, -02:00, -01:00, 00:00,<br>+04:30, +05:00, +05:30, +05:45, +06:00,<br>+06:30, +07:00, -06:00, -05:30, +05:45, +06:00,<br>+06:30, +07:00, +06:30, +05:45, +06:00,<br>+06:30, +07:00, +06:30, +05:45, +06:00,<br>+06:30, +07:00, +06:30, +05:45, +06:00,<br>+06:30, +07:00, +06:30, +05:45, +06:00,<br>+06:30, +07:00, +06:30, +05:45, +06:00,<br>+06:30, +07:00, +06:30, +05:45, +06:00,<br>+06:30, +07:00, +06:30, +05:45, +06:00,<br>+06:30, +07:00, +06:30, +05:45, +06:00,<br>+06:30, +07:00, +06:30, +05:45, +06:00,<br>+06:30, +07:00, +06:30, +05:45, +06:00,<br>+06:30, +07:00, +06:30, +05:45, +06:00,<br>+06:30, +07:00, +06:30, +05:45, +06:00,<br>+06:30, +07:00, +06:30, +05:45, +06:00,<br>+06:30, +07:00, +06:30, +06:30, +00:30, +06:30, +00:30, +06:30, +00:30, +06:30, +00:30, +06:30, +00:3                                                                                                    |               |                         |                                  |        | Knapp: "Cancel (Avbryt)"/ "OK"/                                               |
| Kindian BT er på)         English [Standard]           Image: Bige enheter (når BT er på)         English [Standard]           Image: Bige enheter (når BT er på)         Deutsch           Image: Bige enheter (når BT er på)         Deutsch           Image: Bige enheter (når BT er på)         Prançais           Image: Bige enheter (når BT er på)         Image: Bige enheter (når BT er på)           Image: Bige enheter (når BT er på)         Image: Bige enheter (når BT er på)           Image: Bige enheter (når BT er på)         Image: Bige enheter (når BT er på)           Image: Bige enheter (når BT er på)         Image: Bige enheter (når BT er på)           Image: Bige enheter (når BT er på)         Image: Bige enheter (når BT er på)           Language (Språk)         Portugués           Image: Bige enheter (når BT er på)         Portugués           Image: Bige enheter (når BT er på)         Pyccswin           Image: Bige enheter (når BT er på)         Bige enheter (når BT er på)           Keyboard (Tastatur)         Image: Bige enheter (når er på)           Keyboard (Tastatur)         Select time zone (Velg tidssone)           Date and Time (Date and Time (Date and Time (Date and Time (Sommertid))         Select time zone (Velg tidssone)           Date and Time (Date and Time (Sommertid))         Don (På)           Daylight Saving Time (Sommertid)         On (På                                                                                                    |               | Available Devices       |                                  |        |                                                                               |
| (når BT er på)         English [Standard]           Image: System         Image: System         Image: System         Image: System         Image: System           System         Image: System         Image: System         Image: System         Image: System           System         Image: System         Select time zone<br>(Velg tidssone)         Image: System         Image: System           Image: System Update<br>(System Update<br>(System Opdatering)         Image: System Update<br>(System Opdatering)         Image: System Update<br>(System Opdatering)         Image: System Update<br>(System Update<br>(System Opdatering)         Image: System Update<br>(System Update<br>(System Update         Image: System Update<br>(System Update<br>(System Update         Image: System Update<br>(System Update<br>(System Update         Image: System Update<br>(System Update<br>(System Update         Image: System Update<br>(System Update         Image: System Update<br>(System Update         Image: System                                                                                                    |               | (Tilgjengelige enheter) |                                  |        |                                                                               |
| System         Language (Språk)         Image: Språk)         Image: Språ                                                                                                    |               | (når BT er på)          |                                  |        |                                                                               |
| Keyboard (Tastatur)         Select time zone<br>(Velg tidssone)         Select time zone<br>(Velg tidssone)         Celect time zone<br>(Velg tidssone)         Celect time zone<br>(Velg tidssone)         Or (Pa)<br>(Pa)           Date and Time<br>(Dato og klokkeslett)         Select time zone<br>(Velg tidssone)         On (Pa)<br>(Pa)         On (Pa)<br>(Pa)           Date and Time<br>(Dato og klokkeslett)         Daylight Saving Time<br>(Sommertid)         On (Pa)<br>(Pa)         On (Pa)<br>(Pa)           System Update<br>(System update<br>(System update<br>(Systemoppdatering)         Internal Storage<br>(Internal Storage<br>(Internal Storage         On (Pa)<br>(Pa)                                                                                                    |               |                         |                                  |        | English [Standard]                                                            |
| Keyboard (Tastatur)         Select time zone<br>(Velg tidssone)         Select time zone<br>(Velg tidssone)         Select time zone<br>(Velg tidssone)         Select time zone<br>(Velg tidssone)         On (Pà)<br>(Pa)           Date and Time<br>(Dato og klokkeslett)         Daylight Saving Time<br>(Sommertid)         On (Pà)           Daylight Saving Time<br>(System Update<br>(System Update<br>(System Update         On (Pà)           System Update<br>(System Update         On (Pà)                                                                                                    |               |                         |                                  |        | Deutsch                                                                       |
| Language (Språk)         Italiano           Language (Språk)         Español           Português         Pyccxий           Image: Språk)         Pyccxuñ           Image: Språk)         System           Keyboard (Tastatur)         Image: Språk)           Keyboard (Tastatur)         Image: Språk)           System         Select time zone<br>(Velg tidssone)         -12:00, -11:00, -10:00, -09:30, -09:00,<br>-03:30, -02:00, -07:00, -06:00, -05:00, -04:00,<br>-03:30, -03:00, -02:00, -01:00, 00:00,<br>-03:30, -03:00, -02:00, -01:00, 00:00,<br>-03:30, -03:00, -02:00, -01:00, 00:00,<br>-06:30, -07:00, -06:00, -05:30, +06:30, +04:00,<br>+01:00, +02:00, +03:30, +04:00,<br>+04:30, +05:00, +05:30, +05:45, +06:00,<br>+06:30, +07:00, +06:30, +08:30, +8:45,<br>+09:00, +09:30, +10:00, +10:30, +11:00,<br>+12:00, +12:45, +13:00, +10:30, +11:00,<br>+12:00, +12:45, +13:00, +10:30, +11:00,<br>+12:00, +12:45, +13:00, +10:30, +10:00           Date and Time<br>(Date og klokkeslett)         Daylight Saving Time<br>(Sommertid)         On (Pa)           Daylight Saving Time<br>(Sommertid)         On (Pa)         On (Pa)           Use 24-hour format<br>(Bruk 24-timersformat)         Off (AV) [Standard]         System Update<br>(Systemoppdatering)           Internal Storage<br>(Internal Storage         Image: Storage         Image: Storage         Image: Storage                                                                                                    |               |                         |                                  |        | Français                                                                      |
| Keyboard (Tastatur)         Select time zone<br>(Date and Time<br>(Dato og klokkeslett)         Select time zone<br>(Velg tidssone)                                                                                                    |               |                         |                                  |        | Italiano                                                                      |
| Language (Språk)         Language (Språk)         Português           Image: Språk)         Pycckwið           System         簡体中文           Image: Språk)         Image: Språk)           Keyboard (Tastatur)         Image: Språk)           Keyboard (Tastatur)         Image: Språk)           Date and Time<br>(Date and Time<br>(Dato og klokkeslett)         Select time zone<br>(Velg tidssone)         -12:00, -11:00, -10:00, -09:30, -09:00,<br>-08:00, -07:00, -06:00, -05:00, -04:00,<br>-08:00, -07:00, -06:00, -05:00, -04:00,<br>-03:30, -03:00, -02:00, -01:00, 00:00,<br>-03:30, -03:00, -02:00, -01:00, 00:00,<br>-03:30, -03:00, -02:00, -01:00, 00:00,<br>+04:30, +05:00, +05:30, +06:00,<br>+04:30, +05:00, +05:30, +06:00,<br>+04:30, +05:00, +06:30, +06:00,<br>+04:30, +07:00, +08:00, +08:30, +8:45,<br>+09:00, +09:30, +10:00, +10:30, +11:00,<br>+12:00, +12:45, +13:00, +14:00           Date and Time<br>(Date og klokkeslett)         Image: Select time zone<br>(Velg tidssone)         On (Pà)           Date and Time<br>(Dato og klokkeslett)         Image: Select time zone<br>(Velg tidssone)         On (Pà)           Daylight Saving Time<br>(Sommertid)         On (Pà)         On (Pà)           Image: System Update<br>(System Update<br>(System Opdatering)         Image: Select time zone<br>(System Iagring)         Image: Select time zone<br>(New 24-timersformat)           Internal Storage<br>(Internal Storage         Image: Storage         Image: Storage         Image: Storage                                                                                                    |               |                         |                                  |        | Español                                                                       |
| System         Русский           Image: System         Image: System           Date and Time<br>(Dato og klokkeslett)         Select time zone<br>(Velg tidssone)         -12:00, -11:00, -10:00, -09:30, -09:00,<br>-08:00, -07:00, -06:00, -05:00, -04:00,<br>-03:30, -03:00, -02:00, -01:00, 00:00,<br>-03:30, -03:00, -02:00, -01:00, 00:00,<br>-03:30, -03:00, -02:00, -01:00, 00:00,<br>-03:30, +04:00, +04:30, +05:30, +05:45, +06:00,<br>+04:30, +05:00, +05:30, +05:45, +06:00,<br>+09:00, +09:30, +10:00, +10:30, +11:00,<br>+12:00, +12:45, +13:00, +14:00           Date and Time<br>(Dato og klokkeslett)         Image: Date and Time<br>(Sommertid)         On (Pá)           Daylight Saving Time<br>(Sommertid)         On (Pá)           Use 24-hour format<br>(Bruk 24-timersformat)         On (Pá)           System Update<br>(System Update<br>(System Oppdatering)         Off (AV) [Standard]           Internal Storage<br>(Internal Storage         Image: Date Storage<br>(Internal Storage         Image: Date Storage<br>(Internal Storage                                                                                                    |               | Language (Språk)        |                                  |        | Português                                                                     |
| System         Keyboard (Tastatur)         도elect time zone<br>(Velg tidssone)         이다.<br>(Velg tidssone)         이다.<br>(Velg tidssone) <td></td> <td></td> <td></td> <td></td> <td>Русский</td>                                                                                                    |               |                         |                                  |        | Русский                                                                       |
| System         低eyboard (Tastatur)         日本語           Example A and Time (Date and Time (Dato og klokkeslett)         Select time zone (Velg tidssone)         -12:00, -11:00, -10:00, -09:30, -09:00, -08:00, -07:00, -06:00, -05:00, -04:00, -03:30, -03:00, -02:00, -01:00, 00:00, -03:30, -03:00, -02:00, -01:00, 00:00, -03:30, -03:00, -02:00, -01:00, 00:00, -03:30, -03:00, +03:30, +04:00, +00:00, +00:00, +00:00, +00:00, +00:00, +00:00, +00:00, +00:30, +00:00, +00:30, +00:00, +00:30, +00:00, +00:30, +00:00, +00:30, +00:00, +00:30, +00:00, +00:30, +00:00, +00:30, +00:00, +00:30, +01:00, +10:30, +11:00, +12:00, +12:45, +13:00, +11:00, +12:00, +12:45, +13:00, +14:00           Date and Time (Dato og klokkeslett)         Date and Time (Sommertid)         On (Pà)           Daylight Saving Time (Sommertid)         On (Pà)         On (Pà)           System Update (Systemoppdatering)         Internal Storage (Internal Storage (Internal Storage (Internal Storage (Internal storage (Internal storage (Interna                                                                                                    |               |                         |                                  |        | 繁體中文                                                                          |
| System         日本語           Explored (Tastatur)         ショマの           Keyboard (Tastatur)                                                                                                    |               |                         |                                  |        | 简体中文                                                                          |
| System         Keyboard (Tastatur)         Pate and Time<br>(Date and Time<br>(Dato og klokkeslett)         Select time zone<br>(Velg tidssone)         Select time zone<br>(Velg tidssone)         -12:00, -11:00, -10:00, -09:30, -09:00,<br>-08:00, -07:00, -06:00, -05:00, -04:00,<br>-03:30, -03:00, -02:00, -01:00, 00:00,<br>-03:30, -03:00, -02:00, -01:00, 00:00,<br>+01:00, +02:00, +03:00, +03:30, +04:00,<br>+04:30, +05:00, +05:30, +05:45, +06:00,<br>+06:30, +07:00, +08:00, +08:30, +8:45,<br>+09:00, +09:30, +10:00, +10:30, +11:00,<br>+12:00, +12:45, +13:00, +14:00           Daylight Saving Time<br>(Sommertid)         On (På)           Use 24-hour format<br>(Bruk 24-timersformat)         On (På)           System Update<br>(Systemoppdatering)         Off (AV) [Standard]           Internal Storage<br>(Internal Storage         Internal Storage                                                                                                    |               |                         |                                  |        | 日本語                                                                           |
| System         Keyboard (Tastatur)                                                                                                    |               |                         |                                  |        | 한국어                                                                           |
| System         -12:00, -11:00, -10:00, -09:30, -09:00,<br>-08:00, -07:00, -06:00, -05:00, -04:00,<br>-03:30, -03:00, -02:00, -01:00, 00:00,<br>+01:00, +02:00, +03:00, +03:30, +04:00,<br>+04:30, +05:00, +05:30, +05:45, +06:00,<br>+06:30, +07:00, +08:30, +8:45,<br>+09:00, +09:30, +10:00, +10:30, +11:00,<br>+12:00, +12:45, +13:00, +14:00           Date and Time<br>(Dato og klokkeslett)         Date and Time<br>(Velg tidssone)         On (På)           Date and Time<br>(Dato og klokkeslett)         Daylight Saving Time<br>(Sommertid)         On (På)           Daylight Saving Time<br>(Sommertid)         On (På)           System Update<br>(Systemoppdatering)         Off (AV) [Standard]           Internal Storage<br>(Internal Storage         Internal Storage                                                                                                    |               | Keyboard (Tastatur)     |                                  |        |                                                                               |
| Date and Time<br>(Dato og klokkeslett)       Select time zone<br>(Velg tidssone)       -08:00, -07:00, -06:00, -05:00, -04:00,<br>-03:30, -03:00, -02:00, -01:00, 00:00,<br>+01:00, +02:00, +03:00, +03:30, +04:00,<br>+04:30, +05:00, +05:30, +05:45, +06:00,<br>+06:30, +07:00, +08:00, +08:30, +8:45,<br>+09:00, +09:30, +10:00, +10:30, +11:00,<br>+12:00, +12:45, +13:00, +14:00         Date and Time<br>(Dato og klokkeslett)       Daylight Saving Time<br>(Sommertid)       On (På)         Daylight Saving Time<br>(Sommertid)       On (På)         Use 24-hour format<br>(Bruk 24-timersformat)       Onf (AV) [Standard]         System Update<br>(Systemoppdatering)       Off (AV) [Standard]         Internal Storage<br>(Utern larging)       Internal Storage                                                                                                    | System        |                         |                                  |        | -12:00, -11:00, -10:00, -09:30, -09:00,                                       |
| Date and Time<br>(Dato og klokkeslett)Select time zone<br>(Velg tidssone)+01:00, +02:00, +03:00, +04:00,<br>+04:30, +02:00, +03:00, +03:30, +04:00,<br>+04:30, +05:00, +05:30, +05:45, +06:00,<br>+06:30, +07:00, +08:00, +08:30, +8:45,<br>+09:00, +09:30, +10:00, +10:30, +11:00,<br>+12:00, +12:45, +13:00, +14:00Daylight Saving Time<br>(Sommertid)On (På)Use 24-hour format<br>(Bruk 24-timersformat)Onf (AV) [Standard]System Update<br>(Systemoppdatering)Off (AV) [Standard]                                                                                                    |               |                         |                                  |        | -08:00, -07:00, -06:00, -05:00, -04:00, -03:30, -03:00, -02:00, -01:00, 00:00 |
| Date and Time<br>(Dato og klokkeslett)         (Velg tidssone)         +04:30, +05:00, +05:30, +05:45, +06:00,<br>+06:30, +07:00, +08:00, +08:30, +8:45,<br>+09:00, +09:30, +10:00, +10:30, +11:00,<br>+12:00, +12:45, +13:00, +14:00           Daylight Saving Time<br>(Sommertid)         On (På)           Use 24-hour format<br>(Bruk 24-timersformat)         On (På)           System Update<br>(Systemoppdatering)         Off (AV) [Standard]           Internal Storage<br>(Internal Storage         Internal Storage                                                                                                    |               |                         | Select time zone                 |        | +01:00, +02:00, +03:00, +03:30, +04:00,                                       |
| Date and Time<br>(Dato og klokkeslett)         +06:30, +07:00, +08:00, +08:30, +8:45,<br>+09:00, +09:30, +10:00, +10:30, +11:00,<br>+12:00, +12:45, +13:00, +14:00           Daylight Saving Time<br>(Sommertid)         On (På)           Use 24-hour format<br>(Bruk 24-timersformat)         On (På)           System Update<br>(Systemoppdatering)         Off (AV) [Standard]           Internal Storage<br>(Internal Storage         Internal Storage                                                                                                    |               |                         | (Velg tidssone)                  |        | +04:30, +05:00, +05:30, +05:45, +06:00,                                       |
| (Dato og klokkeslett)       +09:00, +09:30, +10:00, +10:30, +11:00, +11:00, +12:45, +13:00, +14:00         Daylight Saving Time (Sommertid)       On (På)         Use 24-hour format (Bruk 24-timersformat)       Off (AV) [Standard]         System Update (Systemoppdatering)       Off (AV) [Standard]         Internal Storage (Intern lagring)       Internal Storage                                                                                                    |               | Date and Time           |                                  |        | +06:30, +07:00, +08:00, +08:30, +8:45,                                        |
| Daylight Saving Time<br>(Sommertid)     On (På)       Use 24-hour format<br>(Bruk 24-timersformat)     On (På)       System Update<br>(Systemoppdatering)     Off (AV) [Standard]       Internal Storage<br>(Intern lagring)     Internal Storage                                                                                                    |               | (Dato og klokkeslett)   |                                  |        | +12.00, +03.30, +10.00, +10.30, +11.00, +12.00, +12.45, +13.00, +14.00        |
| Image: Second State State                  |               |                         | Davlight Saving Time             |        | On (På)                                                                       |
| Use 24-hour format<br>(Bruk 24-timersformat)     On (På)       System Update<br>(Systemoppdatering)     Off (AV) [Standard]       Internal Storage<br>(Internal Storage     Internal Storage                                                                                                    |               |                         | (Sommertid)                      |        | Off (AV) [Standard]                                                           |
| (Bruk 24-timersformat)     Off (AV) [Standard]       System Update<br>(Systemoppdatering)     Internal Storage<br>(Intern lagring)                                                                                                    |               |                         | Use 24-hour format               |        | On (På)                                                                       |
| System Update     (Systemoppdatering)       Internal Storage     (Intern lagring)                                                                                                    |               |                         | (Bruk 24-timersformat)           |        | Off (AV) [Standard]                                                           |
| (Systemoppdatering)<br>Internal Storage<br>(Intern lagring)                                                                                                    |               | System Update           |                                  |        | -                                                                             |
| Internal Storage                                                                                                    |               | (Systemoppdatering)     |                                  |        |                                                                               |
|                                                                                                    |               | Internal Storage        |                                  |        |                                                                               |

| Nivå 1         | Nivå 2                                                  | Nivå 3                                                             | Nivå 4 | Verdi                                                                                                    |
|----------------|---------------------------------------------------------|--------------------------------------------------------------------|--------|----------------------------------------------------------------------------------------------------|
| System         | Reset (Nullstill)                                       |                                                                    |        | [Hurtigdialog]<br>Innhold: Would you like to reset all settings<br>or reset to default? (Vil du tilbakestille alle<br>innstillinger eller tilbakestille til standard?)<br>All the settings/data will be erased (Alle<br>innstillinger/data slettes).<br>Knapp: "Cancel (Avbryt)"/ "Reset all<br>settings (Tilbakestill alle innstillinger)"<br>/ "Reset to Default (Tilbakestille til<br>standard)" |
|                |                                                         | Terms and Conditions<br>of Use (Vilkår og<br>betingelser for bruk) |        |                                                                                                    |
|                | Legal (Juridisk)                                        | Privacy Policy<br>(Personvernpolicy)                               |        |                                                                                                    |
|                |                                                         | Cookies Policy<br>(Policy for<br>informasjonskapsler)              |        |                                                                                                    |
| Dawar (Otaraa) | Direct Power On                                         |                                                                    |        | Off (AV) [Standard]                                                                                                    |
|                | (Direkte på)                                            |                                                                    |        | On (På)                                                                                                    |
|                | Auto Power off (min.)<br>(Skru av automatisk<br>(min.)) |                                                                    |        | 0 ~ 180 (5 min. mellomrom)<br>[Standard: 20]                                                                                                    |
|                | Sleep Timer<br>(Sovtidtaker) (min.)                     |                                                                    |        | Off (AV) –990 (30 min. mellomrom)<br>[Standard:Off (AV)]                                                                                                    |
|                | Power Mode (Standby)                                    |                                                                    |        | Smart Home (Smarthjem)                                                                                                    |
|                | (Strømmodus<br>(Hvilemodus))                            |                                                                    |        | Eco (Øko) [Standard]                                                                                                    |
|                | LAN Control                                             | IoT                                                                |        | Off (AV)                                                                                                    |
|                | (LAN-kontroll)                                          |                                                                    |        | On (På) [Standard]                                                                                                    |
|                | UDMIL ink Cattings                                      | Power On Link                                                      |        | Off (AV)                                                                                                    |
|                | Innstillinger for HDMI                                  | (Strøm på-kobling)                                                 |        | On (På) [Standard]                                                                                                    |
|                | Link)                                                   | Power Off Link                                                     |        | Off (AV)                                                                                                    |
|                |                                                         | (Strøm av-kobling)                                                 |        | On (På) [Standard]                                                                                                    |

Merk: Funksjoner varierer avhengig av modellen.

## **Tilpass-meny**

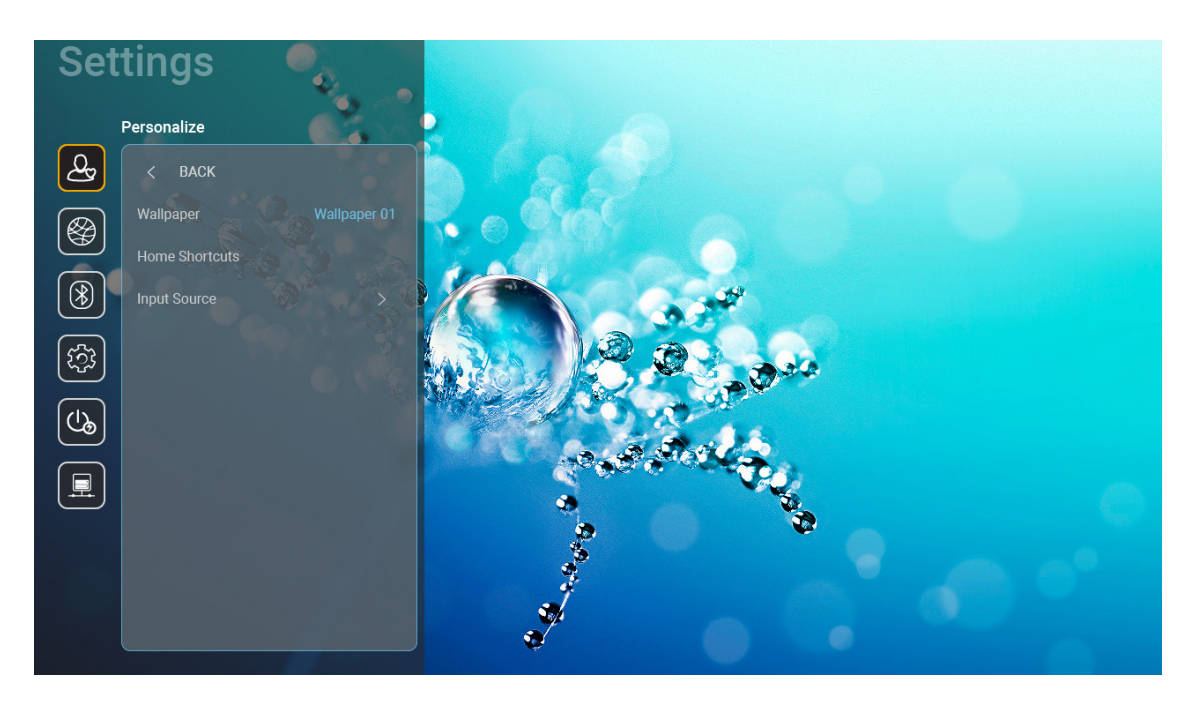

### Home Shortcuts (Hjem-snarveier)

Gå gjennom snarveier på Hjem-skjermen for alle åpne apper i hver inngangskilde. Elementene kan ikke gjentas, bortsett fra alternativet «Automatisk», noe som betyr at systemet vil huske opptil de seks av de siste appene som ble åpnet. Etter dette erstattes snarveier for apper, slik at den siste appen vil være den første appen i app-listen, mens andre apper i listen forskyves med én posisjon.

#### HDMI/USB Disk (HDMI/USB-disk)

Definer hvordan systemet vil reagere når en av inngangskildene (HDMI/USB-minnepinne) er koblet til projektoren.

- Notification (Varsling): Velg «Notification (Varsling)» for å vise en bekreftelsesmelding når en inngangskilde oppdages.
- Source Auto-change (Automatisk endring av kilde): Velg «Source Auto-change (Automatisk endring av kilde)» for å automatisk bytte til den inngangskilden som oppdages.
- None (Ingen): Velg «None (Ingen)» for å bytte inngangskilde manuelt.

Merk: HDMI ARC betraktes også som en inngangskilde. Hvis du vil deaktivere automatisk endring av kilde, setter du alternativet for HDMI/USB-disk til «None (Ingen)».

#### Input Name (Inn-navn)

Gi et nytt navn til inngangskilden om nødvendig.

## Nettverksmeny

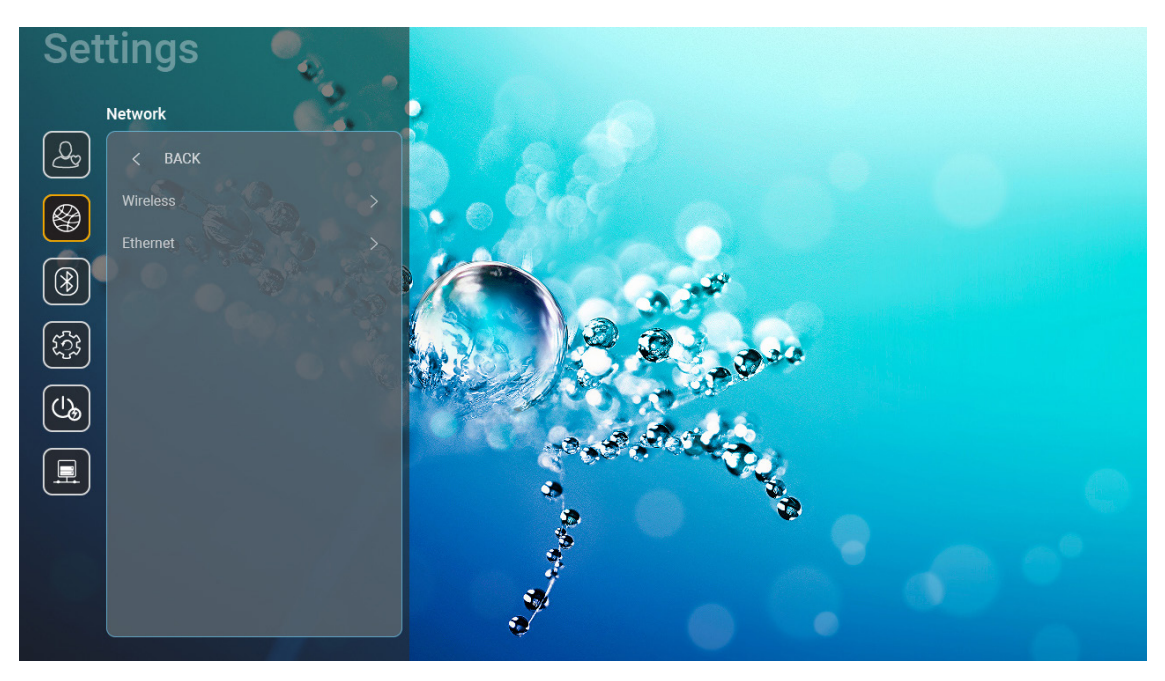

### Wireless (Trådløs)

Konfigurer innstillinger for trådløst nettverk.

- Wi-Fi: Sett Wi-Fi-alternativet til «On (På)» for å aktivere funksjonen for trådløst nettverk.
- Avaliable networks SSID (Tilgjengelige nettverk SSID): Velg ønsket trådløst tilgangspunkt, og angi eller konfigurer tilkoblingsparametrene (hvis nødvendig), for eksempel passord, proxy-innstillinger og IP-adresse. Du kan også se signalstyrken.

Velg «Cancel (Avbryt)» for å gå tilbake til Nettverk-menyen uten å lagre innstillingene. Velg «Forget (Glem)» for å slette den trådløse nettverksprofilen.

Merk: Når du skal legge inn symboler, viser systemet automatisk et skjermtastatur.

 Other Options (Andre valg): Konfigurer avanserte innstillinger for trådløst nettverk, for eksempel «Connect via WPS (Koble til via WPS)», «Connect via WPS (Enter PIN) (Koble til via WPS (Angi PIN))», «Add New Network (Legg til nytt nettverk)» (angi nettverksnavn manuelt) og «Portable Hotspot (Bærbart tilgangspunkt)» (konfigurere projektoren til å fungere som et trådløst tilgangspunkt for andre enheter).

### Ethernet (Android)

Konfigurer innstillinger for kablet nettverk.

Merk: Sørg for at du har koblet projektoren til et lokalt nettverk (LAN). Se side 15.

- Network Status (Nettverksstatus): Vis status for nettverkstilkoblingen (kun-les).
- MAC Address (MAC-adresse): Viser MAC-adressen (kun-les).
- **Proxy Settings (Proxy-innstillinger):** Oppgi informasjon om proxy-vertsnavn, tilkoblingsport og proxy-omgåelsesdomener manuelt hvis du blir bedt om det.
- **IP Settings (IP-innstillinger):** Aktiver DHCP hvis du vil at projektoren skal hente IP-adresse og andre tilkoblingsparametere automatisk fra nettverket. Deaktiver DHCP hvis du vil tilordne IP-adresse, gateway, nettverksprefikslengde og DNS-parametere manuelt.
- **Reset (Nullstill):** Gå tilbake til fabrikkinnstillingene for nettverksinnstillinger.

## **Bluetooth-meny**

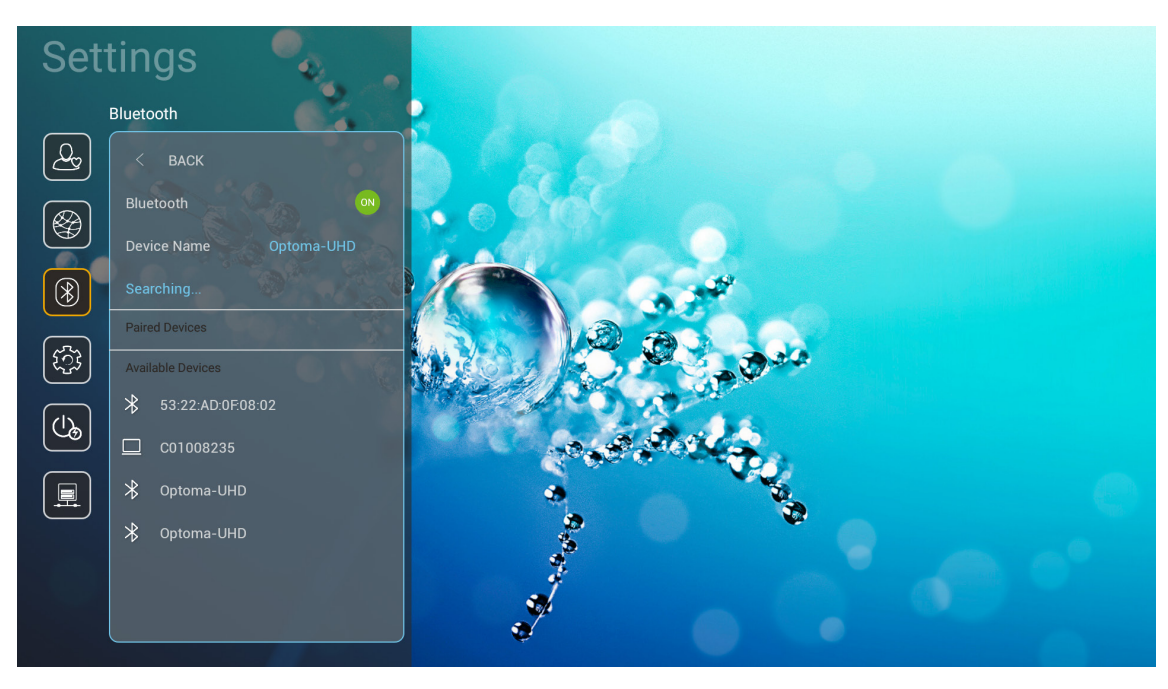

#### **Bluetooth**

Sett Bluetooth-alternativet til «On (På)» for å aktivere Bluetooth-funksjonen.

#### Device Name (Enhetsnavn)

Sjekk eller endre projektorens navn.

Merk: Når du skal legge inn symboler, viser systemet automatisk et skjermtastatur.

#### Scan again (Skann på nytt)

Søk etter tilgjengelige Bluetooth-enheter.

### Paired Devices (Parede enheter)

Sjekk administrer parede enheter.

### Available Devices (Tilgjengelige enheter)

Sjekk alle tilgjengelige Bluetooth-enheter.

## System-meny

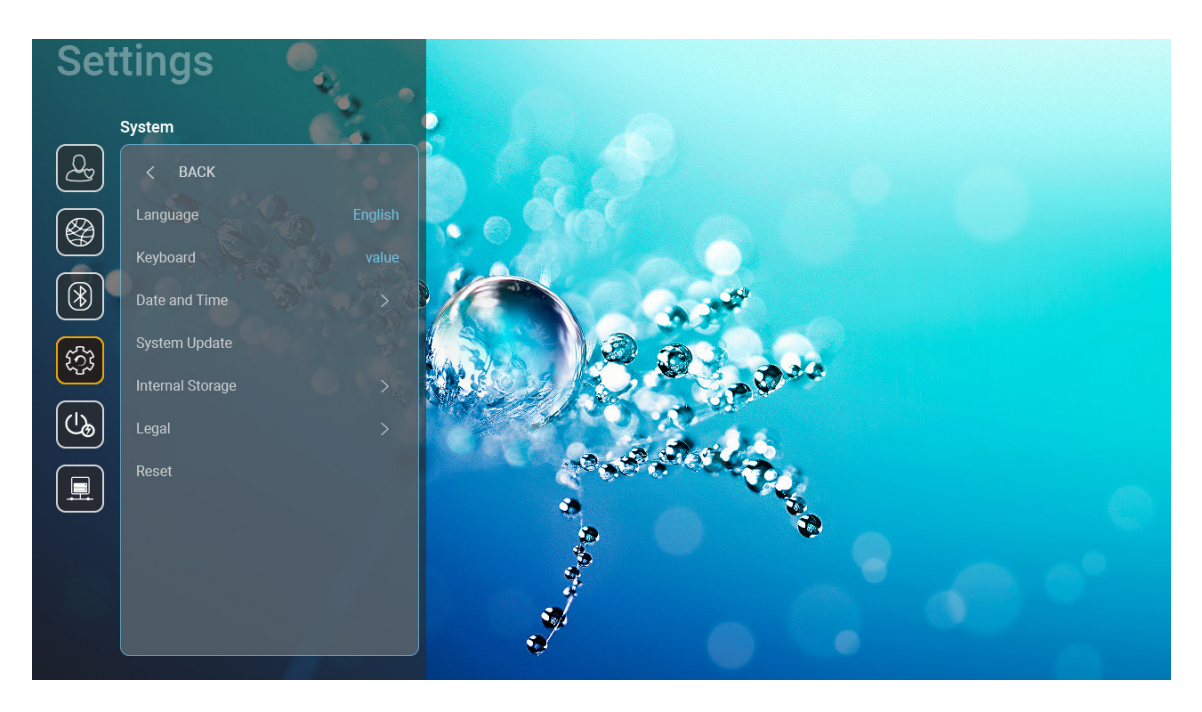

### Language (Språk)

Du kan sette systemspråket til engelsk, tysk, fransk, italiensk, spansk, portugisisk, russisk, tradisjonell kinesisk, forenklet kinesisk, japansk eller koreansk.

### Keyboard (Tastatur)

Velg språk for tastatur.

#### Date and Time (Dato og klokkeslett)

Konfigurer innstillinger for dato og klokkeslett.

- Select time zone (Velg tidssone): Velg tidssonen der du er.
- Use 24-hour format (Bruk 24-timersformat): Sett til «On (På)» for å vise tid i 24-timersformat. Sett til «Off (AV)» for å vise tid i 12-timersformat (AM/PM).
- Choose date format (Velg datoformat): Velg ønsket datoformat.

#### System Update (Systemoppdatering)

Systemet ser automatisk etter oppdateringer hver gang projektoren kobles til Internett (OTA).

#### Internal Storage (Intern lagring)

Se den interne lagringsbruken.

### Legal (Juridisk)

Se gjennom juridiske dokumenter, inkludert «Terms and Conditions of Use (Vilkår og betingelser for bruk)», «Privacy Policy (Personvernpolicy)» og «Cookies Policy (Policy for informasjonskapsler)».

Merk: Du kan også se gjennom juridiske dokumenter på nettet. Se følgende nettadresse:

- <u>Terms and Conditions of Use (Vilkår og betingelser for bruk)</u>: https://www.optoma.com/terms-conditions/
- <u>Cookies Policy (Policy for informasjonskapsler)</u>: https://www.optoma.com/cookies-policy/
- <u>Privacy Policy (Personvernpolicy)</u>: https://www.optoma.com/software-privacy-policy/

### Reset (Nullstill)

Tilbakestill alle innstillinger, samt data («Reset all settings (Tilbakestill alle innstillinger)»), eller kun innstillingene («Reset to Default (Tilbakestille til standard)»), til fabrikkinnstillingene. Velg «Cancel (Avbryt)» for å gå ut av menyen og beholde den nåværende konfigurasjonen.

Merk: Når du har valgt «Reset to Default (Tilbakestille til standard)», slår projektoren seg av automatisk. Gjenopprettingsprosedyren starter når du slår på projektoren.

## Strøm-meny

### Direct Power On (Direkte på)

Velg «On (På)» for å aktivere Direkte på-modus. Projektoren vil automatisk slå seg på når den mottar strøm er levert uten å trykke «Strøm»-knappen på projektorens tastatur eller på fjernkontrollen.

#### Auto Power off (min.) (Skru av automatisk (min.))

Still inn starttiden for nedtelling. Nedtellingen vil starte når projektoren ikke får noe signal. Projektoren vil skru seg av automatisk når nedtellingen er ferdig (i minutter).

Merk: «Auto Power off (min.) (Skru av automatisk (min.))»-funksjonen er ikke tilgjengelig hvis projektoren er i Hjem-modus.

#### Sleep Timer (min.) (Sovtidtaker (min.))

Still inn starttiden for nedtelling. Nedtellingen vil starte når projektoren ikke får noe signal. Projektoren vil skru seg av automatisk når nedtellingen er ferdig (i minutter).

#### Power Mode (Standby) (Strømmodus (Hvilemodus))

Konfigurer strømmodusinnstillinger i ventemodus.

- Smart Home (Smarthjem): Velg «Smart Home (Smarthjem)» for å gå tilbake til normal ventemodus (LAN på, Wi-Fi på).
- Eco (Øko): Velg «Eco (Øko)» for å spare mer strøm < 0,5 W.

| Strøm-modus                                            | Eco (Øko) (< 0,5 W) | Smart Home (Smarthjem) (< 8 W) |
|--------------------------------------------------------|---------------------|--------------------------------|
| loT-projektorpåslåing (Alexa, Google Assistent, IFTTT) | I/T                 | Ja                             |
| Bytt til Bluetooth-høyttalermodus                      | I/T                 | Ja                             |
| Slå på via kontroller-Bluetooth-modus                  | Slå på via IR       | Ja                             |
| InfoWall-planlegging for å slå på projektoren          | I/T                 | Ja                             |

## Kontrollmeny

### LAN Control (LAN-kontroll)

**IoT:** Sett til «Off (AV)» for å slå av all kontroll via «IoT», inkludert «InfoWall».

### HDMI Link Settings (Innstillinger for HDMI Link)

Konfigurer innstillinger for HDMI Link.

- **Power On Link (Strøm på-kobling):** Aktiver funksjonen hvis du vil at både HDMI Link og projektoren skal slås på automatisk samtidig.
- **Power Off Link (Strøm av-kobling)**: Aktiver funksjonen hvis du vil at både HDMI Link og projektoren skal slås av automatisk samtidig.

Merk:

- HDMI Link-funksjonen støttes kun hvis kilden er koblet til HDMI1- eller HDMI2-porten.
- Projektoren kan styres av andre enheter, men den kan ikke brukes til å styre andre enheter.
- Hvis nedstrøms-lydenheten (AVR, lydplanke) støtter HDMI ARC, kan du bruke HDMI ARC-porten til å sende ut digital lyd.

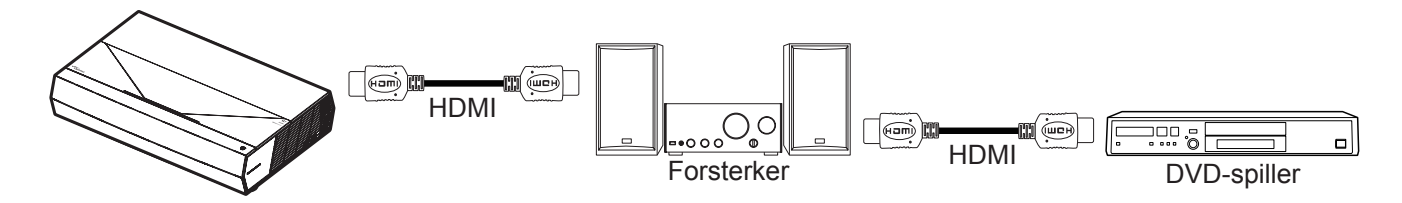

# Velge en inngangskilde

Du kan velge hvilken som helst inngangskilde direkte på Hjem-skjermen ved å bruke en snarvei.

Merk: Du kan egendefinere snarveisinnstillinger i «Systeminnstillinger-menyen → Personalize (Tilpass) → Home Shortcuts (Hjem-snarveier)». Du kan også endre snarveisrekkefølgen på Hjem-skjermen.

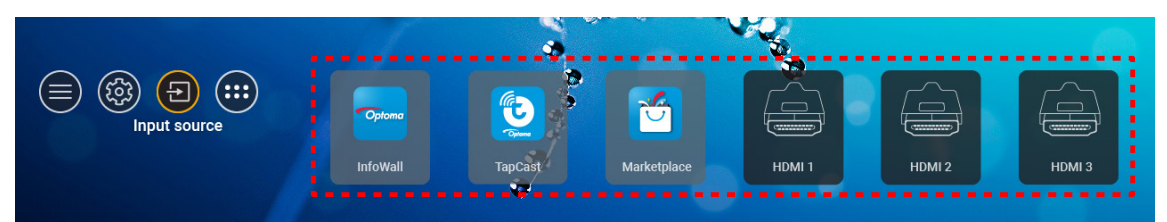

Hvis ønsket inngangskilde ikke er synlig på Hjem-skjermen, velger du «@» for å se alle inngangsalternativer. Velg deretter inngangskilden eller «HOME (HJEM)» for å gå tilbake til Hjem-skjermen.

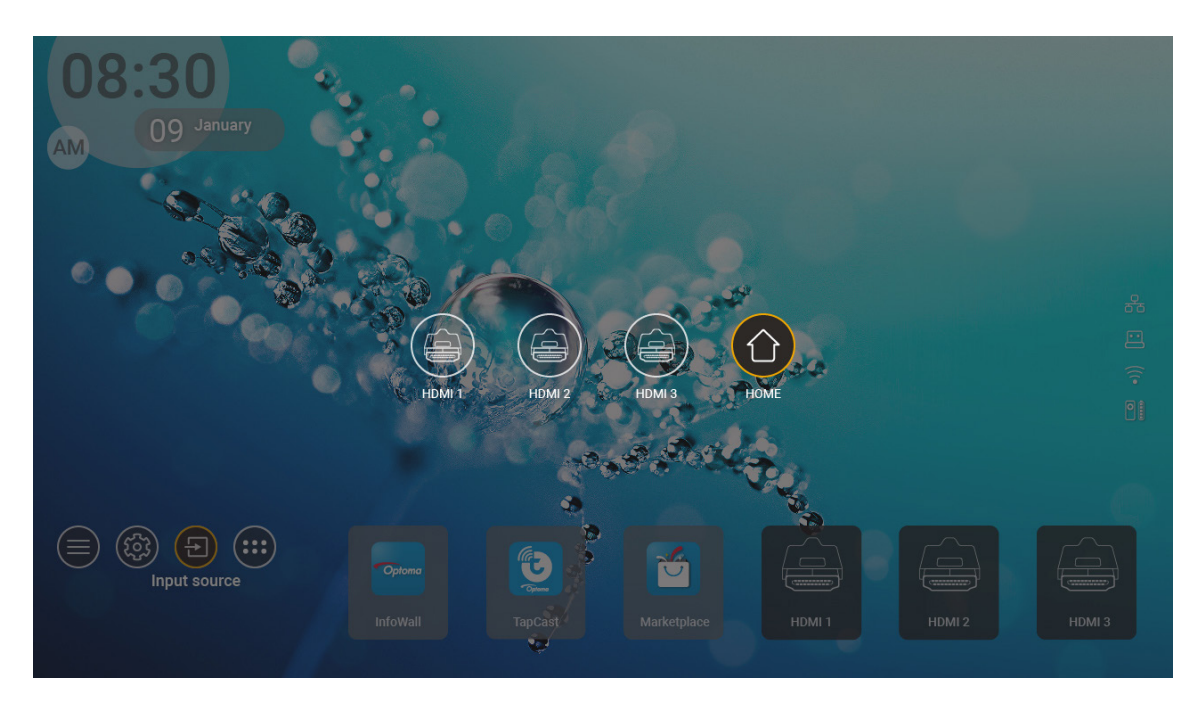

**Merk:** Projektoren kan stilles til å gi en bekreftelsesmelding for inngangsbytte når en inngangskilde oppdages og byttes til automatisk eller manuelt. Se side 40.

# Velge en app

Du kan velge hvilken som helst app direkte på Hjem-skjermen ved å bruke en snarvei.

Merk: Du kan egendefinere snarveisinnstillinger i «Systeminnstillinger-menyen → Personalize (Tilpass) → Home Shortcut (Hjem-snarveier)».

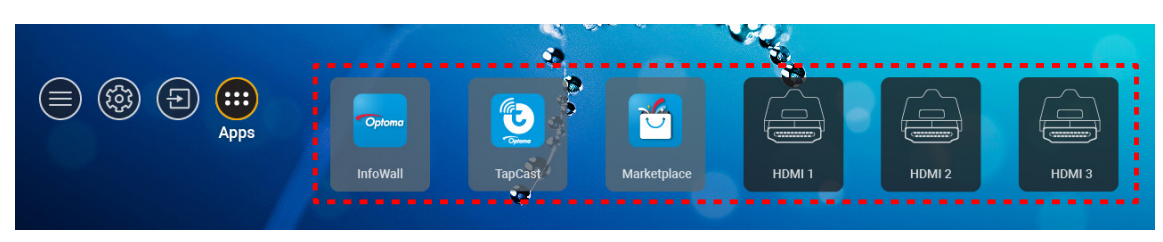

Hvis ønsket app ikke er synlig på Hjem-skjermen, velger du « ) for å se alle installerte apper. Velg deretter ønsket app.

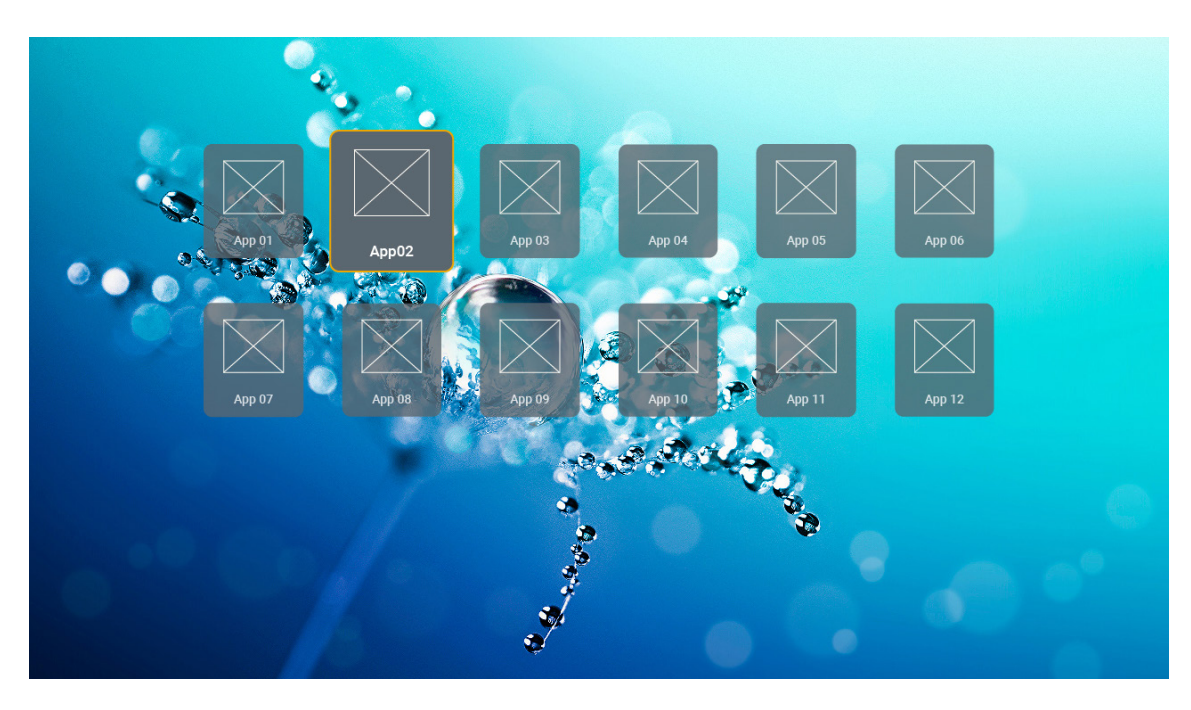

## Multimedieformater som støttes

Hvis du vil spille av multimediefiler, kan du koble en USB-lagringsenhet med multimedieinnhold til projektoren. Åpne deretter multimediespiller-appen, og velg filene du vil spille av.

Projektoren støtter følgende multimedieformater:

| Mediekategori | Dekoder    | Filformater som støttes                   |
|---------------|------------|-------------------------------------------|
|               |            | FLV                                       |
|               |            | MP4                                       |
|               |            | MOV                                       |
|               | H.263      | 3GPP                                      |
|               |            | 3GP                                       |
|               |            | AVI                                       |
|               |            | MKV                                       |
|               |            | FLV                                       |
|               |            | MP4                                       |
|               |            | MOV                                       |
|               |            | 3GPP                                      |
|               | 11.004     | 3GP                                       |
|               | H.264      | MPEG-transportstrøm (.ts/.trp /.tp)       |
|               |            | ASF                                       |
|               |            | WMV                                       |
|               |            | AVI                                       |
|               |            | MKV                                       |
| Video         |            | MP4                                       |
|               |            | MOV                                       |
|               |            | 3GPP                                      |
|               | HEVC/H.265 | 3GP                                       |
|               |            | MPEG-transportstrøm (.ts/.trp /.tp)       |
|               |            | MKV                                       |
|               |            | MPEG-programstrøm (.DAT /.VOB/.MPG/.MPEG) |
|               |            | MPEG-transportstrøm (.ts/.trp /.tp)       |
|               |            | MP4                                       |
|               | MPEG1/2    | 3GP                                       |
|               |            | AVI                                       |
|               |            | MKV                                       |
|               |            | MP4                                       |
|               |            | MOV                                       |
|               | MPEC4      | 3GP                                       |
|               | WIPEG4     |                                           |
|               |            |                                           |
|               |            | IVIK V                                    |

| Mediekategori | Dekoder        | Filformater som støttes                   |
|---------------|----------------|-------------------------------------------|
|               | DivX 3.11,     | DivX                                      |
|               | DivX 4.12,     | MP4                                       |
|               | DivX 5.x,      | AVI                                       |
|               | DivX 5,        | MKV                                       |
|               | XviD           | MOV                                       |
|               |                | AVI                                       |
|               | Motion JPEG    | MP4                                       |
|               |                | MOV                                       |
|               |                | 3GPP                                      |
|               |                | 3GP                                       |
| Video         | AVS            | MP4                                       |
|               |                | MOV                                       |
|               |                | MPEG-transportstrøm (.ts/.trp /.tp)       |
|               |                | 3GPP                                      |
|               |                | 3GP                                       |
|               | AVS+           | MP4                                       |
|               |                | MOV                                       |
|               |                | MPEG-transportstrøm (.ts/.trp /.tp)       |
|               | VC1            | MPEG-transportstrøm (.ts/.trp /.tp)       |
|               |                | WMV                                       |
|               |                | MKV                                       |
|               |                | MP3                                       |
|               | MPEG1/2 Layer1 | AVI                                       |
|               |                | MP4                                       |
|               |                | MOV                                       |
|               |                | M4A                                       |
|               |                | MPEG-transportstrøm (.ts/.trp /.tp)       |
|               |                | MPEG-programstrøm (.DAT /.VOB/.MPG/.MPEG) |
|               |                | MP3                                       |
|               |                | AVI                                       |
|               |                | Matroska (MKV, MKA)                       |
| Lvd           | MPEG1/2 Laver2 | MP4                                       |
| ,             | ,              | MOV                                       |
|               |                | M4A                                       |
|               |                | MPEG-transportstrøm (.ts/.trp /.tp)       |
|               |                | MPEG-programstrøm (.DAT /.VOB/.MPG/.MPEG) |
|               | MPEG1/2/2 5    | MP3                                       |
|               | Layer3         | Matroska (MKV, MKA)                       |
|               |                | MP4                                       |
|               |                | MOV                                       |
|               | MPEG1/2/2.5    | M4A                                       |
|               | Layer3         | MPEG-transportstrøm (.ts/.trp /.tp)       |
|               |                | MPEG-programstrøm (.DAT /.VOB/.MPG/.MPEG) |

| Mediekategori | Dekoder    | Filformater som støttes                                                           |
|---------------|------------|-----------------------------------------------------------------------------------|
|               |            | AC3                                                                               |
|               |            | Matroska (MKV, MKA)                                                               |
|               | AC3        | MOV                                                                               |
|               |            | MPEG-transportstrøm (.ts/ .trp/ .tp)                                              |
|               |            | MPEG-programstrøm (.DAT/ .VOB/ .MPG/ .MPEG)                                       |
|               | 5400       | EAC3                                                                              |
|               | EAC3       | MP4                                                                               |
|               |            | AAC                                                                               |
|               |            | MP4                                                                               |
|               |            | MOV                                                                               |
|               | AAC, HEAAC | M4A                                                                               |
|               |            | MPEG-transportstrøm (.ts/ .trp/ .tp)                                              |
|               |            | MPEG-programstrøm (.DAT/ .VOB/ .MPG/ .MPEG)                                       |
|               |            | WMV                                                                               |
|               | WMA        | ASF                                                                               |
| Level         |            | AVI                                                                               |
| Lyd           |            | Matroska (MKV, MKA)                                                               |
|               |            | WAV                                                                               |
|               |            | AVI                                                                               |
|               | LPCM       | Matroska (MKV, MKA)                                                               |
|               |            | MP4                                                                               |
|               |            | MOV                                                                               |
|               |            | M4A                                                                               |
|               |            | MPEG-transportstrøm (.ts/ .trp /.tp)                                              |
|               |            | MPEG-programstrøm (.DAT/ .VOB/ .MPG/ .MPEG)                                       |
|               |            | WAV                                                                               |
|               |            | AVI                                                                               |
|               | IMA-ADPCM  | Matroska (MKV, MKA)                                                               |
|               | MS-ADPM    | MP4                                                                               |
|               |            | MOV                                                                               |
|               |            | M4A                                                                               |
|               | FLAC       | Matroska (MKV, MKA)                                                               |
| Foto          | BMP        | 15360 X 8640 (Begrensningen for maksimal oppløsning avhenger av DRAM-størrelsen.) |

### Merk:

- Alle multimediefiler kan spilles av med en mediespiller-app.
- HDMI 1 (ARC)-porten på baksiden av projektoren støtter Dolby ATMOS-gjennomgang.

### Bilde

| Bildetype (filtype) | Undertype        | Maksimalt antall piksler |
|---------------------|------------------|--------------------------|
| lneg / Ing          | Grunnlinje       | 8000 x 8000              |
| speg / spg          | Progressiv       | 6000 x 4000              |
| DNC                 | Uten linjesprang | 6000 x 4000              |
| FING                | Linjesprang      | 6000 x 4000              |
| BMP                 |                  | 6000 x 4000              |

#### Dok

| Dokumentformat | Støttet versjon og format                                                                                   | Side-/linjebegrensning     | Størrelsesbegrensning |  |
|----------------|----------------------------------------------------------------------------------------------------|----------------------------|-----------------------|--|
| PDF            | PDF 1.0–1.7 og over                                                                                         | Opptil 1500 sider (én fil) | Opptil 100MB          |  |
|                | Kingsoft Writer-dokument (*.wps)                                                                            |                            |                       |  |
|                | Kingsoft Writer-mål (*.wpt)                                                                                 |                            |                       |  |
|                | Microsoft Word 97/2000/XP/2003-dokument<br>(*.doc)                                                          |                            |                       |  |
|                | Microsoft Word 97/2000/XP/2003-mal (*.dot)                                                                  |                            |                       |  |
|                | RTF-filer (*.rtf)                                                                                           |                            |                       |  |
|                | Tekstfiler (*.txt, *.log, *.lrc, *.c, *.cpp, *.h, *.asm,<br>*.s, *.java, *.asp, *.prg, *.bat, *.bas, *.cmd) |                            |                       |  |
|                | Nettsidefiler (*.html, *.htm)                                                                               | Siden WPS-projektoren      |                       |  |
| Word           | Enkle nettsidefiler (*.mht, *.mhtml)                                                                        | Word-filene samtidig,      |                       |  |
| vvora          | Microsoft Word 2007/2010-dokument (*.docx) er o                                                             | er det ingen umiddelbar    | Opptil 150MB          |  |
|                | Microsoft Word 2007/2010-mal (*.dotx)                                                                       | begrensing på antall sider |                       |  |
|                | Microsoft Word 2007/2010 makroaktivert dokument (*.docm)                                                    |                            |                       |  |
|                | Microsoft Word 2007/2010 makroaktivert mal (*.dotm)                                                         |                            |                       |  |
|                | XML-filer (*.xml)                                                                                           |                            |                       |  |
|                | OpenDocument-tekst                                                                                          |                            |                       |  |
|                | Works 6–9-dokument (*.wtf)                                                                                  |                            |                       |  |
|                | Works 6.0 og 7.0 (*.wps)                                                                                    |                            |                       |  |
|                | Kingsoft Spreadsheets-filer (*.et)                                                                          |                            | Opptil 30 MB          |  |
|                | Kingsoft Spreadsheets-mal (*.ett)                                                                           |                            |                       |  |
|                | Microsoft Excel 97/2000/XP/2003-arbeidsbok (*.xls)                                                          |                            |                       |  |
|                | Microsoft Excel 97/2000/XP/2003-mal (*.xlt)                                                                 |                            |                       |  |
| Freed          | Tekstfiler (*.csv)                                                                                          | Radgrense:opptil 65 535;   |                       |  |
| Excel          | Nettsider (*.htm, *.html)                                                                                   | ark:opptil 200             |                       |  |
|                | XML-filer (*.xml)                                                                                           |                            |                       |  |
|                | Microsoft Excel 2007/2010-filer (*.xlsx, *.xlsm)                                                            |                            |                       |  |
|                | Microsoft Excel 2007/2010-mal (*.xltx)                                                                      |                            |                       |  |
|                | Microsoft Excel 2007/2010 binærarbeidsbok (*.xlsb)                                                          |                            |                       |  |
|                | Kingsoft Presentation-filer (*.dps)                                                                         |                            |                       |  |
|                | Kingsoft Presentation-maler (*.dpt)                                                                         |                            | Opptil 30 MB          |  |
|                | Microsoft PowerPoint 97/2000/XP/2003-<br>presentasjoner (*.ppt, *.pps)                                      |                            |                       |  |
| PowerPoint     | Microsoft PowerPoint 97/2000/XP/2003-<br>presentasjonsmaler (*.pot)                                         | Opptil 1500 sider (én fil) |                       |  |
|                | Microsoft PowerPoint 2007/2010-presentasjoner<br>(*.pptx, *.ppsx)                                           |                            |                       |  |
|                | Microsoft PowerPoint<br>2007/2010-presentasjonsmal (*.potx)                                                 |                            |                       |  |

### Merk:

- Dekoding kan ta lengre tid for store filer med komplisert innhold.
- Objekter lagt inn i filer kan ikke aktiveres eller vises.

- For Microsoft Word
  - Det er ingen støtte for avanserte innstillinger som tegning-programtillegg eller tabellbakgrunnsinnstillinger.
  - Innhold utenfor de definerte margene i Microsoft Word, vises ikke.
  - Fet skrifttype støttes ikke for forenklet kinesisk skrift.
- For Microsoft PowerPoint
  - Effekter støttes ikke.
  - Passordbeskyttede ark beskyttes ikke.
  - PowerPoint-animasjon støttes ikke.
- For Microsoft Excel
  - Arbeidsark vises individuelt og i rekkefølge når arbeidsboken har flere arbeidsark.
  - Sideoppsett og -tall kan endres under dekoding.

# Vise statuslinjen

Som standard inneholder statuslinjen på Hjem-skjermen ikoner som indikerer tilkoblingsstatus for kablet nettverk, USB og trådløst nettverk samt gjenværende batteri i fjernkontrollen (hvis aktuelt). Du kan velge hvilket som helst av ikonene for å åpne den tilknyttede menyen, unntatt det eksterne batteriet. Når ikonet for kablet eller trådløs status velges, åpnes nettverkskonfigurasjonsmenyen. Når statusikonet for USB velges, åpnes nettleseren, og innholdet på den tilkoblede USB-enheten vises.

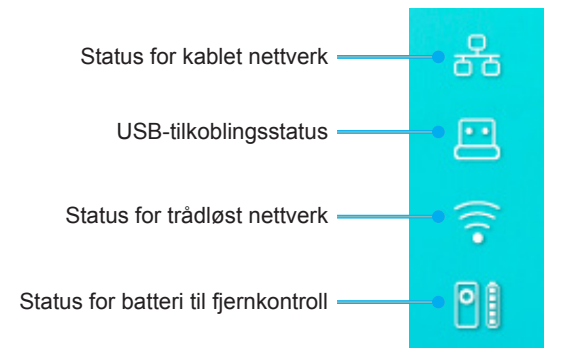

## Om hurtigmenyen

På hurtigmenyen finner du snarveier til skjermmenyelementene.

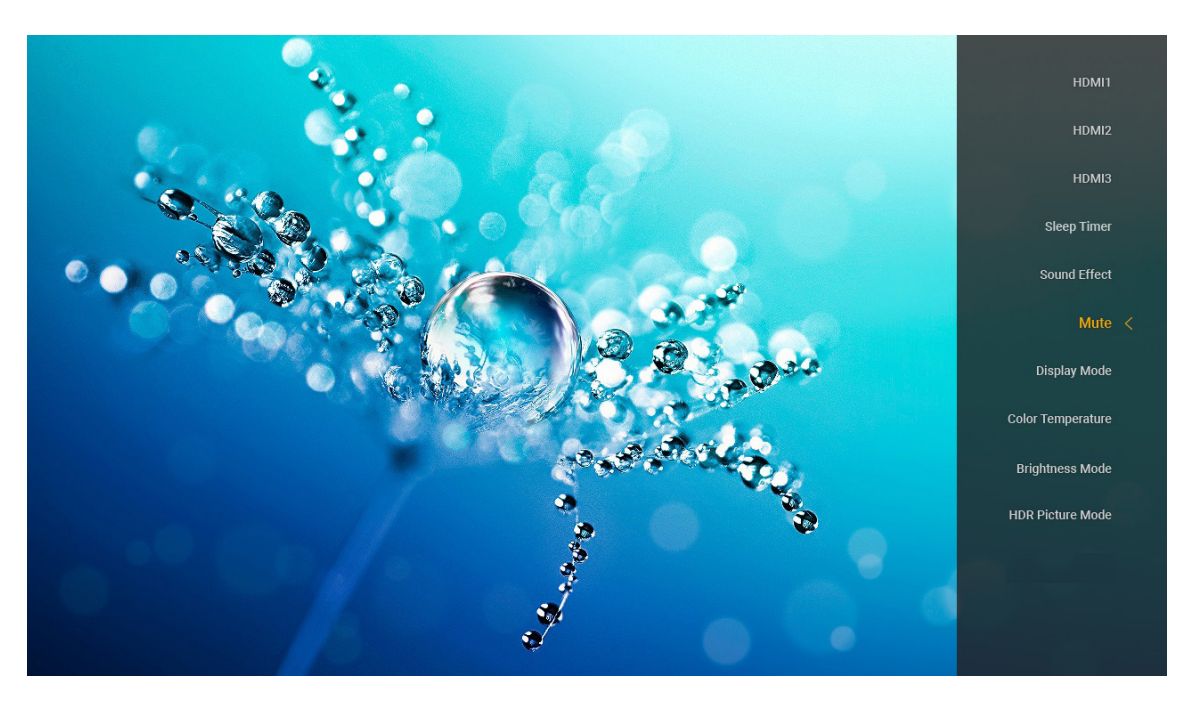

# Støttede oppløsninger

### Digital (HDMI 1.4)

| Etablert timing         | Standard timing                     | Merketiming                         | Støttet videomodus             | Detaljert timing      |
|-------------------------|-------------------------------------|-------------------------------------|--------------------------------|-----------------------|
| 720 x 400 ved 70Hz      | 1280 x 720 ved 60Hz                 | 1920 x 1080 ved<br>60 Hz (standard) | 720 x 480i ved 60 Hz 16:9      | 1920 x 1080p ved 60Hz |
| 640 x 480 ved 60Hz      | 1280 x 800 ved 60Hz                 |                                     | 720 x 480p ved 60 Hz 4:3       |                       |
| 640 x 480 ved 67Hz      | 1280 x 1024 ved 60Hz                |                                     | 720 x 480p ved 60 Hz 16:9      |                       |
| 640 x 480 ved 72Hz      | 1920 x 1200 ved 60 Hz<br>(redusert) |                                     | 720 x 576i ved 50 Hz 16:9      |                       |
| 640 x 480 ved 75Hz      | 1366 x 768 ved 60Hz                 |                                     | 720 x 576p ved 50 Hz 4:3       |                       |
| 800 x 600 ved 56Hz      |                                     |                                     | 720 x 576p ved 50 Hz 16:9      |                       |
| 800 x 600 ved 60Hz      |                                     |                                     | 1280 x 720p ved 60 Hz 16:9     |                       |
| 800 x 600 ved 72Hz      |                                     |                                     | 1280 x 720p ved 50Hz 16:9      |                       |
| 800 x 600 ved 75Hz      |                                     |                                     | 1920 x 1080i ved 60 Hz 16:9    |                       |
| 832 x 624 ved 75Hz      |                                     |                                     | 1920 x 1080i ved 50Hz 16:9     |                       |
| 1024 x 768 ved 60Hz     |                                     |                                     | 1920 x 1080p ved 60 Hz<br>16:9 |                       |
| 1024 x 768 ved 70Hz     |                                     |                                     | 1920 x 1080p ved 50Hz 16:9     |                       |
| 1024 x 768 ved 75Hz     |                                     |                                     | 1920 x 1080p ved 24Hz 16:9     |                       |
| 1280 x 1024 ved<br>75Hz |                                     |                                     | 3840 x 2160 ved 24Hz           |                       |
| 1152 x 870 ved 75Hz     |                                     |                                     | 3840 x 2160 ved 25Hz           |                       |
|                         |                                     |                                     | 3840 x 2160 ved 30Hz           |                       |
|                         |                                     |                                     | 4096 x 2160 ved 24Hz           |                       |

### Digital (HDMI 2.0)

| B0/Etablert timing   | B0/Standard timing                  | B1/Videomodus               | B1/Detaljert timing   |
|----------------------|-------------------------------------|-----------------------------|-----------------------|
| 720 x 400 ved 70Hz   | 1280 x 720 ved 60Hz                 | 720 x 480i ved 60 Hz 16:9   | 1920 x 1080p ved 60Hz |
| 640 x 480 ved 60Hz   | 1280 x 800 ved 60Hz                 | 720 x 480p ved 60 Hz 4:3    |                       |
| 640 x 480 ved 67Hz   | 1280 x 1024 ved 60Hz                | 720 x 480p ved 60 Hz 16:9   |                       |
| 640 x 480 ved 72Hz   | 1920 x 1200 ved 60 Hz<br>(redusert) | 720 x 576i ved 50 Hz 16:9   |                       |
| 640 x 480 ved 75Hz   | 1366 x 768 ved 60Hz                 | 720 x 576p ved 50 Hz 4:3    |                       |
| 800 x 600 ved 56Hz   |                                     | 720 x 576p ved 50 Hz 16:9   |                       |
| 800 x 600 ved 60Hz   |                                     | 1280 x 720p ved 60 Hz 16:9  |                       |
| 800 x 600 ved 72Hz   |                                     | 1280 x 720p ved 50Hz 16:9   |                       |
| 800 x 600 ved 75Hz   |                                     | 1920 x 1080i ved 60 Hz 16:9 |                       |
| 832 x 624 ved 75Hz   |                                     | 1920 x 1080i ved 50Hz 16:9  |                       |
| 1024 x 768 ved 60Hz  |                                     | 1920 x 1080p ved 60 Hz 16:9 |                       |
| 1024 x 768 ved 70Hz  |                                     | 1920 x 1080p ved 50Hz 16:9  |                       |
| 1024 x 768 ved 75Hz  |                                     | 1920 x 1080p ved 24Hz 16:9  |                       |
| 1280 x 1024 ved 75Hz |                                     | 3840 x 2160 ved 24Hz        |                       |
| 1152 x 870 ved 75Hz  |                                     | 3840 x 2160 ved 25Hz        |                       |
|                      |                                     | 3840 x 2160 ved 30Hz        |                       |
|                      |                                     | 3840 x 2160 ved 50Hz        |                       |
|                      |                                     | 3840 x 2160 ved 60Hz        |                       |
|                      |                                     | 4096 x 2160 ved 24Hz        |                       |
|                      |                                     | 4096 x 2160 ved 25Hz        |                       |
|                      |                                     | 4096 x 2160 ved 30Hz        |                       |

| B0/Etablert timing | B0/Standard timing | B1/Videomodus        | B1/Detaljert timing |
|--------------------|--------------------|----------------------|---------------------|
|                    |                    | 4096 x 2160 ved 50Hz |                     |
|                    |                    | 4096 x 2160 ved 60Hz |                     |

Merk: Støtter 1920 x 1080 ved 50 Hz.

## Bildestørrelse og projiseringsavstand

|             | Bildebredde<br>(mm) | Bildehøyde<br>(mm) | Bildestørrelse<br>(tommer) | L0 (mm) | A-forskyvning<br>(mm)<br>(121,5%) | A-forskyvning<br>(mm)<br>(standard =<br>124 %) | A-forskyvning<br>(mm) (130%) |
|-------------|---------------------|--------------------|----------------------------|---------|-----------------------------------|------------------------------------------------|------------------------------|
|             | 1771,0              | 996,3              | 80                         | 143,7   | 297,1                             | 322,0                                          | 381,8                        |
| Optoma 16:9 | 1881,7              | 1058,5             | 85                         | 171,9   | 310,5                             | 336,9                                          | 400,5                        |
| TP = 0.254  | 1992,4              | 1120,8             | 90                         | 200,0   | 323,9                             | 351,9                                          | 419,1                        |
| standard    | 2103,1              | 1183,1             | 95                         | 228,1   | 337,3                             | 366,8                                          | 437,8                        |
| Forskyvning | 2213,9              | 1245,4             | 100                        | 256,2   | 350,7                             | 381,8                                          | 456,5                        |
| 124 %       | 2324,5              | 1307,6             | 105                        | 284,3   | 364,0                             | 396,7                                          | 475,2                        |
|             | 2656.5              | 1494.4             | 120                        | 368.7   | 404.2                             | 441.6                                          | 531.2                        |

|                     | Reflektor til skjerm<br>(mm) | Forskyvning 121,5%<br>bildehøyde (mm) | Forskyvning 124%<br>bildehøyde (mm) | Forskyvning 130%<br>bildehøyde (mm) |
|---------------------|------------------------------|---------------------------------------|-------------------------------------|-------------------------------------|
|                     | 449,8                        | 1210,5                                | 1235,4                              | 1295,1                              |
|                     | 478,0                        | 1286,1                                | 1312,6                              | 1376,1                              |
| Optoma 16:9         | 506,1                        | 1361,8                                | 1389,8                              | 1457,0                              |
| TR = 0,254 standard | 534,2                        | 1437,4                                | 1467,0                              | 1538,0                              |
| Forskyvning 124 %   | 562,3                        | 1513,2                                | 1544,3                              | 1619,0                              |
|                     | 590,4                        | 1588,7                                | 1621,4                              | 1699,9                              |
|                     | 674,8                        | 1815,7                                | 1853,0                              | 1942,7                              |

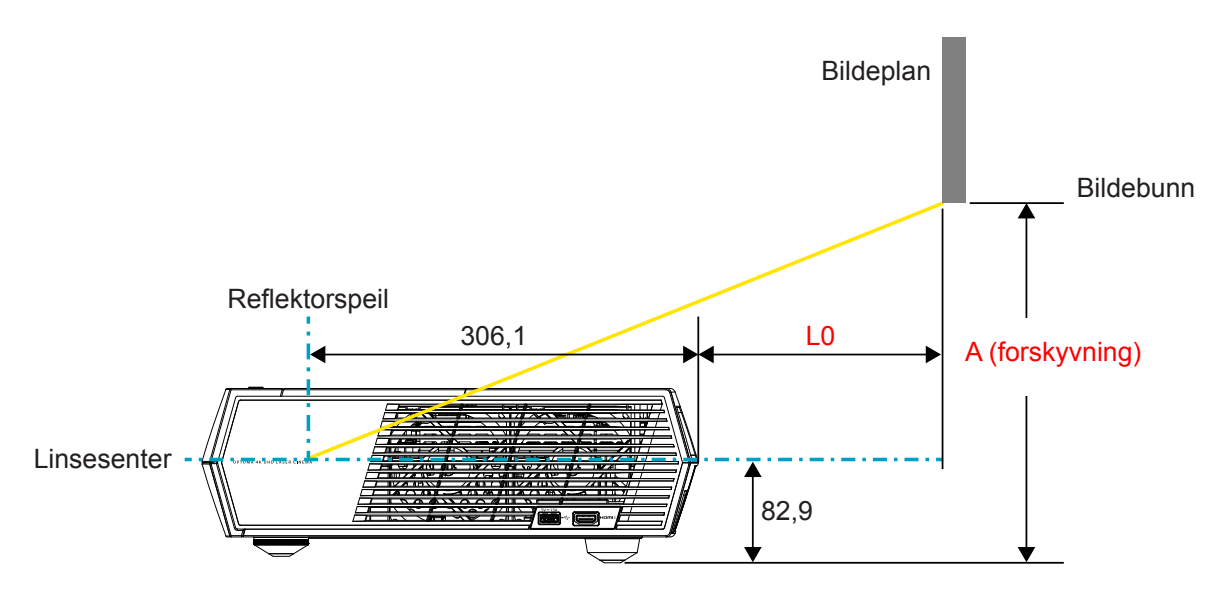

#### Merk:

- Den vertikale forskyvningen kan fra projektor til projektor grunnet begrensninger i optisk produksjon. Det kan forekomme ytterligere justeringer ved bytte av projektorer.
- Forskyvningstoleransen er 124 +6/-2,5 %.

# Fjernkontroll

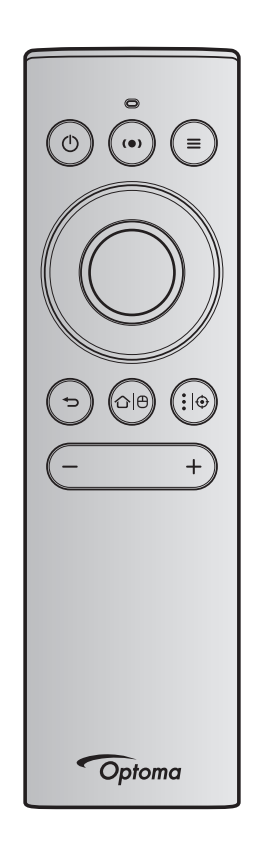

#### Merk:

- Funksjonene som beskrives i følgende tabell utføres etter et kort trykk å den tilhørende knappen på fjernkontrollen, med mindre annet er angitt.
- Hvis paring av fjernkontrollen er vellykket, er standardnavnet på fjernkontrollen i Bluetoothenhetsmenyen «OptomaRemote».

|                          |   | Bluetooth | -signal      |                                                                                                    | Forklaring                                                                                                    |                                                      |
|--------------------------|---|-----------|--------------|----------------------------------------------------------------------------------------------------|----------------------------------------------------------------------------------------------------|------------------------------------------------------|
|                          |   | Bruksside | Bruks-<br>ID |                                                                                                    |                                                                                                    |                                                      |
| Funksjon                 |   | HID-kode  | HID-<br>kode | Ventemodus                                                                                                    | Projiseringsmodus                                                                                                    | Høyttalermodus                                       |
| Strøm på /<br>ventemodus | ٢ | 0x07      | 0x66         | Trykk «①» for å<br>slå på projektoren i<br>projiseringsmodus.<br>Se delen «Skru<br>projektoren av/på» på<br>side 18–21. | Trykk «①» for å<br>vise en valgmeny<br>for å veksle<br>mellom Bluetooth-<br>høyttalermodus og<br>ventemodus.<br>Trykk «①»-knappen<br>to ganger for å gå ut<br>av ventemodus. | Trykk « <b>()</b> »<br>for å gå inn i<br>ventemodus. |

|                                        |                   | Bluetooth                       | -signal             |                                                                                                    | Forklaring                                                                                                    |                |
|----------------------------------------|-------------------|---------------------------------|---------------------|----------------------------------------------------------------------------------------------------|----------------------------------------------------------------------------------------------------|----------------|
|                                        |                   | Brukesido                       | Bruks-              |                                                                                                    |                                                                                                    |                |
| Fundation                              |                   | Diukssiue                       | ID                  |                                                                                                    |                                                                                                    |                |
| Funksjon                               |                   | HID-kode                        | HID-<br>kode        | Ventemodus                                                                                                    | Projiseringsmodus                                                                                                    | Høyttalermodus |
| Høyttalermodus på                      | (•)               | 0x0C                            | 0x49                | <ul> <li>Trykk «(•)» for å<br/>slå på Bluetooth-<br/>høyttaleren. Det tar<br/>opptil tre minutter å<br/>pare med Bluetooth-<br/>enheten automatisk.</li> <li>Hvis paring ikke<br/>lykkes, går projektoren<br/>i ventemodus.</li> <li>Merk:</li> <li>Støttes kun ved<br/>strøm-ventemodus:<br/>Smarthjem-modus.</li> <li>Projektoren husker<br/>opptil 10 Bluetooth-<br/>enheter.</li> <li>Når Bluetooth-<br/>enheten er paret,<br/>høres en tone.</li> </ul> | Trykk «(•)» for å vise<br>bekreftelsesmelding<br>om bytte til<br>høyttalermodus.                                                       | Ι/T            |
| Projektorskjermmeny/<br>Hurtigmeny     | ≡                 | 0x07                            | 0x76                | Ι/T                                                                                                    | Trykk «= » for å åpne<br>skjermmenyen (OSD).<br>Merk: Hold inne<br>«= » forå åpne<br>hurtigmenyen.                                     | I/T            |
| Merk: For hurtigmen                    | yen e             | r bruksside-H                   | IID-koder           | 0x0C, og bruks-ID-HID                                                                                                    | -koden er 0x76.                                                                                                    |                |
| Орр                                    |                   | 0x07                            | 0x52                | I/T                                                                                                    | Trykk de fire                                                                                                    | I/T            |
| Venstre                                |                   | 0x07                            | 0x50                |                                                                                                    | retningstastene for å                                                                                                    |                |
| Høyre<br>Ned                           |                   | 0x07<br>0x07                    | 0x4F<br>0x51        |                                                                                                    | velge elementer eller<br>justere det du har<br>valgt.                                                                                  |                |
| ок                                     |                   | 0x07                            | 0x58                | I/T                                                                                                    | Trykk « <b>OK</b> »-knappen<br>for å bekrefte valget.                                                                                  | I/T            |
| Tilbake                                | Ð                 | 0x0C                            | 0x224               | I/T                                                                                                    | Trykk « >»-knappen<br>for å gå tilbake til<br>forrige skjerm.                                                                          | I/T            |
| Hjem                                   | ᡎ᠐                | 0x0C                            | 0x223               | I/T                                                                                                    | Trykk «屳(⊕»-knappen<br>for å gå tilbake til<br>Hjem-skjermen.<br>Merk: Hold inne<br>«屳(⊕» for<br>å aktivere/<br>deaktivere<br>luftmus. | I/T            |
| Merk: Aktivering/dea<br>0X53 er kun st | ktiver<br>tatus a | ing av luftmu<br>ack for projel | s-markør<br>ktoren. | en gjøres p fjernkontrolle                                                                                                    | en; 0x0c 0x51 og 0x0C                                                                                                    | I/T            |

|                       |             | 1             |              |                                                                                                    |                                     |                |
|-----------------------|-------------|---------------|--------------|----------------------------------------------------------------------------------------------------|-------------------------------------|----------------|
|                       |             | Bluetooth     | -signal      |                                                                                                    | Forklaring                          |                |
|                       |             | Bruksside     | Bruks-<br>ID |                                                                                                    |                                     |                |
| Funksjon              |             | HID-kode      | HID-<br>kode | Ventemodus                                                                                                    | Projiseringsmodus                   | Høyttalermodus |
| Android-valg/fokus    | <b>:</b>  ⊕ | 0x07          | 0x73         | Trykk «: I⊕ »-knappen<br>for å åpne en<br>tredjepartsapp ><br>appalternativer, eller<br>velg et app-ikon for å<br>avinstallere/installere<br>appen.<br>Merk: Hold inne<br>«: I⊕ » for å<br>justere fokus. | I/T                                 | I/T            |
| Merk: For fokusjuster | ring e      | r bruksside-H | HD-koder     | n 0x0C, og bruks-ID-HID                                                                                                    | -koden er 0x52.                     | I/T            |
| Volum -               | _           | 0x0C          | 0xEA         | Trykk «—»-knappen for<br>Merk: Trykk «—» gjent<br>nødvendig.                                                                                                    | å senke volumet.<br>tatte ganger om | I/T            |
| Volum +               | +           | 0x0C          | 0xE9         | Trykk «+»-knappen for<br>Merk: Trykk «+» gjent<br>nødvendig.                                                                                                    | å øke volumet.<br>tatte ganger om   | I/T            |

# Feilsøking

Hvis du opplever et problem med projektoren, vennligst les følgende informasjon. Dersom problemet vedvarer, kontakt din lokale forhandler eller servicesenter.

## Bildeproblemer

- Ingen bilder vises på skjermen.
  - Sørg for at alle kabler og strømledninger er korrekt og sikkert tilkoblet som beskrevet i side 15.
  - Kontroller at pinnene i plugger og kontakter ikke er bøyd eller knekt.

## Bildet er ute av fokus

- Sørg for at projektorskjermen har den nødvendige avstanden fra projektoren. Se side 55).
- Bruk fjernkontrollen til å justere fokus. Se side 34.
- Bildet strekker seg når man viser 16:9 DVD
  - Når du spiller av anamorfisk DVD eller 16:9 DVD, vil projektoren vise beste bilde i 16: 9 format på projektorsiden.
  - Hvis du avspiller 4:3-format av DVD, vennligst endre formatet til 4:3 i projektorens skjermmeny.
  - Still inn visningsformatet til 16:9 (bred) på DVD-spilleren din.
- Bildet er for lite eller for stort.
  - Flytt projektoren nærmere eller lengre fra skjermen.
  - Trykk «■» på fjernkontrollen, og gå til«Skjermmeny → Display (Skjerm) → Aspect Ratio (Bildesideforhold)». Prøv andre innstillinger.
  - Trykk «■» på fjernkontrollen, og gå til«Skjermmeny → Display (Skjerm) → Geometric Correction (Geometrikorreksjon) → Warp Calibration (Vridningskalibrering)». Prøv andre innstillinger.
- Bildet har skjeve sider:
  - Hvis mulig, plasser projektoren slik at den sentreres på skjermen og under bunnen av skjermen.
- Bildet er speilvendt
  - Velg «Skjermmeny → Setup (Oppsett) → Projection Mode (Projiseringsmodus)» og juster projiseringsretningen.
- Ingen lyd
  - Se støttede lydfilformater på side 48.
  - Sørg for at «Demp»-funksjonen ikke er skrudd på.
  - Sørg for at «Intern høyttaler»-funksjonen er skrudd på. Se side 34.

- Ingen lyd fra HDMI ARC-kilde
  - Velg «Skjermmeny → Audio (Lyd) → Digital Output (Digital utgang) → Bitstream/ PCM/ Auto».
     Prøv de ulike innstillingene.
- Unormalt HDMI-bilde
  - Sett «Skjermmeny → Display (Skjerm) → HDMI 1 EDID/ HDMI 2 EDID/ HDMI 3 EDID» til «1.4» eller «2.2».
- Uskarpt dobbelt bilde
  - Sørg for at «Skjermmeny → 3D → 3D Tech. (3D-tek.)» ikke er på for å unngå at et normal 2D-bilde vises som et uklart dobbeltbilde.
- To bilder, side om side-format
  - Sett «Skjermmeny → 3D → «3D Format (3D-Format)» til «SBS».

## Andre problemer

Projektoren svarer ikke på alle kontrollene

• Hvis det er mulig, slå av projektoren, trekk ut strømledningen og vent i minst 20 sekunder før du tilkopler på nytt.

## Problemer med fjernkontrollen

?

Hvis fjernkontrollen ikke virker

- Kontroller at operasjonsvinkelen til fjernkontrollen er innenfor ±15° fra IR-mottakerne på projektoren.
- Pass på at det ikke er noen hindringer mellom fjernkontrollen og projektoren.
- Sørg for at du kun bruker fjernkontrollen foran projektoren.
- Prøv å bruke fjernkontrollen ved å peke den mot det projiserte bildet.
- Lad batteriet hvis det er tomt.
- Sørg for at fjernkontrollen er paret med projektoren. Når tilkoblingen er vellykket, lyser LED-indikatoren på fjernkontrollen helt blått når en knapp trykkes.

# Lysdiode-meldinger

| Message                                                  | Strøm                                | lampe                                                                                                    | Bluetooth-LED                                                                                                    | Temp-LED  | Lysdiode for<br>lampe |
|----------------------------------------------------------|--------------------------------------|----------------------------------------------------------------------------------------------------|----------------------------------------------------------------------------------------------------|-----------|-----------------------|
|                                                          | (Rød)                                | (Hvit)                                                                                                    | (Hvit)                                                                                                    | (Rød)     | (Rød)                 |
| Ventemodus (øko);<br>Bluetooth er ikke<br>paret          | Jevnt lys                            | I/T                                                                                                    | I/T                                                                                                    | I/T       | I/T                   |
| Ventemodus<br>(smarthjem);<br>Bluetooth er ikke<br>paret | Blinker (0,5 sek. av<br>/ 2 sek. på) | I/T                                                                                                    | I/T                                                                                                    | I/T       | I/T                   |
| Strøm på (varmer<br>opp)                                 | I/T                                  | Blinkende<br>(0,5 sek. av /<br>0,5 sek. på)                                                               | I/T                                                                                                    | I/T       | I/T                   |
| Slått på<br>(standarddrift)                              | I/T                                  | Jevnt lys                                                                                                 | I/T                                                                                                    | I/T       | I/T                   |
| Strøm Av (Kjøling)                                       | I/T                                  | Blinkende<br>(0,5 sek. av / 0,5<br>sek. på). Går<br>tilbake til å lyse<br>rødt når kjøleviften<br>slås av | I/Т                                                                                                    | I/T       | I/T                   |
| Bluetooth-paring<br>(Bluetooth-<br>høyttalermodus)       | I/T                                  | I/T                                                                                                    | Blinkende<br>(0,5 sek. av /<br>0,5 sek. på). Tilbake<br>til ventemodus når<br>paring ikke utføres<br>innen 3 minutter. | I/T       | I/T                   |
| Bluetooth paret<br>(Bluetooth-<br>høyttalermodus)        | I/T                                  | I/T                                                                                                    | Jevnt lys                                                                                                    | I/T       | I/T                   |
| Feil (lampefeil)                                         | Blinkende                            | I/T                                                                                                    | I/T                                                                                                    | I/T       | Lyser                 |
| Feil (viftefeil)                                         | Blinkende                            | I/T                                                                                                    | I/T                                                                                                    | Blinkende | I/T                   |
| Feil (overtemp.)                                         | Blinkende                            | I/T                                                                                                    | I/T                                                                                                    | Jevnt lys | I/T                   |
| Hvilemodus-status<br>(Brenn inn modus)                   | I/T                                  | Blinkende                                                                                                 | I/T                                                                                                    | I/T       | I/T                   |
| Innbrenning<br>(oppvarming)                              | I/T                                  | Blinkende                                                                                                 | I/T                                                                                                    | I/T       | I/T                   |
| Innbrenning<br>(nedkjøling)                              | I/T                                  | Blinkende                                                                                                 | I/T                                                                                                    | I/T       | I/T                   |
| Innbrenning<br>(lampelys)                                | I/T                                  | Blinker (3 sek. på /<br>1 sek. av)                                                                        | I/T                                                                                                    | I/T       | I/T                   |
| Innbrenning<br>(lampe av)                                | I/T                                  | Blinker (1 sek. på /<br>3 sek. av)                                                                        | I/T                                                                                                    | I/T       | I/T                   |

Slå av:

•

٠

•

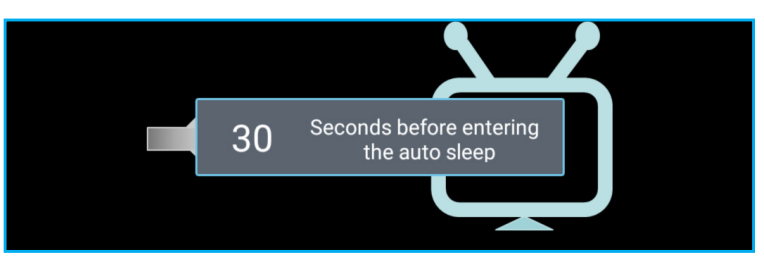

Viftefeil:

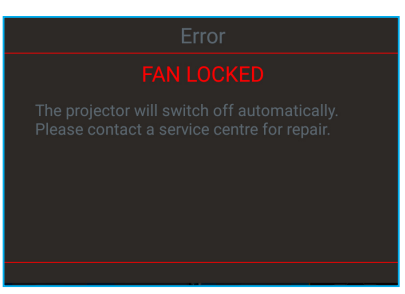

Temperaturadvarsel:

Warning

### TEMPERATURE TOO HIGH

Please:

- 1. Make sure air in and outlets are not blocked
- 2. Make sure the environment temperature is under 45 degree C

If the problem persists in spite of the above

Please contact a service center for repair.

# Spesifikasjoner

| Optisk                    | Forklaring                                                                                                    |  |  |  |  |
|---------------------------|----------------------------------------------------------------------------------------------------|--|--|--|--|
|                           | - Grafikk opp til 2160p ved 60 Hz                                                                                          |  |  |  |  |
| Maksimal oppløsning       | - Maksimal oppløsning: HDMI1 (2.0b): 2160p ved 60 Hz                                                                       |  |  |  |  |
|                           | HDMI2 (2.0b): 2160p ved 60 Hz                                                                                              |  |  |  |  |
|                           | HDMI3 (2.0b): 2160p ved 60 Hz                                                                                              |  |  |  |  |
| Linse                     | Fast linse                                                                                                    |  |  |  |  |
| Bildestørrelse (diagonal) | 85" ~ 105"                                                                                                    |  |  |  |  |
| Projiseringsaystand       | - 0,17 m ved 85"                                                                                                    |  |  |  |  |
| Tojiseningsavstand        | - 0,28 m ved 105"                                                                                                    |  |  |  |  |
| Elektrisk                 | Forklaring                                                                                                    |  |  |  |  |
|                           | - HDMI V2.0 x3                                                                                                    |  |  |  |  |
|                           |                                                                                                    |  |  |  |  |
|                           | Merk: HDMI 1 (ARC)-porten støtter 2 kanaler med PCM, Dolby Digital, Dolby Digital<br>Plus og Dolby Digital Plus With Atmos |  |  |  |  |
| Innganger                 | - USB2.0 på baksiden                                                                                                    |  |  |  |  |
|                           | - USB2 0 på baksiden (kun for service)                                                                                     |  |  |  |  |
|                           | - USB2 0 nå høvre side (støtter strøm 5 V $=$ 1 5 A)                                                                       |  |  |  |  |
|                           | - B - 45 (IoT Internett-statte og OTA-funksioner)                                                                          |  |  |  |  |
|                           | - Linieutgang (3.5 mm)                                                                                                    |  |  |  |  |
| Utganger                  | - SPDIE ut (2 kanals PCM_Dolby Digital)                                                                                    |  |  |  |  |
|                           | - eMMC:16 GB (1 x 128 Gb)                                                                                                  |  |  |  |  |
| Minne                     | - DDR:Støtter opptil 2 GB minne: 1 GB DDR848 er forhåndsinstallert                                                         |  |  |  |  |
| Fargegjengivelse          | 1073.4 millioner farve                                                                                                    |  |  |  |  |
|                           | - Horisontal skannefrekvens: 31–135 kHz                                                                                    |  |  |  |  |
| Skannehastighet           | - Vertikal skannefrekvens: 24–120 Hz                                                                                       |  |  |  |  |
| Innebygd høyttaler        | 2 x 19 W høyttalere                                                                                                    |  |  |  |  |
| Krav til strøm            | 100–240 V ± 10 %, 50/60 Hz vekselstrøm                                                                                     |  |  |  |  |
|                           | - Ventemodus: < 0,5 W                                                                                                    |  |  |  |  |
| Stramforbruk              | - Nettverksventemodus (unntatt Ethernet-port): < 2,0 W                                                                     |  |  |  |  |
| Strøffilorbruk            | - Nettverksventemodus (WLAN): < 8,0 W                                                                                      |  |  |  |  |
|                           | - Smarthjem-modus: (> 0,5 W; < 8 W)                                                                                        |  |  |  |  |
| Inngående strømstyrke     | 4A                                                                                                    |  |  |  |  |
| Mekanisk                  | Forklaring                                                                                                    |  |  |  |  |
| Monteringsretning         | Foran og bak                                                                                                    |  |  |  |  |
|                           | - 576 x 383 x 114,7mm (uten føtter)                                                                                        |  |  |  |  |
|                           | - 576 x 383 x 129,7mm (med føtter)                                                                                         |  |  |  |  |
| Vekt                      | 11 kg                                                                                                    |  |  |  |  |
| Miljøforhold              | Opererer i 5–40 °C, 10 til 85 % fuktighet (ikke-kondenserende)                                                             |  |  |  |  |

Merk: Alle spesifikasjoner kan endres uten forvarsel.

# **Optomas kontorer globalt**

Kontakt ditt lokale kontor for service eller support.

### USA

47697 Westinghouse Drive, Fremont, CA 94539, USA www.optomausa.com

### Canada

47697 Westinghouse Drive, Fremont, CA 94539, USA www.optomausa.com

## Sør-Amerika

47697 Westinghouse Drive, Fremont, CA 94539, USA www.optomausa.com

### Europa

Unit 1, Network 41, Bourne End Mills, Hemel Hempstead, Herts, HP1 2UJ, United Kingdom www.optoma.eu Servicetlf: +44 (0)1923 691865

### **Benelux BV**

Randstad 22-123 1316 BW Almere The Netherlands www.optoma.nl

## Frankrike

Bâtiment E 81-83 avenue Edouard Vaillant 92100 Boulogne Billancourt, France

### Spania

C/ José Hierro, 36 Of. 1C 28522 Rivas VaciaMadrid, Spain

### Tyskland

Wiesenstrasse 21 W D40549 Düsseldorf, Germany

## Skandinavia

Lerpeveien 25 3040 Drammen Norway

PO.BOX 9515 3038 Drammen Norway

### Korea

WOOMI TECH.CO.,LTD. 4F, Minu Bldg.33-14, Kangnam-Ku, 📊 +82+2+34430005 Seoul, 135-815, KOREA korea.optoma.com

888-289-6786 510-897-8601 services@optoma.com

888-289-6786 510-897-8601 services@optoma.com

888-289-6786 510-897-8601

# Japan

東京都足立区綾瀬3-25-18 株式会社オーエス コンタクトセンター: 0120-380-495

Taiwan

12F., No.213, Sec. 3, Beixin Rd., Xindian Dist., New Taipei City 231, Taiwan, R.O.C. www.optoma.com.tw

## Hong Kong

services@optoma.com Unit A, 27/F Dragon Centre, 79 Wing Hong Street, Cheung Sha Wan, Kowloon, Hong Kong

### Kina

5F. No. 1205. Kaixuan Rd.. **Changning District** Shanghai, 200052, China

info@os-worldwide.com www.os-worldwide.com

+886-2-8911-8600 +886-2-8911-6550 services@optoma.com.tw asia.optoma.com

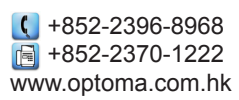

| (  | +86-21-62947376 |
|----|-----------------|
| ٦  | +86-21-62947375 |
| ww | w.optoma.com.cn |

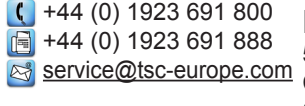

| <b>((</b> +31 | (0) 36 820 0252 |
|---------------|-----------------|
| 📄 +31         | (0) 36 548 9052 |

| 【 +33 1 41 46 12 20 |
|---------------------|
| 🛅 +33 1 41 46 94 35 |
| savoptoma@optoma.f  |

**(**] +34 91 499 06 06 📄 +34 91 670 08 32

【 +49 (0) 211 506 6670 🛅 +49 (0) 211 506 66799 info@optoma.de

| Ç | +47 32 98 89 90 |
|---|-----------------|
|   | +47 32 98 89 99 |
|   | info@optoma.no  |

+82+2+34430004

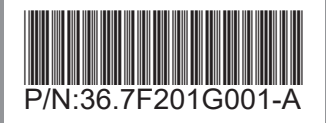